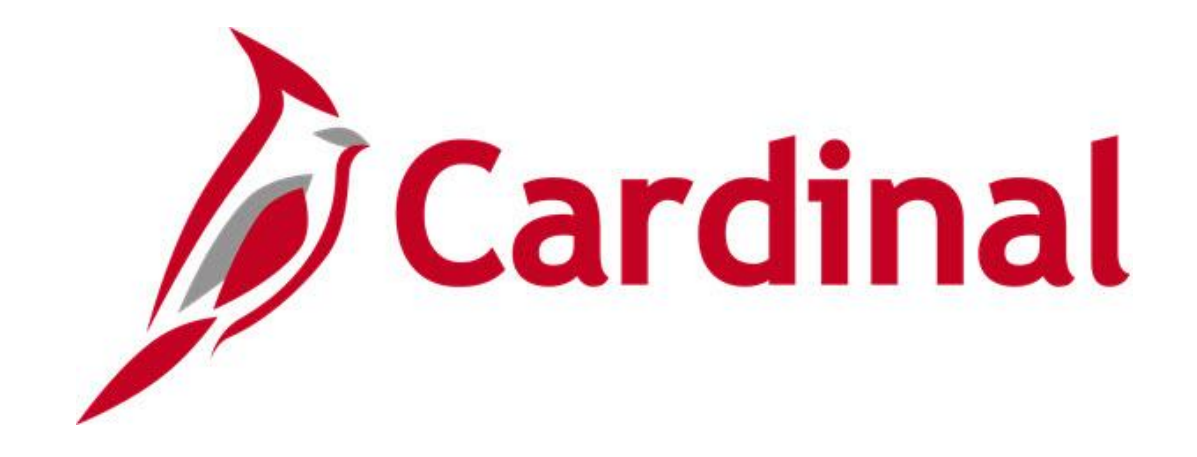

# Cardinal HCM Time and Attendance Reports Catalog

VIRGINIA DEPARTMENT OF ACCOUNTS

Revised 03/12/2025

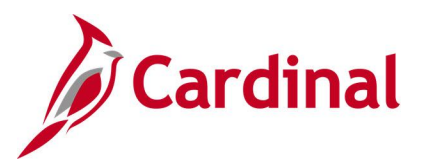

### Table of Contents

| Revision History                                                  | 4      |
|-------------------------------------------------------------------|--------|
| Learning Materials and Resources                                  | 5      |
| Time and Attendance Queries<br>Absence Accumulators Results Query | 6<br>7 |
| Absences Approved by Admins Query                                 | 8      |
| Absence Data Upload Error Query                                   | 9      |
| Active TL Eligibility Query                                       | 10     |
| Cancelled/Error Time Entry Upload Query                           | 11     |
| Comp Plan Criteria Query                                          | 12     |
| Comp Plan Enrollment Audit Query                                  | 13     |
| Donated Leave Usage Query                                         | 14     |
| Emergency Overtime Meals Query                                    | 15     |
| Employee Absence Adjustments Query                                | 16     |
| Employee Comp Plan Details                                        | 17     |
| Employee Schedule Review Query                                    | 18     |
| Employee Time Reporter Details                                    | 19     |
| FML Without Concurrent Absence Query                              | 20     |
| Inactive Employee with Leave Balance Query                        | 21     |
| Ineligible Forecasted Absence Events Query                        | 22     |
| Invalid ChartField Combination Query                              | 23     |
| Leave Balances by Department ID/Location Query                    | 24     |
| Negative Hours From Prior Period Adjustment Query                 | 25     |
| Negative Leave Balances Query                                     | 26     |
| Reports To                                                        | 27     |
| Saved & Submitted Absences Query                                  | 28     |
| TA Self-Approval Audit Query                                      | 29     |
| Time and Labor to Paysheet Error Query                            |        |
| Time and Labor to Paysheet Posted Query                           | 31     |
| Time Approval Audit Query                                         | 32     |
| Time Entry Audit Query                                            | 33     |
| Time Reporter (Auto Enrollment) Exceptions Query                  | 34     |
| Time Reporter Changes Query                                       | 35     |
| Time Reporter Criteria Query                                      | 36     |

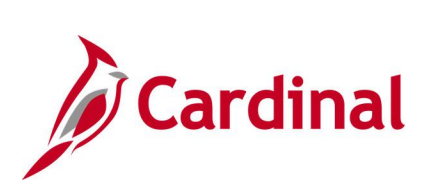

| 40              |
|-----------------|
| 41              |
| 42              |
| 43              |
| 44              |
| <b>45</b><br>46 |
| 48              |
| 50              |
| 53              |
| 56              |
| 58              |
| 61              |
| 63              |
| 65              |
| 66              |
| 68              |
| 70              |
| 72              |
| 74              |
| 76              |
| 79              |
|                 |

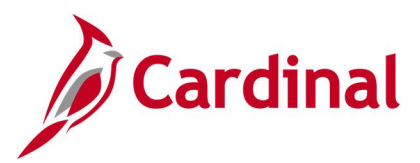

### **Revision History**

| <b>Revision Date</b> | Summary of Changes                                                       |
|----------------------|--------------------------------------------------------------------------|
| 3/12/2025            | Made minor verbiage changes in the description of the Payable Time to GL |
|                      | Reconciliation Report.                                                   |
| 9/9/2024             | Baseline                                                                 |

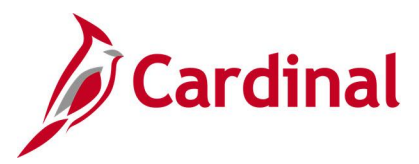

### Learning Materials and Resources

The **Cardinal Time and Attendance Reports Catalog** covers the Time & Attendance (TA) functional area. Each functional area reports catalog contains queries and reports specific to that area.

**Note**: Since reports and queries may be used by more than one functional area, if you do not find the report or query in your functional area reports catalog, please review the other Cardinal HCM Reports Catalogs and use the **Find** feature (ctrl F) to search that specific functional area reports catalog.

For additional information or guidance about accessing Cardinal reports and queries, please refer to the following:

- Cardinal SW NAV225 Cardinal Reporting (HCM): This Web Based Training (WBT) course provides training and interactive demonstrations that cover the fundamentals of how to run or access reports and queries. This course is available in Cardinal Learning and on the Cardinal Website and provides:
  - Key concepts in Cardinal HCM reporting
  - How to navigate to the Query Viewer, how to search for and run an HCM query and how to access query results online or by download
  - How to run HCM reports and how to navigate to the Report Manager and view reports

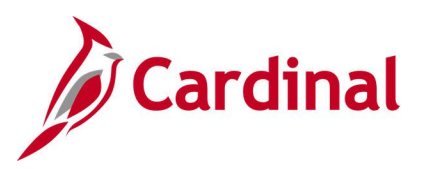

### **Time and Attendance Queries**

<This page is intended to be blank>

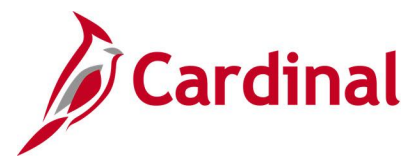

### Absence Accumulators Results Query V\_TA\_ABS\_ACCUM\_RESULTS

**REVISED:** 09/15/2021

### **DESCRIPTION:**

This query provides absence results and details for review and troubleshooting of absences. This query displays the same data AM Administrators can view on the Results by Calendar Group/Calendar pages.

This query is primarily used by Absence Management (AM) Administrators.

### **NAVIGATION PATH:**

NavBar > Menu > Reporting Tools > Query > Query Viewer > V\_TA\_ABS\_ACCUM\_RESULTS

### **INPUT / SEARCH CRITERIA:**

Business Unit Employee ID Accumulator (Blank for All) Date From Date Thru MAX/ALL

### **OUTPUT FORMAT:**

HTML Excel

### **ADDITIONAL INFORMATION:**

The Business Unit, Employee ID, Date From and Date Thru are required fields.

The **MAX** version of the calendar may be used if the calendar has been calculated more than once retroactively. The **ALL** version of the calendar shows all versions of the calendar within the date range selected.

### Screenshot of the Absence Accumulators Results Query

| V_TA_ABS_ACCU          | JM_RESULTS - A    | bsence Accu   | m Results         |              |                   |            |              |                   |                              |                       |
|------------------------|-------------------|---------------|-------------------|--------------|-------------------|------------|--------------|-------------------|------------------------------|-----------------------|
| Business               | Unit 40300 Q      |               |                   |              |                   |            |              |                   |                              |                       |
| Employe                | e ID              |               |                   |              |                   |            |              |                   |                              |                       |
| Employe                |                   |               |                   |              |                   |            |              |                   |                              |                       |
| Accumulator (Blank for | r all)            |               |                   |              |                   |            |              |                   |                              |                       |
| Date F                 | rom 12/10/2019    |               |                   |              |                   |            |              |                   |                              |                       |
| Date 7                 | Fhru 12/24/2019 🛐 | ]             |                   |              |                   |            |              |                   |                              |                       |
| MAX/                   | ALL ALL           |               |                   |              |                   |            |              |                   |                              |                       |
| View Results           |                   |               |                   |              |                   |            |              |                   |                              |                       |
| Vien ricours           |                   |               |                   |              |                   |            |              |                   |                              |                       |
| Download results in :  | Excel SpreadSheet | CSV Text File | XML File (38 kb)  |              |                   |            |              |                   |                              |                       |
| View All               |                   |               |                   |              |                   |            |              |                   |                              | First 1-91 of 91 Last |
| Row Business Unit      | Name              | Empl ID       | Empl Rcd Position | Calendar ID  | Calendar Group ID | From Date  | Through date | Element Name      | Element Description          | Calc Result Value     |
| 1 40300                |                   |               | 0 GIF00241        | SM12019SM123 | 2019SM123         | 01/10/2019 | 01/09/2020   | ALI ENT ELEM_BAL  | Annual Leave Incentive       | 0.000000              |
| 2 40300                |                   |               | 0 GIF00241        | SM12019SM123 | 2019SM123         | 01/10/2019 | 01/09/2020   | ALI ENT ELEM_ENT  | Annual Leave Incentive       | 0.000000              |
| 3 40300                |                   |               | 0 GIF00241        | SM12019SM123 | 2019SM123         | 12/10/2019 | 12/24/2019   | ALI PRD ACUM_ACRL | ALI Period Accrual           | 0.000000              |
| 4 40300                |                   |               | 0 GIF00241        | SM12019SM123 | 2019SM123         | 01/10/2019 | 01/09/2020   | ALI YTD ACUM_ACRL | ALI Annual Accrual           | 0.000000              |
| 5 40300                |                   |               | 0 GIF00241        | SM12019SM123 | 2019SM123         | 01/10/2019 | 01/09/2020   | BMO ENT ELEM_BAL  | Bone Marrow/Organ Donations  | 0.000000              |
| 6 40300                |                   |               | 0 GIF00241        | SM12019SM123 | 2019SM123         | 01/10/2019 | 01/09/2020   | BMO ENT ELEM_ENT  | Bone Marrow/Organ Donations  | 0.000000              |
| 7 40300                |                   |               | 0 GIF00241        | SM12019SM123 | 2019SM123         | 01/10/2019 | 01/09/2020   | CSL ENT ELEM_ADJ  | Volunteer Service Leave      | 16.000000             |
| 8 40300                |                   |               | 0 GIF00241        | SM12019SM123 | 2019SM123         | 01/10/2019 | 01/09/2020   | CSL ENT ELEM_BAL  | Volunteer Service Leave      | 16.000000             |
| 9 40300                |                   |               | 0 GIF00241        | SM12019SM123 | 2019SM123         | 01/10/2019 | 01/09/2020   | CSL ENT ELEM_ENT  | Volunteer Service Leave      | 0.000000              |
| 10 40300               |                   |               | 0 GIF00241        | SM12019SM123 | 2019SM123         | 01/10/2019 | 01/09/2020   | DLR DON ELEM_BAL  | DLR Donate Element           | 0.000000              |
| 11 40300               |                   |               | 0 GIF00241        | SM12019SM123 | 2019SM123         | 01/10/2019 | 01/09/2020   | DLR ENT ELEM_BAL  | Donated Leave Rec (Lv Share) | 0.000000              |
| 12 40300               |                   |               | 0 GIF00241        | SM12019SM123 | 2019SM123         | 01/10/2019 | 01/09/2020   | DLR ENT ELEM_ENT  | Donated Leave Rec (Lv Share) | 0.000000              |
| 13 40300               |                   |               | 0 GIF00241        | SM12019SM123 | 2019SM123         | 12/10/2019 | 12/24/2019   | DLR PRD ACUM_ACRL | DLR Period Accrual           | 0.000000              |

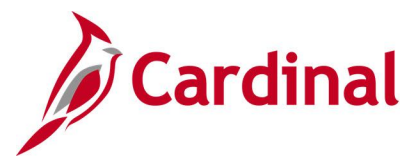

### Absences Approved by Admins Query V\_TA\_ABS\_ADMIN\_APPROVALS

**REVISED:** 09/15/2021

### **DESCRIPTION:**

This query lists absences currently in approved status that were touched and/or approved via the **Absence Event** page. This query is used for auditing purposes to maintain internal controls.

### **NAVIGATION PATH:**

NavBar > Menu > Reporting Tools > Query > Query Viewer > V\_TA\_ABS\_ADMIN\_APPROVALS

### **INPUT / SEARCH CRITERIA:**

Business Unit (Blank for all) Location (Blank for all) Employee Dept ID (Blank for all) Approver Empl ID (Blank for all) Action Date From Action Date To

### **OUTPUT FORMAT:**

HTML Excel

### ADDITIONAL INFORMATION:

The Action Date From and Action Date To are required fields. It is recommended that the Business Unit field always be populated, but it is not a required field.

### Screenshot of the Absences Approved by Admins Query

| V_T  | A_ABS_A        | DMIN_AP        | PROVALS - Absences Approve         | d by Admins   |          |          |          |          |          |             |            |            |                             |          |            |          |
|------|----------------|----------------|------------------------------------|---------------|----------|----------|----------|----------|----------|-------------|------------|------------|-----------------------------|----------|------------|----------|
| _    | Pusinosa I Ini | t/Plank for al |                                    |               |          |          |          |          |          |             |            |            |                             |          |            |          |
| '    | business oni   |                |                                    |               |          |          |          |          |          |             |            |            |                             |          |            |          |
|      | Location       | 1(Blank for al |                                    |               |          |          |          |          |          |             |            |            |                             |          |            |          |
| Emp  | loyee DeptID   | )(Blank for al | )Q                                 |               |          |          |          |          |          |             |            |            |                             |          |            |          |
| Арр  | rover EmplIC   | (Blank for al  | )Q                                 |               |          |          |          |          |          |             |            |            |                             |          |            |          |
|      | Acti           | ion Date Fror  | n 01/01/2020 🛐                     |               |          |          |          |          |          |             |            |            |                             |          |            |          |
|      | A              | Action Date T  | 04/30/2021                         |               |          |          |          |          |          |             |            |            |                             |          |            |          |
| Vie  | w Results      |                |                                    |               |          |          |          |          |          |             |            |            |                             |          |            |          |
| Do   | wnload result  | s in : Excel   | SpreadSheet CSV Text File XML File | (306 kb)      |          |          |          |          |          |             |            |            |                             |          |            |          |
| Viev | ν All          |                |                                    |               |          |          |          |          |          |             |            |            |                             | First 1- | 100 of 644 | 4 🕟 Last |
| -    | Business       | Approver       |                                    |               | Employee | Employee |          | Employee | Employee |             | Absence    | Absence    |                             |          | Trans      |          |
| Row  | Unit           | EMPLID         | Approver USER ID                   | Employee NAME | EMPLID   | Record   | Position | Location | Dept ID  | Action Date | Begin Date | End Date   | Leave Type                  | Comment  | Nbr        | SeqNum   |
| 1    | 12300          |                | V_AM_ADMINISTRATOR                 |               |          | 0        | DMA00200 | CENTR    | FTPICDPW | 09/15/2020  | 11/10/2019 | 12/14/2019 | Family and<br>Medical Leave |          | 2194124    | 1        |
| 2    | 12300          |                | V_AM_ADMINISTRATOR                 |               |          | 0        | DMA00200 | CENTR    | FTPICDPW | 09/15/2020  | 11/10/2019 | 12/14/2019 | Family and<br>Medical Leave |          | 2194124    | 2        |
| 3    | 12300          |                | V_AM_ADMINISTRATOR                 |               |          | 0        | DMA00200 | CENTR    | FTPICDPW | 09/15/2020  | 11/10/2019 | 12/14/2019 | Family and<br>Medical Leave |          | 2194124    | 3        |
| 4    | 12300          |                | V_AM_ADMINISTRATOR                 |               |          | 0        | DMA00200 | CENTR    | FTPICDPW | 09/15/2020  | 11/10/2019 | 12/14/2019 | Family and<br>Medical Leave |          | 2194124    | 4        |
| 5    | 12300          |                | V_AM_ADMINISTRATOR                 |               |          | 0        | DMA00200 | CENTR    | FTPICDPW | 10/01/2020  | 11/10/2019 | 12/14/2019 | Family and<br>Medical Leave |          | 2194124    | 5        |
| 6    | 12300          |                | V_AM_ADMINISTRATOR                 |               |          | 0        | DMA00200 | CENTR    | FTPICDPW | 10/01/2020  | 11/10/2019 | 12/14/2019 | Family and<br>Medical Leave |          | 2194124    | 6        |
| 7    | 12300          |                | V_AM_ADMINISTRATOR                 |               |          | 0        | DMA00200 | CENTR    | FTPICDPW | 10/01/2020  | 11/10/2019 | 12/14/2019 | Family and<br>Medical Leave |          | 2194124    | 7        |
| 8    | 12300          |                | V_AM_ADMINISTRATOR                 |               |          | 0        | DMA00200 | CENTR    | FTPICDPW | 10/01/2020  | 11/10/2019 | 12/14/2019 | Family and<br>Medical Leave |          | 2194124    | 8        |
| 9    | 12300          |                | V_AM_ADMINISTRATOR                 |               |          | 0        | DMA00200 | CENTR    | FTPICDPW | 09/15/2020  | 11/10/2019 | 11/12/2019 | VSDP Sick Leave             |          | 2194128    | 1        |
| 10   | 12300          |                | V_AM_ADMINISTRATOR                 |               |          | 0        | DMA00200 | CENTR    | FTPICDPW | 09/15/2020  | 11/10/2019 | 11/12/2019 | VSDP Sick Leave             |          | 2194128    | 2        |
| 11   | 12300          |                | V_AM_ADMINISTRATOR                 |               |          | 0        | DMA00200 | CENTR    | FTPICDPW | 09/15/2020  | 11/10/2019 | 11/12/2019 | VSDP Sick Leave             |          | 2194128    | . 3      |
| 12   | 12300          |                | V_AM_ADMINISTRATOR                 |               |          | 0        | DMA00200 | CENTR    | FTPICDPW | 09/15/2020  | 11/10/2019 | 11/12/2019 | VSDP Sick Leave             |          | 2194128    | . 4      |
| 13   | 12300          |                | V_AM ADMINISTRATOR                 | alexander and | Aurana   | 0        | DMA00200 | CENTR    | FTPICDPW | 09/15/2020  | 11/10/2019 | 11/12/2019 | VSDP Sick Leave             | Jun-     | 2194128    | 5        |

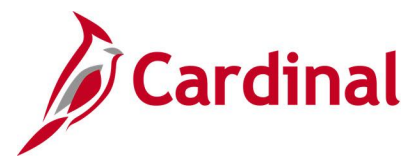

## Absence Data Upload Error Query V\_TA\_ABS\_DATA\_UPLOAD\_ERROR

**REVISED:** 04/14/2023

### **DESCRIPTION:**

This query displays a list of Absence Upload errors interfacing agencies encountered during the Absence Data Upload file process. This query includes the errors along with error messages for users to review and make the necessary corrections.

This same data can also be extracted by running the Absence Data Upload Error Report (RTA674).

### NAVIGATION PATH:

NavBar > Menu > Reporting Tools > Query > Query Viewer > V\_TA\_ABS\_DATA\_UPLOAD\_ERROR

### **INPUT / SEARCH CRITERIA:**

Business Unit Dept ID Empl ID From Date Thru Date **OUTPUT FORMAT:** 

HTML Excel

### **ADDITIONAL INFORMATION:**

The Business Unit, From Date and Thru Date are required fields.

### Screenshot of the Absence Upload Error Query

| V_TA_   | ABS_DATA_UPLO                         | AD_ERROR - Absent      | ce Upload Error Q | uery                 |                |              |                  |                  |                                                            |                                      |                             |
|---------|---------------------------------------|------------------------|-------------------|----------------------|----------------|--------------|------------------|------------------|------------------------------------------------------------|--------------------------------------|-----------------------------|
| -       |                                       |                        |                   |                      |                |              |                  |                  |                                                            |                                      |                             |
| Busines | is Unit   11111                       |                        |                   |                      |                |              |                  |                  |                                                            |                                      | 1                           |
| D       | ept ID                                | ۵,                     |                   |                      |                |              |                  |                  |                                                            |                                      | 1                           |
| E.      | mel ID                                |                        |                   |                      |                |              |                  |                  |                                                            |                                      |                             |
|         |                                       |                        |                   |                      |                |              |                  |                  |                                                            |                                      | 1                           |
| From    | n Date 01/10/2023                     |                        |                   |                      |                |              |                  |                  |                                                            |                                      |                             |
| Тс      | Date 02/21/2023                       |                        |                   |                      |                |              |                  |                  |                                                            |                                      | 1                           |
| View P  | Results                               |                        |                   |                      |                |              |                  |                  |                                                            |                                      |                             |
| Devel   | and some for the second second second |                        |                   |                      |                |              |                  |                  |                                                            |                                      |                             |
| Downs   | oad results in : Excel 3              | preadoneet Covilextria | e AMLFRE (470 KD) |                      |                |              |                  |                  |                                                            |                                      |                             |
| View Al |                                       |                        |                   |                      |                |              |                  |                  |                                                            |                                      | First 1-100 of 558 (e) Last |
| Row     | Business Unit                         | Department ID          | Employee ID       | Absence Take Element | Absence Reason | Absence Date | Absence Duration | Error Field Name | Error Description                                          | File Name                            |                             |
| 1       | 19400                                 | 194102                 |                   | PER TAKE ELEM        | PER            | 01/09/2023   | 0.00             | PIN_NM           | Employee has insufficient balance for: PER TAKE ELEM       | 19400_TA758_IN_01182023_2058_001.DAT |                             |
| 2       | 19400                                 | 194102                 |                   | PER TAKE ELEM        | PER            | 01/09/2023   | 8.00             | PIN_NM           | Employee has insufficient balance for: PER TAKE ELEM       | 19400_TA758_IN_01172023_2107_002.DAT |                             |
| 3       | 19400                                 | 194102                 |                   | SDP TAKE ELEM        | SDP            | 01/09/2023   | 0.00             | PIN_NM           | Employee has insufficient balance for: SDP TAKE ELEM       | 19400_TA758_IN_01182023_2058_001.DAT |                             |
| 4       | 19400                                 | 194102                 |                   | SDP TAKE ELEM        | SDP            | 01/09/2023   | 8.00             | PIN_NM           | Employee has insufficient balance for: SDP TAKE ELEM       | 19400_TA758_IN_01172023_2107_002.DAT |                             |
| 5       | 19400                                 | 194102                 |                   | PER TAKE ELEM        | PER            | 12/27/2022   | 0.00             | PIN_NM           | Employee has insufficient balance for: PER TAKE ELEM       | 19400_TA758_IN_01172023_2022_001.DAT |                             |
| 6       | 19400                                 | 194102                 |                   | PER TAKE ELEM        | PER            | 01/09/2023   | 0.00             | PIN_NM           | Employee has insufficient balance for: PER TAKE ELEM       | 19400_TA758_IN_02072023_2037_001.DAT |                             |
| 7       | 19400                                 | 194102                 |                   | PER TAKE ELEM        | PER            | 01/09/2023   | 8.00             | PIN_NM           | Employee has insufficient balance for: PER TAKE ELEM       | 19400_TA758_IN_01182023_2108_002.DAT |                             |
| 8       | 19400                                 | 194102                 |                   | SDP TAKE ELEM        | SDP            | 01/03/2023   | 0.00             | PIN_NM           | Employee has insufficient balance for: SDP TAKE ELEM       | 19400_TA758_IN_01112023_2123_001.DAT |                             |
| 9       | 19400                                 | 194102                 |                   | SDP TAKE ELEM        | SDP            | 01/04/2023   | 0.00             | PIN_NM           | Employee has insufficient balance for: SDP TAKE ELEM       | 19400_TA758_IN_01112023_2123_001.DAT |                             |
| 10      | 19400                                 | 194102                 |                   | SDP TAKE ELEM        | SDP            | 01/05/2023   | 0.00             | PIN_NM           | Employee has insufficient balance for: SDP TAKE ELEM       | 19400_TA758_IN_01112023_2123_001.DAT |                             |
| 11      | 19400                                 | 194102                 |                   | SDP TAKE ELEM        | SDP            | 01/06/2023   | 0.00             | PIN_NM           | Employee has insufficient balance for: SDP TAKE ELEM       | 19400_TA758_IN_01112023_2123_001.DAT |                             |
| 12      | 19400                                 | 194102                 |                   | SDP TAKE ELEM        | SDP            | 01/03/2023   | 8.00             | PIN_NM           | Employee has insufficient balance for: SDP TAKE ELEM       | 19400_TA758_IN_01102023_2110_002.DAT |                             |
| 13      | 19400                                 | 194102                 |                   | SDP TAKE ELEM        | SDP            | 01/04/2023   | 8.00             | PIN_NM           | Employee has insufficient balance for: SDP TAKE ELEM       | 19400_TA758_IN_01102023_2110_002.DAT |                             |
| 14      | 19400                                 | 194102                 |                   | SDP TAKE ELEM        | SDP            | 01/05/2023   | 8.00             | PIN_NM           | Employee has insufficient balance for: SDP TAKE ELEM       | 19400_TA758_IN_01102023_2110_002.DAT |                             |
| 15      | 19400                                 | 194102                 |                   | SDP TAKE ELEM        | SDP            | 01/08/2023   | 8.00             | PIN_NM           | Employee has insufficient balance for: SDP TAKE ELEM       | 19400_TA758_IN_01102023_2110_002.DAT |                             |
| 10      | 19400                                 | 194102                 |                   | VAC TAKE ELEM        | VAC            | 01/05/2023   | 8.00             | PIN_NM           | Employee has insufficient balance for: VAC TAKE ELEM       | 19400_TA758_IN_01102023_2110_002.DAT |                             |
| 17      | 19400                                 | 194102                 |                   | VAC TAKE ELEM        | VAC            | 01/06/2023   | 8.00             | PIN_NM           | Employee has insufficient balance for: VAC TAKE ELEM       | 19400_TA758_IN_01102023_2110_002.DAT |                             |
| 18      | 19400                                 | 194103                 |                   | VAC TAKE ELEM        | VAC            | 09/30/2022   | 8.00             | BGN_DT           | Employee has an absence prior to 90 days from current Date | 19400_TA758_IN_02072023_2046_002.DAT |                             |
| 19      | 19400                                 | 194103                 |                   | ERL TAKE ELEM        | ERL            | 12/07/2022   | 4.00             | PIN_NM           | Employee has insufficient balance for: ERL TAKE ELEM       | 19400_TA758_IN_01122023_2153_002.DAT |                             |
| 20      | 19400                                 | 194104                 |                   | PER TAKE ELEM        | PER            | 01/03/2023   | 8.00             | PIN_NM           | Employee has insufficient balance for: PER TAKE ELEM       | 19400_TA758_IN_02072023_2046_002.DAT |                             |
| 21      | 19400                                 | 194104                 |                   | PER TAKE ELEM        | PER            | 01/04/2023   | 8.00             | PIN_NM           | Employee has insufficient balance for: PER TAKE ELEM       | 19400_TA758_IN_02072023_2046_002.DAT |                             |

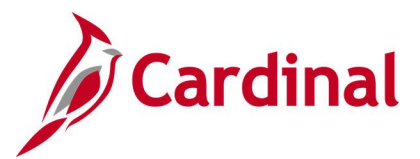

### Active TL Eligibility Query V\_TA\_ELIGIBILITY\_ENROLL\_LIST

**REVISED:** 09/15/2021

### **DESCRIPTION:**

This query displays employees' shift differential, commuter and overtime leave eligibility, and provides details to allow Administrators to take the appropriate action to verify and/or correct COVA eligibility enrollment.

### **NAVIGATION PATH:**

NavBar > Menu > Reporting Tools > Query > Query Viewer > V\_TA\_ELIGIBILITY\_ENROLL\_LIST

### **INPUT / SEARCH CRITERIA:**

OUTPUT FORMAT:

Business Unit Dept ID Empl ID TL Eligibility Type As Of Date HTML Excel

### ADDITIONAL INFORMATION:

The **Business Unit** and **As Of Date** are required fields. The **As Of Date** is the effective date of the eligibility data.

### Screenshot of the Active TL Eligibility Query

| V_TA_    |                         | OLL_LIST -     | Active TL          | Eligibilit         | y                       |                  |              |                  |                |                   |             |                           |                                   |                              |               |                     |                    |                    |        |
|----------|-------------------------|----------------|--------------------|--------------------|-------------------------|------------------|--------------|------------------|----------------|-------------------|-------------|---------------------------|-----------------------------------|------------------------------|---------------|---------------------|--------------------|--------------------|--------|
| Bus      | siness Unit 26200 🖸     |                |                    |                    |                         |                  |              |                  |                |                   |             |                           |                                   |                              |               |                     |                    |                    |        |
|          | Dept ID                 |                |                    |                    |                         |                  |              |                  |                |                   |             |                           |                                   |                              |               |                     |                    |                    |        |
|          | Dept ID                 |                |                    |                    |                         |                  |              |                  |                |                   |             |                           |                                   |                              |               |                     |                    |                    |        |
|          | Emplid                  | Q              |                    |                    |                         |                  |              |                  |                |                   |             |                           |                                   |                              |               |                     |                    |                    |        |
| TL Eligi | ibility Type            |                | ~                  |                    |                         |                  |              |                  |                |                   |             |                           |                                   |                              |               |                     |                    |                    |        |
| F        | As Of Date 11/30/2020   | 1              |                    |                    |                         |                  |              |                  |                |                   |             |                           |                                   |                              |               |                     |                    |                    |        |
| View F   | Results                 |                |                    |                    |                         |                  |              |                  |                |                   |             |                           |                                   |                              |               |                     |                    |                    |        |
| Downl    | load results in . Excel | SpreadSheet (  | SV Text File       | XML File           | (96 kb)                 |                  |              |                  |                |                   |             |                           |                                   |                              |               |                     |                    |                    |        |
|          |                         | oproducinost c | JOY TOXET IN       | , MILTING          | (0010)                  |                  |              |                  |                |                   |             |                           |                                   |                              |               | First               | 1 100              | of 201             |        |
| VIEW A   | ai                      |                |                    |                    |                         |                  |              |                  |                |                   |             |                           |                                   |                              |               | FIISt               | 1-100              | of 301             | U Las  |
| Row      | Employee Name           | Employee ID    | Employee<br>Record | Position<br>Number | JOB<br>Business<br>Unit | Department<br>ID | HR<br>Status | Employee<br>Type | FLSA<br>Status | Employee<br>Class | Job<br>Code | TL<br>Eligibility<br>Type | COVA Eligibilty<br>Effective Date | Eligibility<br>Business Unit | Step RateType | Include<br>Overtime | Shift<br>2<br>Rate | Shift<br>3<br>Rate | Action |
| 1        |                         |                | 0                  | ARS00099           | 26200                   | 10072            | А            | S                | N              | CLS               | 19013 0     | DTLV                      | 11/09/2019                        | 26200                        | 0             |                     | 0.000              | 0.000              | VERIFY |
| 2        |                         |                | 0                  | ARS00160           | 26200                   | 10072            | A            | s                | N              | CLS               | 39111 0     | DTLV                      | 11/09/2019                        | 26200                        | 0             |                     | 0.000              | 0.000              | VERIFY |
| 3        |                         |                | 0                  | ARS01094           | 26200                   | 10072            | А            | S                | N              | CLS               | 19013 0     | DTLV                      | 11/09/2019                        | 26200                        | 0             |                     | 0.000              | 0.000              | VERIFY |
| 4        |                         |                | 0                  | ARS00772           | 26200                   | 10072            | Α            | S                | Ν              | CLS               | 39111 0     | OTLV                      | 11/09/2019                        | 26200                        | 0             |                     | 0.000              | 0.000              | VERIFY |
| 5        |                         |                | 0                  | ARS00126           | 26200                   | 10072            | А            | S                | Ν              | CLS               | 39111 0     | DTLV                      | 11/09/2019                        | 26200                        | 0             |                     | 0.000              | 0.000              | VERIFY |
| 6        |                         |                | 0                  | ARS00706           | 26200                   | 10072            | A            | S                | Ν              | CLS               | 39111 0     | OTLV                      | 11/09/2019                        | 26200                        | 0             |                     | 0.000              | 0.000              | VERIFY |
| 7        |                         |                | 0                  | ARS00059           | 26200                   | 10072            | A            | S                | N              | CLS               | 19211 0     | DTLV                      | 11/09/2019                        | 26200                        | 0             |                     | 0.000              | 0.000              | VERIFY |
| 8        |                         |                | 0                  | ARS00867           | 26200                   | 10073            | А            | s                | Ν              | CLS               | 19013 (     | OTLV                      | 11/09/2019                        | 26200                        | 0             |                     | 0.000              | 0.000              | VERIFY |
| 9        |                         |                | 0                  | ARS00732           | 26200                   | 10073            | А            | S                | N              | CLS               | 19013 0     | DTLV                      | 11/09/2019                        | 26200                        | 0             |                     | 0.000              | 0.000              | VERIFY |
| 10       |                         |                | 0                  | ARS00416           | 26200                   | 10088            | А            | S                | Ν              | CLS               | 39073 0     | DTLV                      | 11/09/2019                        | 26200                        | 0             |                     | 0.000              | 0.000              | VERIFY |
| 11       |                         |                | 0                  | ARS00052           | 26200                   | 10088            | A            | s                | N              | CLS               | 39073 0     | DTLV                      | 11/09/2019                        | 26200                        | 0             |                     | 0.000              | 0.000              | VERIFY |
| 12       |                         |                | 0                  | ARS00411           | 26200                   | 11102            | А            | S                | N              | CLS               | 49053 0     | DTLV                      | 11/09/2019                        | 26200                        | 0             |                     | 0.000              | 0.000              | VERIFY |
| Anno     | T WY LV                 | 001411-00      |                    | and the second     | 06200                   | Ash              | inen.        | SA               | Name           | ale-tur           | Actions     |                           | - processing                      | 262                          |               |                     | 0.000              | 0.000              | -      |

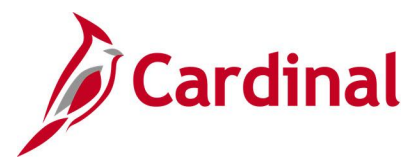

## Cancelled/Error Time Entry Upload Query V\_TA\_CAN\_ERR\_TIME\_UPLOAD

**REVISED:** 7/8/2022

### **DESCRIPTION:**

This query provides interfaced time data transactions in error or transactions that were cancelled from the Time Entry Upload Review page. This query can be run one of two ways. The query can be run using the Run Control value of "CAN" to view a list of all transactions cancelled from the Time Entry Upload Review page. The query can also be run using the Run Control value of "ERR" to view all errors from the Time Entry Upload process.

### **NAVIGATION PATH:**

NavBar > Menu > Reporting Tools > Query > Query Viewer > V\_TA\_CAN\_ERR\_TIME\_UPLOAD

### **INPUT / SEARCH CRITERIA:**

Business Unit Dept ID (blank for all) Employee ID (blank for all) File Name From Date To Date CAN/ERR

### **OUTPUT FORMAT:**

HTML Excel

### **ADDITIONAL INFORMATION:**

The Business Unit, From/To Date, and CAN/ERR are required fields.

### Screenshot of the Cancelled/Error Time Entry Upload Query

| V_TA                | _CAN_ERR_TIME_UPLOAD - Cano                                                                                                    | elled/Erro   | or Time     | Entry Q | ry               |                                   |                                 |                   |            |              |                |                 |              |                    |        |                 |          |         |         |         |        |        |                  |                     |                | _       |         | _               | 1                        |                                 |                                   |                   |                 |
|---------------------|----------------------------------------------------------------------------------------------------|--------------|-------------|---------|------------------|-----------------------------------|---------------------------------|-------------------|------------|--------------|----------------|-----------------|--------------|--------------------|--------|-----------------|----------|---------|---------|---------|--------|--------|------------------|---------------------|----------------|---------|---------|-----------------|--------------------------|---------------------------------|-----------------------------------|-------------------|-----------------|
| Empl<br>View<br>Dow | * Business Unit 21400 Q<br>Dept ID (blank for all)<br>que ID (blank for all)<br>File Name<br>* Frem Date (04/10/022 (B)<br>* To Date (07/08/2022 (B)<br>* CANVERR CAN Q<br>Results<br>in Excel SpreadSheet CSV<br>All | Text File XM | ML File     | (10 kb) |                  |                                   |                                 |                   |            | ٩            |                |                 |              |                    |        |                 |          |         |         |         |        |        |                  |                     |                |         |         |                 |                          |                                 | Fit                               | st 1-10 of 1      | 0 Last          |
| Row                 | Filename                                                                                                    | Empl ID      | Empl<br>Rcd | Name    | Business<br>Unit | Position<br>Number<br>from<br>Job | Position<br>Number<br>from file | Position<br>Title | Dept<br>ID | Empl<br>Type | Dur TRO        | C TL<br>Quantit | y Create Dat | te Error<br>Status | Error  | Error<br>Number | Shift Fi | and Pro | gram De | ot Cost | r Task | FIPS A | iset Agen<br>Use | cy Agend<br>1 Use : | Busine<br>Unit | ess Pro | ject Ac | Pr<br>tivity Re | roject<br>source<br>Type | Project<br>Resource<br>Category | Product<br>Resource<br>Subcategor | Program J<br>Code | Agency<br>Value |
| 1                   | 21400_TA756_IN_05252022_1231_001.DAT                                                                                                    |              | 999         |         | 21400            |                                   | LWUC0193                        | HELP<br>#144014   | 21400      |              | 05/09/2022 FER | R 4.50000       | 00 05/25/202 | 2 X                | Cancel |                 |          |         |         |         |        |        |                  |                     |                |         |         |                 |                          |                                 |                                   |                   |                 |
| 2                   | 21400_TA756_IN_05252022_1231_001.DAT                                                                                                    |              | 999         |         | 21400            |                                   | LWUC0193                        | HELP<br>#144014   | 21400      |              | 05/10/2022 FER | R 7.75000       | 0 05/25/202  | 2 X                | Cancel |                 |          |         |         |         |        |        |                  |                     |                |         |         |                 |                          |                                 |                                   |                   |                 |
| 3                   | 21400_TA756_IN_05252022_1231_001.DAT                                                                                                    |              | 999         |         | 21400            |                                   | LWUC0193                        | HELP<br>#144014   | 21400      |              | 05/11/2022 FER | R 7.75000       | 00 05/25/202 | 2 X                | Cancel |                 |          |         |         |         |        |        |                  |                     |                |         |         |                 |                          |                                 |                                   |                   |                 |
| 4                   | 21400_TA756_IN_05252022_1231_001.DAT                                                                                                    |              | 999         |         | 21400            |                                   | LWUC0193                        | HELP<br>#144014   | 21400      |              | 05/12/2022 FE  | R 7.75000       | 00 05/25/202 | 2 X                | Cancel |                 |          |         |         |         |        |        |                  |                     |                |         |         |                 |                          |                                 |                                   |                   |                 |
| 5                   | 21400_TA756_IN_05252022_1231_001.DAT                                                                                                    |              | 999         |         | 21400            |                                   | LWUC0193                        | HELP<br>#144014   | 21400      |              | 05/13/2022 FER | R 4.50000       | 00 05/25/202 | 2 X                | Cancel |                 |          |         |         |         |        |        |                  |                     |                |         |         |                 |                          |                                 |                                   |                   |                 |
| 6                   | 21400_TA756_IN_05252022_1231_001.DAT                                                                                                    |              | 999         |         | 21400            |                                   | LWUC0193                        | HELP<br>#144014   | 21400      |              | 05/16/2022 FER | R 4.50000       | 00 05/25/202 | 2 X                | Cancel |                 |          |         |         |         |        |        |                  |                     |                |         |         |                 |                          |                                 |                                   |                   |                 |
| 7                   | 21400_TA756_IN_05252022_1231_001.DAT                                                                                                    |              | 999         |         | 21400            |                                   | LWUC0193                        | HELP<br>#144014   | 21400      |              | 05/17/2022 FER | R 7.75000       | 00 05/25/202 | 2 X                | Cancel |                 |          |         |         |         |        |        |                  |                     |                |         |         |                 |                          |                                 |                                   |                   |                 |
| 8                   | 21400_TA756_IN_05252022_1231_001.DAT                                                                                                    |              | 999         |         | 21400            |                                   | LWUC0193                        | HELP<br>#144014   | 21400      |              | 05/18/2022 FER | R 7.75000       | 00 05/25/202 | 2 X                | Cancel |                 |          |         |         |         |        |        |                  |                     |                |         |         |                 |                          |                                 |                                   |                   |                 |
| 9                   | 21400_TA756_IN_05252022_1231_001.DAT                                                                                                    |              | 999         |         | 21400            |                                   | LWUC0193                        | HELP<br>#144014   | 21400      |              | 05/19/2022 FER | R 7.75000       | 00 05/25/202 | 2 X                | Cancel |                 |          |         |         |         |        |        |                  |                     |                |         |         |                 |                          |                                 |                                   |                   |                 |
| 10-                 | 21400_TA356_N-0-63633-4231_001.DAT                                                                                                    |              | 999         |         | 22400            | no                                | WVUC0342                        | HELP              | 21400      |              | 05/2/ 022 FER  | R 4 50000       | 0 05/25/202  | 2 X                | Cancel | ~               | ~        |         | -       | m       | ~~~    | ~~~    | ~~               |                     |                | ~       | ~       | ~~~             |                          | ~                               | ~                                 |                   | ~ /             |

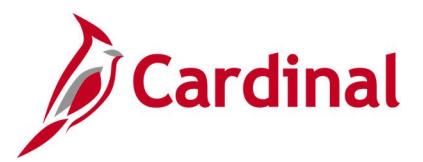

### Comp Plan Criteria Query V\_TA\_COMP\_PLAN\_CRITERIA

**REVISED:** 05/15/2023

### **DESCRIPTION:**

This query displays agency criteria used by Cardinal to enroll employees in the appropriate Comp Plans. This query includes the following fields for each Comp Plan based on the As of Date selected: Priority, Business Unit, Department ID, HR Status, Employee Type, FLSA Status, Pay Group, Job Code, Salary Grade, Employee Class, Absence System, OT Leave Eligible, Time Reporter Status, Comp Plan Enrollment Status.

### **NAVIGATION PATH:**

NavBar > Menu > Reporting Tools > Query > Query Viewer > V\_TA\_COMP\_PLAN\_CRITERIA

### **INPUT / SEARCH CRITERIA:**

Business Unit As of Date

### OUTPUT FORMAT:

HTML Excel

### ADDITIONAL INFORMATION:

The Business Unit and As of Date are required fields.

### Screenshot of the Comp Plan Criteria Query

| V_TA_CO    | DMP_PLAN_CRITERIA - Comp F           | lan Criteria Query        |           |               |             |            |          |              |                |                      |                   |                      |                            |                       |
|------------|--------------------------------------|---------------------------|-----------|---------------|-------------|------------|----------|--------------|----------------|----------------------|-------------------|----------------------|----------------------------|-----------------------|
| Business L | Hit 30100 Q                          |                           |           |               |             |            |          |              |                |                      |                   |                      |                            |                       |
| As OF D    | ate 05/15/2023 🛐                     |                           |           |               |             |            |          |              |                |                      |                   |                      |                            |                       |
| View Res   | uts                                  |                           |           |               |             |            |          |              |                |                      |                   |                      |                            |                       |
| Download   | results in : Excel SpreadSheet CSV T | ext File XML File (31 kb) |           |               |             |            |          |              |                |                      |                   |                      |                            |                       |
| View All   |                                      |                           |           |               |             |            |          |              |                |                      |                   |                      |                            | First 1-58 of 58 Last |
| Rev        | Priority Business Unit               | Department ID             | HR Status | Employee Type | FLSA Sistup | Pay Group  | Job Code | Balary Grade | Employee Class | Absence Evolem       | OT Leave Elicible | Time Reporter Status | Comp Plan Enrolment Status | Comp Plan             |
| 1          | 645 30100                            | 33300                     | Active    | Salaried      |             | SM1        | 59131    |              |                |                      |                   | Active               | Active                     | PAID-CALHP            |
| 2          | 645 30100                            | 33300                     | Active    | Salaried      |             | SM1        | 59132    |              |                |                      |                   | Active               | Active                     | PAID-CALHP            |
| 3          | 645 30100                            | 33300                     | Active    | Salaried      |             | NS1        | 59132    |              |                |                      |                   | Active               | Active                     | PAID-CALHP            |
| 4          | 645 30100                            | 33300                     | Adive     | Salaried      |             | NS1        | 59131    |              |                |                      |                   | Adive                | Active                     | PAID-CALHP            |
| 5          | 650 30100                            | 20203                     | Active    | Salared       | Nonexempt   | 8M1        |          |              |                |                      |                   | Active               | Active                     | PAID-OVS              |
| 0          | 650 30100                            | 90302                     | Active    | Salaried      | Nonexempt   | NS1<br>0M4 |          |              |                | Abrenze Management   |                   | Adare                | Adave                      | PAID-OVS              |
| 8          | 650 30100                            | 99999                     | Action    | Salariad      | Nonexempt   | NS1        |          |              |                | Absence Management   |                   | Action               | Instan                     | OT LEWE               |
| 9          | 660 30100                            | 99999                     | Active    | Salaried      |             | SM1        |          |              |                |                      |                   | Active               | Inactive                   | PAID-OVS              |
| 10         | 660 30100                            | 99999                     | Active    | Salaried      |             | NS1        |          |              |                |                      |                   | Active               | Inactive                   | PAID-OVS              |
| 11         | 900 STATE                            | 99999                     | Active    | Salaried      |             | MTH        |          |              |                | Other                |                   | Active               | Inactive                   | EARNOT-OCS            |
| 12         | 900 STATE                            | 99999                     | Active    | Salaried      | Nonexempt   | MTH        |          |              |                | Other                |                   | Active               | Inactive                   | EARNOT-OCT            |
| 13         | 900 STATE                            | 99999                     | Adive     | Salaried      |             | MTH        |          |              |                | Other                |                   | Active               | Inactive                   | NONPROD_PD            |
| 14         | 900 STATE                            | 99999                     | Active    | Salaried      |             | MTH        |          |              |                | Other                |                   | Adive                | Inactive                   | NONPROD_RO            |
| 15         | 945 STATE                            | 20202                     | Adave     | Hourly        | Nonexempt   | WK1        |          |              |                |                      |                   | Adare                | Inactive                   | PAID-OVT              |
| 10         | 950 STATE                            | 99999                     | Action    | Hourie        | Nonexempt   |            |          |              |                | Absence Managoment   |                   | Action               | Inche                      | PAD OVS               |
| 18         | 950 STATE                            | 99999                     | Action    | Hourly        | Nonment     |            |          |              |                |                      |                   | Action               | Action                     | PAID OVT              |
| 19         | 950 STATE                            | 99999                     | Active    | Salaried      |             |            |          |              |                | Other                |                   | Active               | Active                     | NONPROD RO            |
| 20         | 950 STATE                            | 99999                     | Active    | Salaried      |             |            |          |              |                | Other                |                   | Active               | Active                     | NONPROD_PD            |
| 21         | 950 STATE                            | 99999                     | Active    | Salaried      |             |            |          |              |                | Other                |                   | Active               | Active                     | EARNOT-OCS            |
| 22         | 950 STATE                            | 99999                     | Active    | Salaried      |             |            |          |              |                | Absence Management   |                   | Active               | Active                     | COMP_LEAVE            |
| 23         | 950 STATE                            | 99999                     | Adive     | Salaried      |             |            |          |              |                | Absence Management   |                   | Active               | Active                     | CARDINAL              |
| 24         | 950 STATE                            | 99999                     | Adive     | Salaried      | Nonexempt   |            |          |              |                |                      |                   | Adive                | Active                     | PAID-OVT              |
| 25         | 950 STATE                            | 20203                     | Adave     | Salared       | Nonexempt   |            |          |              |                |                      |                   | Active               | Active                     | PAID-OVS              |
| 26         | 950 STATE                            | 20202                     | Active    | Salared       | Nonexempt   |            |          |              |                | Alexandre Management | Vine              | Adare                | Active                     | OT LEWE               |
| 28         | SEO STATE                            | 99999                     | Action    | Hearly        |             |            |          |              | P.IG           | Partice me age for   | Tere              | Action               | Instin                     | PAID OVS              |
| 29         | 960 STATE                            | 99999                     | Active    | Hourly        |             |            |          |              | SJG            |                      |                   | Active               | Inactive                   | PAID-OVS              |
| 30         | 960 STATE                            | 99999                     | Active    | Hourly        |             |            |          |              | FAC            |                      |                   | Active               | Inactive                   | PAID-OVS              |
| 31         | 965 STATE                            | 99999                     | Active    | Hourly        |             | WK1        |          |              |                |                      |                   | Active               | Inactive                   | PAID-OVS              |
| 32         | 969 STATE                            | 99999                     | Adive     | Salaried      |             |            |          |              |                |                      |                   | Active               | Inactive                   | PAID-OVS              |
| 33         | 909 STATE                            | 99999                     | Active    | Hourly        |             |            |          |              |                |                      |                   | Adire                | Active                     | PAID-OVS              |
| 34         | 999 STATE                            | 99999                     | Adive     |               |             |            |          |              |                |                      |                   | Adire                | Inactive                   | COMP_LEAVE            |
| 35         | 999 STATE                            | 90909                     | Active    |               |             |            |          |              |                |                      |                   | Adare                | Inactive                   | EARNAM CAL            |
| 37         | 969 STATE                            | 99999                     | Action    |               |             |            |          |              |                |                      |                   | Action               | Institut                   | EADNAM ECT            |
| 38         | 999 STATE                            | 99999                     | Active    |               |             |            |          |              |                |                      |                   | Active               | Inactive                   | EARNAM-ONC            |
| 39         | 999 STATE                            | 99999                     | Active    |               |             |            |          |              |                |                      |                   | Active               | Inactive                   | EARNOT-CAL            |
| 40         | 999 STATE                            | 99999                     | Active    |               |             |            |          |              |                |                      |                   | Active               | Inactive                   | EARNOT-ECS            |
| 41         | 999 STATE                            | 99999                     | Active    |               |             |            |          |              |                |                      |                   | Active               | Inactive                   | EARNOT-ECT            |
| 42         | 999 STATE                            | 99999                     | Active    |               |             |            |          |              |                |                      |                   | Active               | Inactive                   | EARNOT-OCS            |
| 43         | 999 STATE                            | 99999                     | Active    |               |             |            |          |              |                |                      |                   | Adire                | Inactive                   | EARNOT-OCT            |
| 44         | 999 STATE                            | 20202                     | Adave     |               |             |            |          |              |                |                      |                   | Active               | Inactive                   | EARNOT-ONC            |
| 40         | 999 SIAIL                            | 99999                     | Active    |               |             |            |          |              |                |                      |                   | Active               | Inactive                   | PAID FOT              |
| 47         | 969 STATE                            | 99999                     | Action    |               |             |            |          |              |                |                      |                   | Action               | Institut                   | PAID EOS              |
| 48         | 999 STATE                            | 99999                     | Active    |               |             |            |          |              |                |                      |                   | Active               | Inactive                   | PAID-CALHP            |
| 49         | 999 STATE                            | 99999                     | Active    |               |             |            |          |              |                |                      |                   | Active               | Inactive                   | OT_LEAVE              |
| 50         | 999 STATE                            | 99999                     | Active    |               |             |            |          |              |                |                      |                   | Active               | Inactive                   | NONPROD_RQ            |
| 51         | 999 STATE                            | 99999                     | Active    |               |             |            |          |              |                |                      |                   | Active               | Inactive                   | CARDINAL              |
| 52         | 999 STATE                            | 99999                     | Active    |               |             |            |          |              |                |                      |                   | Active               | Inactive                   | AMNT-ONCSS            |
| 53         | aaa SIATE                            | 99393                     | Active    |               |             |            |          |              |                |                      |                   | Adave                | Inactive                   | AMN1-MEDSS            |
| 66         | 999 SIATE                            | 90303                     | Active    |               |             |            |          |              |                |                      |                   | Active               | Inactive                   | AVN1-UH35             |
| 50         | 999 STATE                            | 99999                     | Action    |               |             |            |          |              |                |                      |                   | Action               | Instan                     | PAID OVT              |
| 57         | 999 STATE                            | 99999                     | Active    |               |             |            |          |              |                |                      |                   | Active               | Inactive                   | PAID-ONCHP            |
| 58         | 999 STATE                            | 99999                     | Active    |               |             |            |          |              |                |                      |                   | Active               | Inactive                   | PAID-OVS              |

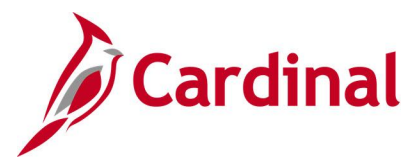

## Comp Plan Enrollment Audit Query V\_TA\_COMP\_PLAN\_ENROLL\_AUDIT

**REVISED:** 09/15/2021

### **DESCRIPTION:**

This query displays changes to an employee's enrollment record and shows who and when updates were made to the employee's compensation plan enrollment.

### **NAVIGATION PATH:**

NavBar > Menu > Reporting Tools > Query > Query Viewer > V\_TA\_COMP\_PLAN\_ENROLL\_AUDIT

### **INPUT / SEARCH CRITERIA:**

Business Unit Department ID Employee ID From Date To Date

### OUTPUT FORMAT:

HTML Excel

### ADDITIONAL INFORMATION:

The **Business Unit, From Date** and **To Date** are required fields. The date range is related to the audit date and time stamp. The audit action indicates the type of action, e.g., add, delete, or changes.

### Screenshot of the Comp Plan Enrollment Audit Query

| V_TA_<br>Busine | COMP_PLAN_E             | NROLL_AUE      | 0IT - Comp    | Plan Enroll   | ment Audit | t        |        |                |                     |                     |                       |                           |            |
|-----------------|-------------------------|----------------|---------------|---------------|------------|----------|--------|----------------|---------------------|---------------------|-----------------------|---------------------------|------------|
| Depart          | ment ID                 | Q              |               |               |            |          |        |                |                     |                     |                       |                           |            |
| Empl            | loyee ID                | Q              |               |               |            |          |        |                |                     |                     |                       |                           |            |
| Fro             | om Date 08/01/2020      | 3              |               |               |            |          |        |                |                     |                     |                       |                           |            |
|                 | To Date 12/31/2020      | 31             |               |               |            |          |        |                |                     |                     |                       |                           |            |
| View            | Results                 |                | 001/7-151     |               | 405.00     |          |        |                |                     |                     |                       |                           |            |
| Down            | iload results in : Exce | el SpreadSheet | CSV lext Flie | e XIVILFIIE ( | 1125 KD)   |          |        |                |                     |                     |                       | First 1 100 of 21         | 14 (1) Loc |
| Pow A           | Employee Name           | Employee ID    | Employee      | Position      | Department | Business | HR     | Comp Time Blan | Comp Plan Effective | Comp Plan Effective | Username Who made the | Date and Time             | Audit      |
| Row             | Employee Name           | Employee ID    | Record        | Number        | ID         | Unit     | Status | Comp time Plan | Status              | Date                | change                | Stamp                     | Action     |
| 1               |                         |                |               | 0 DOTTA023    | 10000      | 50100    | I.     | CARDINAL       | A                   | 11/10/2019          |                       | 3:09:59PM                 | A          |
| 2               |                         |                |               | 0 DOTTA023    | 10000      | 50100    | I.     | CARDINAL       | A                   | 11/10/2019          |                       | 12/08/2020<br>3:03:00PM   | A          |
| 3               |                         |                |               | 0 DOTTA023    | 10000      | 50100    | I      | CARDINAL       | A                   | 11/10/2019          |                       | 12/22/2020<br>1:40:59PM   | А          |
| 4               |                         |                | (             | 0 DOTTA023    | 10000      | 50100    | I.     | CARDINAL       | A                   | 11/10/2019          |                       | 12/30/2020<br>6:19:44PM   | А          |
| 5               |                         |                |               | 0 DOTTA023    | 10000      | 50100    | I.     | COMP_LEAVE     | A                   | 11/10/2019          |                       | 12/07/2020<br>3:09:59PM   | А          |
| 6               |                         |                | (             | 0 DOTTA023    | 10000      | 50100    | I.     | COMP_LEAVE     | A                   | 11/10/2019          |                       | 12/08/2020<br>3:03:00PM   | А          |
| 7               |                         |                |               | 0 DOTTA023    | 10000      | 50100    | I.     | COMP_LEAVE     | A                   | 11/10/2019          |                       | 12/22/2020<br>1:40:59PM   | А          |
| 8               |                         |                | (             | 0 DOTTA023    | 10000      | 50100    | 1      | COMP_LEAVE     | A                   | 11/10/2019          |                       | 12/30/2020<br>6:19:44PM   | A          |
| 9               |                         |                |               | 0 DOTTA023    | 10000      | 50100    | I      | EARNAM-ECS     | A                   | 11/10/2019          |                       | 12/07/2020<br>3:09:59PM   | A          |
| 10              |                         |                |               | 0 DOTTA023    | 10000      | 50100    | I      | EARNAM-ECS     | A                   | 11/10/2019          |                       | , 12/08/2020<br>3:03:00PM | А          |

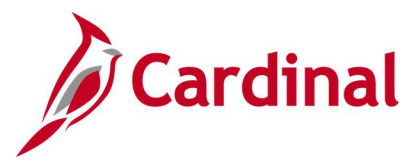

## Donated Leave Usage Query V\_TA\_DONATED\_LEAVE

**REVISED:** 09/15/2021

### **DESCRIPTION:**

This query lists donated leave hours for employees. This query displays leave donation taken (DLR) during a specified pay period (or multiple pay periods). The query displays the current balance of donated leave as of the leave period end date, the donated leave used within the leave period, and all regular time reported by an employee with a balance of donated leave.

The query can be run by Employee ID or Department ID for a specified beginning and ending date range. If the dates entered in the prompts do not reflect an actual Leave period, the dates are adjusted to include the whole Leave period(s) in which the beginning and ending dates fall. For example, using dates from 4/15/xxxx to 5/01/xxxx displays information relating to Leave Period 4/10/xxxx through 5/9/xxxx. In this example, information from two leave periods will be included in the query results.

### **NAVIGATION PATH:**

NavBar > Menu > Reporting Tools > Query > Query Viewer > V\_TA\_DONATED\_LEAVE

### **INPUT / SEARCH CRITERIA:**

Business Unit Dept ID (blank for all) Empl ID (blank for all) From Date To Date OUTPUT FORMAT: HTML Excel

### ADDITIONAL INFORMATION:

The Business Unit, From Date and To Date are required fields.

If regular time is reported, this indicates that an employee has returned to work and may no longer be eligible to have a balance of donated leave if they worked every day of the pay period. Reported time displays even if the employee took only partial days during the pay period, e.g., an employee reporting time at the beginning of the period but still taking leave donations the rest of the period.

### Screenshot of the Donated Leave Usage Query

| V_1A_001                                                      | NATED_LEAV             | E - Donated Leave  | Usage           |                 |                      |                             |                                 |                               |              |                           |                               |                |                      |
|---------------------------------------------------------------|------------------------|--------------------|-----------------|-----------------|----------------------|-----------------------------|---------------------------------|-------------------------------|--------------|---------------------------|-------------------------------|----------------|----------------------|
| Busi                                                          | ness Unit 50100        | Q                  |                 |                 |                      |                             |                                 |                               |              |                           |                               |                |                      |
| Dept ID (bla                                                  | nk for all)            | Q                  |                 |                 |                      |                             |                                 |                               |              |                           |                               |                |                      |
| Empl ID (bla                                                  | nk for all)            | Q                  |                 |                 |                      |                             |                                 |                               |              |                           |                               |                |                      |
| F                                                             | om Date 01/01/2        | 020 🛐              |                 |                 |                      |                             |                                 |                               |              |                           |                               |                |                      |
|                                                               | To Date 04/30/2        | 021 🛐              |                 |                 |                      |                             |                                 |                               |              |                           |                               |                |                      |
| View Result                                                   | S                      |                    |                 |                 |                      |                             |                                 |                               |              |                           |                               |                |                      |
| Download r                                                    | esults in : Excel      | SpreadSheet CSV Te | t File XML File | (1 kb)          |                      |                             |                                 |                               |              |                           |                               |                |                      |
| Dominoudi                                                     |                        |                    |                 |                 |                      |                             |                                 |                               |              |                           |                               |                | First 1-2 of 2 Last  |
| View All                                                      |                        |                    |                 |                 |                      |                             |                                 |                               |              |                           |                               |                |                      |
| View All<br>Row Unit                                          | Department ID          | Name               | Employee ID     | Employee Record | Position             | Calendar ID                 | Period Begin Date               | Period End Date               | Absence Date | Absence Hours             | Entitlement Bal               | HR Status      | Total Reported Hours |
| View All           Row         Unit           1         50100 | Department ID<br>10000 | Name               | Employee ID     | Employee Record | Position<br>DOTTA024 | Calendar ID<br>S102020SM107 | Period Begin Date<br>04/10/2020 | Period End Date<br>04/24/2020 | Absence Date | Absence Hours<br>0.000000 | Entitlement Bal<br>100.000000 | HR Status<br>A | Total Reported Hours |

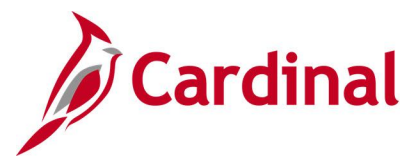

## Emergency Overtime Meals Query V\_TA\_OT\_MEAL

**REVISED:** 09/15/2021

### **DESCRIPTION:**

This query displays both scheduled and non-scheduled workdays for which emergency overtime (OT) and/or emergency comp time is recorded to determine overtime meal eligibility and calculations.

#### **NAVIGATION PATH:**

NavBar > Menu > Reporting Tools > Query > Query Viewer > V\_TA\_OT\_MEAL

### **INPUT / SEARCH CRITERIA:**

Business Unit Sum Cd/Dept ID (Blank for all) Employee ID (Blank for all) From Date To Date

### **OUTPUT FORMAT:**

HTML Excel

### ADDITIONAL INFORMATION:

The Business Unit, From Date and To Date are required fields.

#### Screenshot of the Emergency Overtime Meals Query

| V_T  | A_0T_N           | IEAL - E        | mergenc                | y OT Mea   | I           |                                    |                         |          |                                         |                      |         |                |               |          |                                  |        |
|------|------------------|-----------------|------------------------|------------|-------------|------------------------------------|-------------------------|----------|-----------------------------------------|----------------------|---------|----------------|---------------|----------|----------------------------------|--------|
|      |                  | Business        | Unit 50100             | Q          |             |                                    |                         |          |                                         |                      |         |                |               |          |                                  | -      |
| Sum  | Cd/DeptI         | D (Blank fo     | r all)                 | Q          |             |                                    |                         |          |                                         |                      |         |                |               |          |                                  |        |
| E    | mployee I        | D (Blank fo     | r all)                 | (          | 2           |                                    |                         |          |                                         |                      |         |                |               |          |                                  |        |
|      |                  | From            | Date 01/01/            | 2020 🛐     |             |                                    |                         |          |                                         |                      |         |                |               |          |                                  |        |
|      |                  | То              | Date 03/31/            | 2020 🛐     |             |                                    |                         |          |                                         |                      |         |                |               |          |                                  | 4      |
| Vie  | w Results        |                 |                        |            |             |                                    |                         |          |                                         |                      |         |                |               |          |                                  | -      |
| Dov  | wnload res       | ults in : E     | Excel Spread           | ISheet CS  | V Text File | XML File (1 k                      | (b)                     |          |                                         |                      |         |                |               |          |                                  | 1      |
| Viev | v All            |                 |                        |            |             |                                    |                         |          |                                         |                      |         |                |               |          |                                  | ,      |
| Row  | Business<br>Unit | Summary<br>Code | Summary<br>Description | Daily Date | Department  | Dept<br>Description                | Work<br>Schedule        | Rotation | Work<br>Description                     | Off Day<br>Indicator | Empl ID | Empl<br>Record | Employee Name | Position | Productive/<br>Non<br>Productive | Workg  |
| 1    | 50100            | 99999           | VDOT<br>Statewide      | 01/04/2020 | 12030       | Fairystone<br>Area<br>Headquarters | 40.00-<br>Z88888Z-<br>0 | SASU     | 5x8 hour<br>days - 2<br>OFF<br>together | Y                    |         | 1              |               | DOT00075 | Productive                       | SNRF07 |

### Screenshot of the Emergency Overtime Meals Query (scrolled right)

| 5                          |           |      |                                 |       |          |                                 |       |         |            |                |       |      |                 |                 |         | First    | 1-1 of 1 Last |
|----------------------------|-----------|------|---------------------------------|-------|----------|---------------------------------|-------|---------|------------|----------------|-------|------|-----------------|-----------------|---------|----------|---------------|
| ductive/<br>Non<br>ductive | Workgroup | TRC  | Description                     | Hours | Approver | Timesheet<br>Approval<br>Status | Fund  | Program | Department | Cost<br>Center | Task  | FIPS | Agency<br>Use 1 | Agency<br>Use 2 | Project | Activity | Telecommute   |
| oductive                   | SNRF071E2 | ETSA | Emerg OT<br>@ Time<br>1/2 - Sal | 6.00  |          | AP                              | 04100 |         | 12021      | 11160000       | 72205 | 063  |                 |                 |         |          |               |
| -                          |           |      |                                 |       |          |                                 |       |         |            |                |       |      |                 |                 |         |          |               |

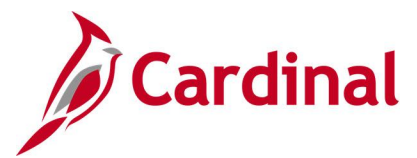

### Employee Absence Adjustments Query V\_TA\_ABS\_ADJUSTMENTS

**REVISED: 09/15/2021** 

### **DESCRIPTION:**

This query displays absence balance adjustment transaction data including employee identification information, absence calendar information, absence adjustment type and amount, and date and time of the update.

### **NAVIGATION PATH:**

NavBar > Menu > Reporting Tools > Query > Query Viewer > V\_TA\_ABS\_ADJUSTMENTS

### **INPUT / SEARCH CRITERIA:**

Business Unit Dept ID (blank for all) Employee ID (blank for all) Leave Period End Date

### OUTPUT FORMAT:

HTML Excel

### **ADDITIONAL INFORMATION:**

The Business Unit and Leave Period End Date are required fields.

### Screenshot of the Employee Absence Adjustments Query

| v_1/                       | A_AB                             | S_ADJ                                    | USTMENTS - /              | Absence Adju  | stments                      |                               |                             |                        |                                    |                   |                                    |                                          |             |                                                                  |
|----------------------------|----------------------------------|------------------------------------------|---------------------------|---------------|------------------------------|-------------------------------|-----------------------------|------------------------|------------------------------------|-------------------|------------------------------------|------------------------------------------|-------------|------------------------------------------------------------------|
|                            |                                  | Busines                                  | ss Unit 50100 🔇           | 2             |                              |                               |                             |                        |                                    |                   |                                    |                                          |             |                                                                  |
|                            | Dept IC                          | ) (blank f                               | for all)                  | Q             |                              |                               |                             |                        |                                    |                   |                                    |                                          |             |                                                                  |
| Empl                       | loyee IC                         | ) (blank f                               | for all)                  | Q             |                              |                               |                             |                        |                                    |                   |                                    |                                          |             |                                                                  |
| Le                         | eave Pe                          | eriod End                                | d Date 01/10/2020         | Ħ             |                              |                               |                             |                        |                                    |                   |                                    |                                          |             |                                                                  |
|                            |                                  |                                          |                           |               |                              |                               |                             |                        |                                    |                   |                                    |                                          |             |                                                                  |
| Viev                       | w Resu                           | lts                                      |                           |               |                              |                               |                             |                        |                                    |                   |                                    |                                          |             |                                                                  |
| Viev<br>Dow                | w Resu<br>vnload i               | Its<br>results in                        | : Excel SpreadS           | heet CSV Text | File XML F                   | ile (2 kb)                    |                             |                        |                                    |                   |                                    |                                          |             |                                                                  |
| Viev<br>Dow<br>View        | w Resu<br>vnload i<br>v All      | Its<br>results in                        | 1: Excel SpreadS          | heet CSV Text | File XML F                   | ile (2 kb)                    |                             |                        |                                    |                   |                                    |                                          |             | First 1-2 of 2 Last                                              |
| View<br>Dow<br>View<br>Row | vnload i<br>All<br>Unit          | Its<br>results in<br>Dept<br>ID          | a : Excel SpreadS         | EMPLID        | File XML F<br>Empl<br>Record | ile (2 kb)<br>Position        | Calendar ID                 | End Date               | Element<br>Name                    | Descr             | Balance<br>Adjustment              | Comments                                 | Last Upd By | First 1-2 of 2 Last                                              |
| Viev<br>Dow<br>View<br>Row | vnload i<br>All<br>Unit<br>50100 | Its<br>results in<br>Dept<br>ID<br>13035 | n : Excel SpreadS<br>Name | EMPLID        | File XML F<br>Empl<br>Record | File (2 kb) Position DOT20162 | Calendar ID<br>S102020SM100 | End Date<br>01/10/2020 | Element<br>Name<br>VAC ENT<br>ELEM | Descr<br>Vacation | Balance<br>Adjustment<br>20.000000 | Comments<br>VDOT Employee<br>TA.15.B.114 | Last Upd By | First 1-2 of 2 Last<br>Last Upd DtTm<br>11/30/2020<br>10:46:36AM |

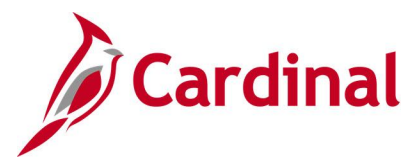

### Employee Comp Plan Details V\_TA\_COMP\_PLAN\_ENROLLMENTS

**REVISED:** 05/15/2023

### **DESCRIPTION:**

This query displays the Comp Plan information for each employee based on the As of Date selected and includes the following fields: Name, Employee ID, Employee Record, Position Number, HR Status, Employee Type, Employee Class, Pay Group, Business Unit, Department ID, Job Code, FLSA Status, Salary Grade, OT Leave Eligibility, Time Reporter Status, Comp Plan Bypass Indicator, and Comp Plan Enrollment Status for each Comp Plan assigned to an employee.

### **NAVIGATION PATH:**

NavBar > Menu > Reporting Tools > Query > Query Viewer > V\_TA\_COMP\_PLAN\_ENROLLMENTS

### **INPUT / SEARCH CRITERIA:**

Business Unit As of Date

### OUTPUT FORMAT:

HTML Excel

### **ADDITIONAL INFORMATION:**

The Business Unit and As of Date are required fields.

### Screenshot of the Employee Comp Plan Details

| V_TA_COMP_PLAN_E                 | NROLLMENTS - Er    | nployee Comp     | p Plan Details |             |                 |                     |           |                      |                |             |            |              |                  |                    |                                                                                                    |                            |                        |                           |                        |
|----------------------------------|--------------------|------------------|----------------|-------------|-----------------|---------------------|-----------|----------------------|----------------|-------------|------------|--------------|------------------|--------------------|----------------------------------------------------------------------------------------------------|----------------------------|------------------------|---------------------------|------------------------|
| Business Unit 30100              |                    |                  |                |             |                 |                     |           |                      |                |             |            |              |                  |                    |                                                                                                    |                            |                        |                           |                        |
| the of During Contraction of the | -                  |                  |                |             |                 |                     |           |                      |                |             |            |              |                  |                    |                                                                                                    |                            |                        |                           |                        |
| 76 01 05/6 05/16/2023            |                    |                  |                |             |                 |                     |           |                      |                |             |            |              |                  |                    |                                                                                                    |                            |                        |                           |                        |
| View Results                     |                    |                  |                |             |                 |                     |           |                      |                |             |            |              |                  |                    |                                                                                                    |                            |                        |                           |                        |
| Download results in : Excel      | SpreadSheet CSV Te | od File XML File | (1385 kb)      |             |                 |                     |           |                      |                |             |            |              |                  |                    |                                                                                                    |                            |                        |                           |                        |
| View Al                          |                    |                  |                |             |                 |                     |           |                      |                |             |            |              |                  |                    |                                                                                                    |                            |                        | First                     | a 1-100 of 2020 🛞 Last |
| Page Hanne                       | Facilities D       | French Dan and   | Backley Domber | un sister   | Ferringer Trees | Environment Channel | Can Gamma | Abarra Barler        | Declarate Unit | December 10 | Inth Cards | TI BE Bistor | Reference Orange | OT Lance Filebilly | These Describes Market                                                                                                    | Come File Researched and   | Durana Official a Dala | Comp Rise Developed Makes | Come Pine              |
| 1                                |                    | Engl Record      | Postori namon  | Active      | Salaried        | CLS                 | SM1       | Absence Management   | 30100          | 33200       | 59031      | Professional | 4                | N                  | Active                                                                                                    | Comp Final System Contract |                        | Active                    | CARDINAL               |
| 2                                |                    |                  |                | Action      | Calariad        | 015                 | GMI       | Absence Management   | 20100          | 33200       | 59011      | Professional |                  | N                  | Artim                                                                                                    |                            |                        | Action                    | COMP LEWE              |
| 3                                |                    |                  |                | Active      | Salaried        | CLS                 | SM1       | Abserve Management   | 30100          | 33200       | 59031      | Professional | 4                | N                  | Artive                                                                                                    |                            |                        | Artise                    | PND-OVT                |
| 4                                |                    |                  |                | Action      | Salariad        | CLS                 | SM1       | Absence Management   | 30100          | 34100       | 19224      | Professional | 8                | N                  | Artism                                                                                                    |                            |                        | Action                    | CARDINAL               |
| 5                                |                    |                  |                | Action      | Salariad        | CLS                 | SM1       | Absence Management   | 30100          | 34100       | 19224      | Professional | 6                | N                  | Artist                                                                                                    |                            |                        | Action                    | COMP LEAVE             |
|                                  |                    |                  |                | Antion      | Palasiad        | CLE.                | 0141      | Alexandra Management | 20100          | 34100       | 10004      | Destaurienal |                  | N                  | Anton                                                                                                    |                            |                        | Anti-                     | 000.007                |
| 7                                |                    |                  |                | Action      | Salariad        | CLS .               | SMI       | Absence Management   | 30100          | 37400       | 59015      | Professional | 5                | N                  | Active                                                                                                    |                            |                        | Action                    | COMPLIENCE             |
| 0                                |                    |                  |                | Action      | Galariad        | 010                 | OMI       | Absence Management   | 20100          | 37400       | 59015      | Professional | 6                | N                  | Action                                                                                                    |                            |                        | Action                    | DND.OUT                |
| 0                                |                    |                  |                | Action      | Calariad        | 010                 | 0341      | Alexander Management | 20100          | 37400       | 60015      | Desfancional | 6                | N                  | Aster                                                                                                    |                            |                        | Action                    | CARDINAL               |
| **                               |                    |                  |                | ALC: N      | Colorina I      | 0.0                 | 0111      | Allowed Managements  | 00100          | 07000       | 40030      | Defectoria   |                  |                    | August and a second second sec |                            |                        | Auto                      | 01000000               |
| 10                               |                    |                  |                | Active      | Galaried        | 010                 | 0111      | Absence Managemere   | 30100          | 37200       | 19032      | Protossionsi | 0                |                    | Active                                                                                                    |                            |                        | Active .                  | CARDINAL CARL          |
|                                  |                    |                  |                | Active      | Galaried        | CLS                 | 5511      | Absence Managemere   | 30100          | 37200       | 19032      | Protessional | 0                | n                  | Active                                                                                                    |                            |                        | Active                    | COMP_LEAVE             |
| 12                               |                    |                  |                | have before | Jaaren          | 013                 | 0.011     | Auserice management  | 30100          | 37200       | 190.02     | Professional | 9                |                    | Autore                                                                                                    |                            |                        | Autor                     | DUD OUT                |
| 13                               |                    |                  |                | Acove       | Houny           | diww                | DIVI      | Other .              | 30100          | 33200       | 103034     | Nonexempt    |                  |                    | Active                                                                                                    |                            |                        | Norre                     | MUDOVI                 |
| 14                               |                    |                  |                | Active      | Houny           | GNW                 | BW1       | Other                | 30100          | 35600       | W59014     | Nonexempt    |                  | N                  | Active                                                                                                    |                            |                        | Active                    | PND-OVI                |
| 15                               |                    |                  |                | Active      | Salaried        | CLS                 | SM1       | Absence Management   | 30100          | 3/100       | 19225      | Professional | /                | N                  | Active                                                                                                    |                            |                        | Active                    | PND-OVI                |
| 16                               |                    |                  |                | Active      | Salaried        | CLS                 | SM1       | Absence Management   | 30100          | 3/100       | 19225      | Professional | 7                | N                  | Active                                                                                                    |                            |                        | Active                    | CARDINAL               |
| 17                               |                    |                  |                | Active      | Salaried        | CLS                 | SMI       | Absence Management   | 30100          | 37100       | 19225      | Professional | 7                | N                  | Active                                                                                                    |                            |                        | Active                    | COMP_LEAVE             |
| 10                               |                    |                  |                | Active      | Salaried        | CLS                 | SM1       | Absence Management   | 30100          | 33200       | 59031      | Professional | 4                | N                  | Active                                                                                                    |                            |                        | Active                    | CARDINAL               |
| 19                               |                    |                  |                | Active      | Salaried        | CLS                 | SM1       | Absence Management   | 30100          | 33200       | 59031      | Professional | 4                | N                  | Active                                                                                                    |                            |                        | Active                    | COMP_LEAVE             |
| 20                               |                    |                  |                | Active      | Salaried        | CLS                 | SM1       | Absence Management   | 30100          | 33200       | 59031      | Professional | 4                | N                  | Active                                                                                                    |                            |                        | Active                    | PND-OVT                |
| 21                               |                    |                  |                | Active      | Hourly          | GNW                 | BW1       | Other                | 30100          | 31200       | W19195     | Nonexempt    |                  | N                  | Active                                                                                                    |                            |                        | Active                    | PND-OVT                |
| 22                               |                    |                  |                | Active      | Salaried        | CLS                 | SM1       | Absence Management   | 30100          | 33200       | 59032      | Professional | 5                | N                  | Active                                                                                                    |                            |                        | Active                    | COMP_LEAVE             |
| 23                               |                    |                  |                | Active      | Salaried        | CLS                 | SM1       | Absence Management   | 30100          | 33200       | 59032      | Professional | 5                | N                  | Active                                                                                                    |                            |                        | Active                    | CARDINAL               |
| 24                               |                    |                  |                | Active      | Salaried        | CLS                 | SM1       | Absence Management   | 30100          | 33400       | 59031      | Nonexempt    | 4                | N                  | Active                                                                                                    |                            |                        | Active                    | COMP_LEAVE             |
| 25                               |                    |                  |                | Active      | Salaried        | CLS                 | SM1       | Absence Management   | 30100          | 33400       | 59031      | Nonexempt    | 4                | N                  | Active                                                                                                    |                            |                        | Active                    | CARDINAL               |
| 26                               |                    |                  |                | Active      | Salaried        | CLS                 | SM1       | Absence Management   | 30100          | 33400       | 59031      | Nonexempt    | 4                | N                  | Active                                                                                                    |                            |                        | Active                    | PND-OVS                |
| 27                               |                    |                  |                | Active      | Salaried        | CLS                 | SM1       | Absence Management   | 30100          | 33400       | 59031      | Nonexempt    | 4                | N                  | Active                                                                                                    |                            |                        | Active                    | PAID-OVT               |
| 28                               |                    |                  |                | Active      | Salaried        | CLS                 | SM1       | Absence Management   | 30100          | 33500       | 59014      | Nonexempt    | 4                | N                  | Active                                                                                                    |                            |                        | Active                    | PAID-OVT               |
| 29                               |                    |                  |                | Active      | Salaried        | CLS                 | SM1       | Absence Management   | 30100          | 33500       | 59014      | Nonexempt    | 4                | N                  | Active                                                                                                    |                            |                        | Adive                     | GARDINAL               |
| 30                               |                    |                  |                | Active      | Salaried        | CLS                 | SM1       | Absence Management   | 30100          | 33500       | 59014      | Nonexempt    | 4                | N                  | Active                                                                                                    |                            |                        | Active                    | COMP_LEAVE             |
| 31                               |                    |                  |                | Active      | Salaried        | CLS                 | SM1       | Absence Management   | 30100          | 33500       | 59014      | Nonexempt    | 4                | N                  | Active                                                                                                    |                            |                        | Active                    | PND-OVS                |
| 32                               |                    |                  |                | Active      | Salaried        | CLS                 | SM1       | Absence Management   | 30100          | 35200       | 59014      | Nonexempt    | 4                | N                  | Active                                                                                                    |                            |                        | Active                    | COMP_LEAVE             |
| 33                               |                    |                  |                | Active      | Salaried        | CLS                 | SM1       | Absence Management   | 30100          | 35200       | 59014      | Nonexempt    | 4                | N                  | Active                                                                                                    |                            |                        | Active                    | PAID-OVS               |
| 34                               |                    |                  |                | Active      | Salaried        | CLS                 | SM1       | Absence Management   | 30100          | 35200       | 59014      | Nonexempt    | 4                | N                  | Active                                                                                                    |                            |                        | Active                    | CARDINAL               |
| 35                               |                    |                  |                | Active      | Salaried        | CLS                 | SM1       | Absence Management   | 30100          | 35200       | 59014      | Nonexempt    | 4                | N                  | Active                                                                                                    |                            |                        | Adive                     | PND-OVT                |
| 36                               |                    |                  |                | Active      | Salaried        | CLS                 | SM1       | Absence Management   | 30100          | 35300       | 59014      | Nonexempt    | 4                | N                  | Active                                                                                                    |                            |                        | Active                    | COMP_LEAVE             |

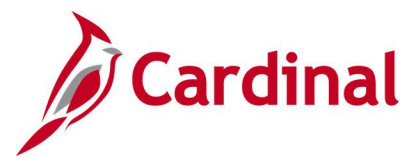

### Employee Schedule Review Query V\_TA\_SCHEDULE\_REVIEW

**REVISED:** 09/15/2021

### **DESCRIPTION:**

This query provides a list of time reporters that require an update to their Work Schedule. The reasons listed include employees without a schedule and those with a default schedule, salaried employees with an hourly schedule, and employees with an invalid schedule group.

### **NAVIGATION PATH:**

NavBar > Menu > Reporting Tools > Query > Query Viewer > V\_TA\_SCHEDULE\_REVIEW

### **INPUT / SEARCH CRITERIA:**

### OUTPUT FORMAT:

Business Unit Dept ID (blank for all) Empl ID (blank for all)

HTML Excel

### **ADDITIONAL INFORMATION:**

The **Business Unit** field is a required field.

### Screenshot of the Employee Schedule Review Query

| V_TA_SC     | HEDULE_REVIEW - E          | mployee Sch   | nedule Revie  | W        |          |          |       |         |      |              |             |                   |            | _                               |
|-------------|----------------------------|---------------|---------------|----------|----------|----------|-------|---------|------|--------------|-------------|-------------------|------------|---------------------------------|
| Bus         | siness Unit 26200 🔍        |               |               |          |          |          |       |         |      |              |             |                   |            |                                 |
| Dept ID (bl | ank for all)               | Q             |               |          |          |          |       |         |      |              |             |                   |            |                                 |
| Empl ID (bl | ank for all)               |               |               |          |          |          |       |         |      |              |             |                   |            |                                 |
| View Resu   | ults                       |               |               |          |          |          |       |         |      |              |             |                   |            |                                 |
| Download    | results in : Excel SpreadS | heet CSV Text | File XMI File | (6 kb)   |          |          |       |         |      |              |             |                   |            |                                 |
|             |                            |               |               | (0.12)   |          |          |       |         |      |              |             |                   |            | First 1-7 of 7 Las              |
| Row         | Name                       | Employee ID   | Empl Record   | Position | Location | Job Code | Unit  | Dent ID | Type | FL SA Stat   | Reports To  | Current HR Status | Workgroup  | Reason                          |
| 1           | Hume                       | Linpioyee ib  | 0             | ARSTA01  | ARS      | 00151    | 26200 | 10000   | н    | Nonexempt    | Treports To | Active            | HNRE078P1  | Employees with Missing Schedule |
| 2           |                            |               | 1             | ARS00432 | CENTR    | 49012    | 26200 | 11100   | S    | Professional | AR\$00481   | Active            | SERE071E1  | Employees with Missing Schedule |
| 2           |                            |               | 1             | ARS00432 | CENTR    | 40012    | 26200 | 11332   | s    | Professional | ARS00401    | Active            | SERF071E1  | Employees with Missing Schedule |
| 4           |                            |               | 0             | ADS00535 | CENTR    | 40053    | 26200 | 12200   | e    | Nonovomnt    | ARS000424   | Activo            | SNDE071E1  | Employees with Missing Schedule |
| 4           |                            |               | 0             | AR300333 | CENTR    | 49033    | 20200 | 12209   | 0    | Destancional | AR300950    | Active            | SINKFUTTET | Employees with Missing Schedule |
| 5           |                            |               | 0             | AR500696 | CENTR    | 49013    | 26200 | 13407   | 5    | Professional | AR500556    | Active            | SERFUTIET  | Employees with Missing Schedule |
| 6           |                            |               | 0             | ARSD0340 | CENTR    | 49172    | 26200 | 90902   | s    | Professional | ARSD0230    | Active            | SERF071E1  | Employees with Missing Schedule |
| 7           |                            |               | 0             | ARSORP00 | CENTR    | COVA99   | 26200 | 99999   | S    | Nonexempt    |             | Active            | INVALID    | Employees with Missing Schedule |

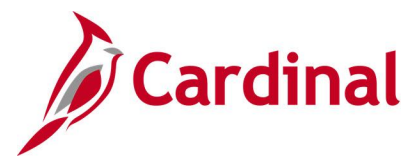

### Employee Time Reporter Details V\_TA\_TIME\_REPORTER\_ENROLLMENTS

### **REVISED:** 05/15/2023

### **DESCRIPTION:**

This query displays the employee time reporter details for each employee based on the selected Business Unit and As of Date.

The fields included in this query are Name, Empl ID, Empl Record, Position Number, HR Status, Employee Type, Pay Grade, Absence System, AM Eligibility Group, Holiday Schedule, Business Unit, Department ID, Job Code, FLSA Status, Salary Grade, Reports To Position, Schedule ID, Shift Differential Eligibility, Commuter Imputed Elig, Time Reporter Bypass Indicator, Bypass Effective Date, Status, Workgroup, Taskgroup, Reporting Template Override, Hourly ACA Yearly Limit, FLSA Period OT Threshold and Comp Leave OT Leave Limit.

#### **NAVIGATION PATH:**

As of Date

NavBar > Menu > Reporting Tools > Query > Query Viewer > V\_TA\_TIME\_REPORTER\_ENROLLMENTS

**INPUT / SEARCH CRITERIA:** Business Unit OUTPUT FORMAT: HTML Excel

### ADDITIONAL INFORMATION:

The Business Unit and As of Date are required fields.

### Screenshot of the Employee Time Reporter Details

| V_TA_T   | IME_REPOR         | RTER_ENRO      | LLMENT         | S - Emplo          | yee Tim  | ne Reporter      | Details           |              |                                                                                                    |                         |                     |                  |                  |             |                   |                        |                     |             |                         |                  |                                   |                        |           |             |                                |                            |                              |                               |
|----------|-------------------|----------------|----------------|--------------------|----------|------------------|-------------------|--------------|----------------------------------------------------------------------------------------------------|-------------------------|---------------------|------------------|------------------|-------------|-------------------|------------------------|---------------------|-------------|-------------------------|------------------|-----------------------------------|------------------------|-----------|-------------|--------------------------------|----------------------------|------------------------------|-------------------------------|
| Business | Unit 30100        | 0              |                |                    |          |                  |                   |              |                                                                                                    |                         |                     |                  |                  |             |                   |                        |                     |             |                         |                  |                                   |                        |           |             |                                |                            |                              |                               |
| As Of    | Date 05/15/202    | 3 3            |                |                    |          |                  |                   |              |                                                                                                    |                         |                     |                  |                  |             |                   |                        |                     |             |                         |                  |                                   |                        |           |             |                                |                            |                              |                               |
| View Re  | esults            |                |                |                    |          |                  |                   |              |                                                                                                    |                         |                     |                  |                  |             |                   |                        |                     |             |                         |                  |                                   |                        |           |             |                                |                            |                              |                               |
| Downlos  | od results in : 1 | Excel SpreadSh | eet CSV1       | ext File XM        | LFile (S | 66 kb)           |                   |              |                                                                                                    |                         |                     |                  |                  |             |                   |                        |                     |             |                         |                  |                                   |                        |           |             |                                |                            |                              |                               |
| Vew All  |                   |                |                |                    |          |                  |                   |              |                                                                                                    |                         |                     |                  |                  |             |                   |                        |                     |             |                         |                  |                                   |                        |           |             |                                |                            | First                        | 1-100 of 793 🛞 Last           |
| Row      | Name              | Empl ID        | Empl<br>Record | Position<br>Number | HR       | Employee<br>Type | Employee<br>Clacs | Pay<br>Group | Abcense Bystem                                                                                                    | AM Eligibility<br>Group | Holiday<br>Schedule | Dusiness<br>Unit | Department<br>ID | Job<br>Code | FLEA Status Grade | Reports To<br>Position | Schedule ID         | Eligibility | OT Leave<br>Eligibility | Commuter Imputed | Time Reporter Dypace<br>Indicator | Dypass Effective State | workproup | Taskgroup   | Reporting Template<br>Override | Hourty ACA<br>Yearty Limit | FLEA Period: OT<br>Threshold | Comp Leave: OT<br>Leave Limit |
| 1        |                   |                | 0              |                    | Active   | Salaried         | CLS               | SM1          | Absence                                                                                                    | VSDPELGGRP              | HOLSAL              | 30100            | 33200            | 59031       | Professional 4    |                        | 40.00-              | N           | N                       | Y                |                                   | A                      | SNRF071E  | 30100CCOP   |                                |                            | 07:40                        | 000.240                       |
| 2        |                   |                |                |                    | Action   | Ontoriord        | 010               | 0144         | Absence                                                                                                    |                         | HOL SAL             | 10100            | 24100            | 10224       | Destancional 6    |                        | 40.00               |             | м                       | м                |                                   |                        | SNDE071E  | 201000008   |                                |                            | 07.40                        | 000.270                       |
| <u> </u> |                   |                |                |                    |          |                  |                   | UNIT I       | Management                                                                                                    | TODP ECOUTO             | noconc              |                  |                  | 19224       |                   |                        | Z88888Z-0           |             |                         |                  |                                   |                        | Greater   |             |                                |                            |                              | 000240                        |
| 3        |                   |                | 0              |                    | Active   | Salaried         | CLS               | SM1          | Management                                                                                                    | TRADELGGRP              | HOLSAL              | 30100            | 37400            | 59015       | Professional 5    |                        | Z86868Z 0           | N           | N                       | Y                |                                   | ٨                      | SNRF071E  | 2 30100CCOP |                                |                            | 07:40                        | 000.240                       |
| 4        |                   |                | ٥              |                    | Active   | Salaried         | CLS               | SM1          | Absence<br>Management                                                                                                    | VSDPELGGRP              | HOLSAL              | 30100            | 37200            | 19532       | Professional 6    |                        | 40.00-<br>Z86868Z-0 | N           | N                       | N                |                                   | ٨                      | SNRF071E  | 2 30100CCOP |                                |                            | 07:40                        | 000:240                       |
| 5        |                   |                | 0              |                    | Active   | Hourly           | GNW               | BW1          | Other                                                                                                    |                         | HOLHR               | 30100            | 33200            | W69034      | Nonexempt         |                        | HOURLY              | N           | N                       | N                |                                   | A                      | HNRF078P  | 1 30100CCOP |                                | 1400                       | 07:40                        |                               |
| 6        |                   |                | 0              |                    | Active   | Hourly           | GNW               | BW1          | Other                                                                                                    |                         | HOLHR               | 30100            | 35600            | W59014      | Nonexempt         |                        | HOURLY              | Y           | N                       | N                |                                   | Α.                     | HNRF07BP  | 1 30100CCOP | WAEBASIC+1                     | 1400                       | 07:40                        |                               |
| 7        |                   |                | 0              |                    | Active   | Salaried         | CLS               | SM1          | Absence<br>Management                                                                                                    | VSDPELGGRP              | HOLSAL              | 30100            | 37100            | 19225       | Professional 7    |                        | 40.00-<br>Z86888Z-0 | N           | N                       | N                |                                   | ٨                      | SNRF071E  | 2 30100CCOP |                                |                            | 07:40                        | 000.240                       |
| 8        |                   |                | 0              |                    | Active   | Salaried         | CLS               | SM1          | Absence<br>Management                                                                                                    | VSDPELGGRP              | HOLSAL              | 30100            | 33200            | 59031       | Professional 4    |                        | 40.00-<br>ZAAAAZZ-0 | N           | N                       | Y                |                                   | ٨                      | SNRF071E  | 30100CCOP   |                                |                            | 07:40                        | 000.240                       |
| 9        |                   |                | 0              |                    | Active   | Hourly           | GNW               | BW1          | Other                                                                                                    |                         | HOLHR               | 30100            | 31200            | W19195      | Nonexempt         |                        | HOURLY              | N           | N                       | N                |                                   | ٨                      | HNRF078P  | 1 30100CCOP |                                | \$400                      | 07:40                        |                               |
| 10       |                   |                | ٥              |                    | Active   | Salaried         | CLS               | SM1          | Absence<br>Management                                                                                                    | VSDPELGGRP              | HOLSAL              | 30100            | 33200            | 59032       | Professional 5    |                        | 40.00-<br>ZAAAAZZ-0 | N           | N                       | N                |                                   | A                      | SERP071E  | 30100CCOP   |                                |                            | 07:40                        | 000:240                       |
| 11       |                   |                | 0              |                    | Active   | Salaried         | CLS               | SM1          | Absence<br>Management                                                                                                    | VSDPELGGRP              | HOLSAL              | 30100            | 33400            | 59031       | Nonexempt 4       |                        | 40.00-<br>Z353582-0 | Y           | N                       | N                |                                   | A                      | SNRF071P  | 30100CCOP   | VAEBASIC+1                     |                            | 07:40                        | 000.240                       |
| 12       |                   |                | 0              |                    | Active   | Salaried         | CLS               | SM1          | Absence<br>Management                                                                                                    | VSDPELGGRP              | HOLSAL              | 30100            | 33500            | 59014       | Nonexempt 4       |                        | 40.00-<br>Z85856Z-0 | N           | N                       | Y                |                                   | A                      | SNRF071P  | 30100CCOP   |                                |                            | 07:40                        | 000.240                       |
| 13       |                   |                | 0              |                    | Active   | Salaried         | CLS               | SM1          | Absence<br>Mercement                                                                                                    | VSDPELGGRP              | HOLSAL              | 30100            | 35200            | 59014       | Nonexempt 4       |                        | 40.00               | Y           | N                       | N                |                                   | ٨                      | SNRF071P  | 30100CCOP   | VAEBASIC+1                     |                            | 07:40                        | 000.240                       |
| 14       |                   |                | ٥              |                    | Active   | Salaried         | CLS               | SM1          | Absence<br>Menagement                                                                                                    | VSDPELGGRP              | HOLSAL              | 30100            | 35300            | 59014       | Nonexempt 4       |                        | 40.00-              | Y           | N                       | N                |                                   | ٨                      | SNRF071P  | 30100CCOP   | VAEBASIC+1                     |                            | 07:40                        | 000-240                       |
| 15       |                   |                | 0              |                    | Active   | Salaried         | CLS               | SM1          | Absence                                                                                                    | VSDPELGGRP              | HOLSAL              | 30100            | 37500            | 69034       | Professional 5    |                        | 40.00-              | N           | N                       | Y                |                                   | A                      | SERP071E  | 30100CCOP   |                                |                            | 07:40                        | 000:240                       |
| 18       |                   |                | 0              |                    | Active   | Salaried         | CLS               | SM1          | Absence                                                                                                    | VSDPELGGRP              | HOLSAL              | 30100            | 35400            | 29094       | Professional 5    |                        | 40.00-              | N           | N                       | Y                |                                   | A                      | SERP071E  | 30100CCOP   |                                |                            | 07:40                        | 000:240                       |
| 17       |                   |                | 0              |                    | Inactive | e Salaried       | CLS               | NS1          | Absence                                                                                                    | VSDPELGGRP              | HOLSAL              | 30100            | 35600            | 59014       | Nonexempt 4       |                        | 40.00-              | Y           | N                       | N                |                                   |                        | INACTIVE  | VANONE      |                                |                            |                              |                               |
| 18       |                   |                | 0              |                    | Inactive | e Salaried       | CLS               | SM1          | Absence                                                                                                    | VSDPELGGRP              | HOLSAL              | 30100            | 35600            | 59014       | Nonexempt 4       |                        | 40.00               | Y           | N                       | N                |                                   |                        | INACTIVE  | VANONE      |                                |                            |                              |                               |
| 19       |                   |                | 0              |                    | Active   | Salaried         | CLS               | SM1          | Absence                                                                                                    | VSDPELGGRP              | HOLSAL              | 30100            | 33200            | 59031       | Professional 4    |                        | 40.00               | N           | N                       | Y                |                                   | ٨                      | SERP071E  | 30100CCOP   |                                |                            | 07:40                        | 000.240                       |
| 20       |                   |                | 0              |                    | Inactive | e Salaried       | CLS               | SM1          | Absence                                                                                                    | TRADELGGRP              | HOLSAL              | 30100            | 37500            | 69034       | Professional 5    |                        | 40.00               | N           | N                       | Y                |                                   |                        | INACTIVE  | VANONE      |                                |                            |                              |                               |
| 21       |                   |                | 0              |                    | Institu  | a Salariad       | CI S              | SM1          | Management                                                                                                    |                         | HOLSAL              | 30100            | 33200            | 59031       | Nonement 4        |                        | 2355568Z 0          | N           | N                       | N                |                                   |                        |           |             |                                |                            |                              |                               |
| 22       |                   |                | 0              |                    | Active   | Salaried         | CLS               | SM1          | Absence                                                                                                    | VSDPELGGRP              | HOLSAL              | 30100            | 33400            | 59031       | Nonexempt 4       |                        | 40.00-              | Y           | N                       | N                |                                   | A                      | SNRF071P  | 30100CCOP   | VAEBASIC+1                     |                            | 07:40                        | 000.240                       |
|          |                   |                |                |                    |          |                  |                   |              | Absence                                                                                                    |                         |                     |                  |                  |             |                   |                        | 2000682-0           |             |                         |                  |                                   |                        |           |             |                                |                            |                              |                               |
| 100      |                   |                |                |                    | Autor    | Deleted          | 1010              | 10111        | ( North Control of Control of Con | LUCODELCODE.            | DOM: NAT            | 120100           | 107000           | 100000      | Destandant A      |                        | 10.00               | 14.0        | 144                     | 144              | 1                                 |                        | 00000000  | 1221200000  |                                | 1                          | 07.40                        | 000.010                       |

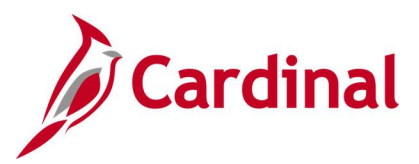

## FML Without Concurrent Absence Query V\_TA\_FML\_CONCURRENT\_ABS\_AUDIT

**REVISED:** 09/15/2021

### **DESCRIPTION:**

This query identifies when Family Medical Leave (FML) is reported without another absence. This query also displays employees who have reported FML for a day and the concurrent absence hours are less than the FML hours entered for the same day.

### **NAVIGATION PATH:**

NavBar > Menu > Reporting Tools > Query > Query Viewer > V\_TA\_FML\_CONCURRENT\_ABS\_AUDIT

### **INPUT / SEARCH CRITERIA:**

Business Unit Location (blank for all) Begin Date To Date OUTPUT FORMAT:

HTML Excel

### ADDITIONAL INFORMATION:

The **Business Unit, Begin Date** and **To Date** are required fields. While calculating concurrent absences hours for the day FML hours are reported, the query also adds hours reported under Time Reporting Codes (TRCs) 'OTT- Overtime Leave Taken' and 'CPT – Compensatory Leave Taken' because these are considered as absence hours to calculate concurrent hours for FML.

### Screenshot of the FML Without Concurrent Absence Query

| V_TA                                   | _FML_CONCU          | IRRENT_AB      | S_AU                  | DIT - FML          | without          | concurre         | nt absence              |                      |                                                                                                    |                 |                  |                       |                     |                        |               |                 |                     |
|----------------------------------------|---------------------|----------------|-----------------------|--------------------|------------------|------------------|-------------------------|----------------------|----------------------------------------------------------------------------------------------------|-----------------|------------------|-----------------------|---------------------|------------------------|---------------|-----------------|---------------------|
|                                        | Business Unit 5     | 0100 Q         |                       |                    |                  |                  |                         |                      |                                                                                                    |                 |                  |                       |                     |                        |               |                 |                     |
| Locati                                 | ion (blank for all) |                | 0                     |                    |                  |                  |                         |                      |                                                                                                    |                 |                  |                       |                     |                        |               |                 |                     |
| Locat                                  |                     |                | Q.                    |                    |                  |                  |                         |                      |                                                                                                    |                 |                  |                       |                     |                        |               |                 |                     |
|                                        | Begin Date 1        | 1/01/2019      | J                     |                    |                  |                  |                         |                      |                                                                                                    |                 |                  |                       |                     |                        |               |                 |                     |
|                                        | To Date 0           | 4/30/2020 🛐    | J                     |                    |                  |                  |                         |                      |                                                                                                    |                 |                  |                       |                     |                        |               |                 |                     |
| View                                   | v Results           |                |                       |                    |                  |                  |                         |                      |                                                                                                    |                 |                  |                       |                     |                        |               |                 |                     |
| Dave                                   | mined requite in :  | Tues CoreadCh  | and C                 | CV/ Text File      |                  | (42.14b)         |                         |                      |                                                                                                    |                 |                  |                       |                     |                        |               |                 |                     |
| Dow                                    | moau results in . I | Excel SpreadSi | leet C                | SV Text File       | AIML FIIB        | (45 KD)          |                         |                      |                                                                                                    |                 |                  |                       |                     |                        |               |                 |                     |
| View                                   | All                 |                |                       |                    |                  |                  |                         |                      |                                                                                                    |                 |                  |                       |                     |                        |               | First 1-8       | 2 of 82 Last        |
| Row                                    | Employee Name       | Employee ID    | Empl<br>Rcd           | Position<br>Number | Business<br>Unit | Department<br>ID | Dept Description        | Location             | Calendar ID                                                                                                    | Absence<br>Date | Scheduled<br>Hrs | Absence<br>Begin Date | Absence<br>End Date | Total Hours<br>Entered | Hours<br>Paid | Hours<br>Unpaid | Termination<br>Date |
| 1                                      |                     |                | 0                     | DOTTA024           | 50100            | 10000            | All Central Office Orgs | 10                   | S102019SM121                                                                                                    | 11/13/2019      | 8.00             | 11/13/2019            | 11/24/2019          | 8.000000               | 8.000000      | 0.000000        |                     |
| 2                                      |                     |                | 0                     | DOTTA024           | 50100            | 10000            | All Central Office Orgs | 10                   | S102019SM121                                                                                                    | 11/14/2019      | 8.00             | 11/13/2019            | 11/24/2019          | 8.000000               | 8.000000      | 0.000000        |                     |
| 3                                      |                     |                | 0                     | DOTTA024           | 50100            | 10000            | All Central Office Orgs | 10                   | S102019SM121                                                                                                    | 11/15/2019      | 8.00             | 11/13/2019            | 11/24/2019          | 8.000000               | 8.000000      | 0.000000        |                     |
| 4                                      |                     |                | 0                     | DOTTA024           | 50100            | 10000            | All Central Office Orgs | 10                   | S102019SM121                                                                                                    | 11/18/2019      | 8.00             | 11/13/2019            | 11/24/2019          | 8.000000               | 8.000000      | 0.000000        |                     |
| 5                                      |                     |                | 0                     | DOTTA024           | 50100            | 10000            | All Central Office Orgs | 10                   | S102019SM121                                                                                                    | 11/19/2019      | 8.00             | 11/13/2019            | 11/24/2019          | 8.000000               | 8.000000      | 0.000000        |                     |
| 6                                      |                     |                | 0                     | DOTTA024           | 50100            | 10000            | All Central Office Orgs | 10                   | S102019SM121                                                                                                    | 11/20/2019      | 8.00             | 11/13/2019            | 11/24/2019          | 8.000000               | 8.000000      | 0.000000        |                     |
| 7                                      |                     |                | 0                     | DOTTA024           | 50100            | 10000            | All Central Office Orgs | 10                   | S102019SM121                                                                                                    | 11/21/2019      | 8.00             | 11/13/2019            | 11/24/2019          | 8.000000               | 8.000000      | 0.000000        |                     |
| 8                                      |                     |                | 0                     | DOTTA024           | 50100            | 10000            | All Central Office Orgs | 10                   | S102019SM121                                                                                                    | 11/22/2019      | 8.00             | 11/13/2019            | 11/24/2019          | 8.000000               | 8.000000      | 0.000000        |                     |
| 9                                      |                     |                | 0                     | DOTTA025           | 50100            | 10000            | All Central Office Orgs | 10                   | S102019SM121                                                                                                    | 11/12/2019      | 8.00             | 11/10/2019            | 11/24/2019          | 8.000000               | 8.000000      | 0.000000        |                     |
| 10                                     |                     |                | 0                     | DOTTA025           | 50100            | 10000            | All Central Office Orgs | 10                   | S102019SM121                                                                                                    | 11/13/2019      | 8.00             | 11/10/2019            | 11/24/2019          | 8.000000               | 8.000000      | 0.000000        |                     |
| 11                                     |                     |                | 0                     | DOTTA025           | 50100            | 10000            | All Central Office Orgs | 10                   | S102019SM121                                                                                                    | 11/14/2019      | 8.00             | 11/10/2019            | 11/24/2019          | 8.000000               | 8.000000      | 0.000000        |                     |
| 12                                     |                     |                | 0                     | DOTTA025           | 50100            | 10000            | All Central Office Orgs | 10                   | S102019SM121                                                                                                    | 11/15/2019      | 8.00             | 11/10/2019            | 11/24/2019          | 8.000000               | 8.000000      | 0.000000        |                     |
| 13                                     |                     |                | 0                     | DOTTA025           | 50100            | 10000            | All Central Office Orgs | 10                   | S102019SM121                                                                                                    | 11/18/2019      | 8.00             | 11/10/2019            | 11/24/2019          | 8.000000               | 8.000000      | 0.000000        |                     |
| ~~~~~~~~~~~~~~~~~~~~~~~~~~~~~~~~~~~~~~ | TALBOOM             | 000            | and the second second | OTTA               | 100              | Anna A           | Allenande               | in the second second | and the second second s |                 | M. cm            | 2010                  | in                  |                        | and a second  | 0000            | in the second       |

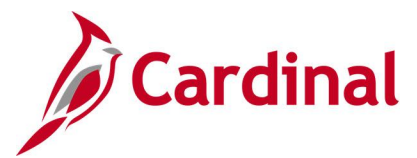

## Inactive Employee with Leave Balance Query V\_TA\_BAL\_FOR\_INACTIVE\_EMP

**REVISED:** 09/15/2021

### **DESCRIPTION:**

This query lists leave types and balances for employees in an inactive/terminated status. Typically, these employees have been paid for their remaining balances but the corresponding balance adjustments in Cardinal have not been made.

### **NAVIGATION PATH:**

NavBar > Menu > Reporting Tools > Query > Query Viewer > V\_TA\_BAL\_FOR\_INACTIVE\_EMP

### **INPUT / SEARCH CRITERIA:**

Business Unit Location (Blank for All) Dept ID (Blank for All) Empl ID (Blank for All)

### **OUTPUT FORMAT:**

HTML Excel

### ADDITIONAL INFORMATION:

The **Business Unit** field is a required field. The query displays all users with a JOB.HR\_STATUS = 'I' which have a balance (<> 0).

#### Screenshot of the Inactive Employee with Leave Balance Query

|                                                    | Business                                                                              | Unit 24200                                                              | 2                                                       |                   |             |                 |                                                                                                    |                                                                                                    |                                                                                                    |                                                                                                    |
|----------------------------------------------------|---------------------------------------------------------------------------------------|-------------------------------------------------------------------------|---------------------------------------------------------|-------------------|-------------|-----------------|----------------------------------------------------------------------------------------------------|----------------------------------------------------------------------------------------------------|----------------------------------------------------------------------------------------------------|----------------------------------------------------------------------------------------------------|
| Locatio                                            | n (Blank fo                                                                           | All)                                                                    | Q                                                       |                   |             |                 |                                                                                                    |                                                                                                    |                                                                                                    |                                                                                                    |
| Dept I                                             | D (Blank fo                                                                           | r All)                                                                  | Q                                                       |                   |             |                 |                                                                                                    |                                                                                                    |                                                                                                    |                                                                                                    |
| Empl I                                             | D (Blank fo                                                                           | r All)                                                                  |                                                         |                   |             |                 |                                                                                                    |                                                                                                    |                                                                                                    |                                                                                                    |
| View                                               | Results                                                                               |                                                                         |                                                         |                   |             |                 |                                                                                                    |                                                                                                    |                                                                                                    |                                                                                                    |
|                                                    |                                                                                       |                                                                         |                                                         | NAM 51 (011)      |             |                 |                                                                                                    |                                                                                                    |                                                                                                    |                                                                                                    |
| Down                                               | load results                                                                          | In . Excel Spi                                                          | eadSheet CSV lext File                                  | XIVIL FILE (2 KD) |             |                 |                                                                                                    |                                                                                                    |                                                                                                    |                                                                                                    |
|                                                    |                                                                                       |                                                                         |                                                         |                   |             |                 |                                                                                                    |                                                                                                    |                                                                                                    | First 4.0 st 0.1 st                                                                                 |
| View A                                             | 11                                                                                    |                                                                         |                                                         |                   |             |                 |                                                                                                    |                                                                                                    |                                                                                                    | First 1-8 of 8 Las                                                                                  |
| View A<br>Row                                      | ll<br>Unit                                                                            | Location                                                                | Department                                              | Name              | Employee ID | Employee Record | Position                                                                                                    | Date                                                                                                    | Leave Code                                                                                                   | First 1-8 of 8 Las                                                                                  |
| View A<br>Row<br>1                                 | Unit<br>24200                                                                         | Location<br>CENTR                                                       | Department<br>13400                                     | Name              | Employee ID | Employee Record | Position<br>0 CNU00242                                                                                                    | Date<br>2020-01-09                                                                                                    | Leave Code<br>CSL ENT EL                                                                                     | First 1-8 of 8 Las                                                                                  |
| View A<br>Row<br>1<br>2                            | Unit<br>24200<br>24200                                                                | Location<br>CENTR<br>CENTR                                              | Department<br>13400<br>13400                            | Name              | Employee ID | Employee Record | Position           0         CNU00242           0         CNU00242                                                                                                    | Date<br>2020-01-09<br>2020-01-09                                                                                                    | Leave Code<br>CSL ENT EL<br>SCK ENT EL                                                                       | First 1-8 of 8 Las<br>Leave Balance<br>32.00<br>5.00                                                |
| View A<br>Row<br>1<br>2<br>3                       | Unit<br>24200<br>24200<br>24200                                                       | Location<br>CENTR<br>CENTR<br>CENTR                                     | Department<br>13400<br>13400<br>13400                   | Name              | Employee ID | Employee Record | Position           0         CNU00242           0         CNU00242           0         CNU00242           0         CNU00242                                                                                                    | Date<br>2020-01-09<br>2020-01-09<br>2020-01-09                                                                                                    | Leave Code<br>CSL ENT EL<br>SCK ENT EL<br>SDP ENT EL                                                         | First 1-8 of 8 Las<br>Leave Balance<br>32.000<br>5.000<br>40.000                                    |
| View A<br>Row<br>1<br>2<br>3<br>4                  | Unit<br>24200<br>24200<br>24200<br>24200<br>24200                                     | Location<br>CENTR<br>CENTR<br>CENTR<br>CENTR                            | Department<br>13400<br>13400<br>13400<br>13400          | Name              | Employee ID | Employee Record | Position           0         CNU00242           0         CNU00242           0         CNU00242           0         CNU00242           0         CNU00242           0         CNU00242                                                                                        | Date           2020-01-09           2020-01-09           2020-01-09           2020-01-09           2020-01-09                                           | Leave Code<br>CSL ENT EL<br>SCK ENT EL<br>SDP ENT EL<br>VAC ENT EL                                           | First 1-8 of 8 Las<br>Leave Balance<br>32.000<br>5.000<br>40.000<br>484.500                         |
| View A<br><b>Row</b><br>1<br>2<br>3<br>4<br>5      | Unit<br>24200<br>24200<br>24200<br>24200<br>24200<br>24200                            | Location<br>CENTR<br>CENTR<br>CENTR<br>CENTR<br>CENTR                   | Department<br>13400<br>13400<br>13400<br>13400<br>24100 | Name              | Employee ID | Employee Record | Position           0         CNU00242           0         CNU00242           0         CNU00242           0         CNU00242           0         CNU00242           0         CNU00242           0         CNU00242           0         CNU00242           0         CNU40242 | Date<br>2020-01-09<br>2020-01-09<br>2020-01-09<br>2020-01-09<br>2019-12-24                                                                              | Leave Code<br>CSL ENT EL<br>SCK ENT EL<br>VAC ENT EL<br>VAC ENT EL<br>CSL ENT EL                             | First 1-8 of 8 Las<br>Leave Balance<br>32.00<br>5.00<br>40.00<br>448.450<br>16.00                   |
| View A<br><b>Row</b><br>1<br>2<br>3<br>4<br>5<br>6 | Unit<br>24200<br>24200<br>24200<br>24200<br>24200<br>24200<br>24200                   | Location<br>CENTR<br>CENTR<br>CENTR<br>CENTR<br>CENTR<br>CENTR          | Department 13400 13400 13400 13400 24100 24100          | Name              | Employee ID | Employee Record | Position           0         CNU00242           0         CNU00242           0         CNU00242           0         CNU00242           0         CNU00242           0         CNUFA345           0         CNUFA345                                                           | Date           2020-01-09           2020-01-09           2020-01-09           2020-01-09           2020-01-09           2019-12-24           2019-12-24 | Leave Code<br>CSL ENT EL<br>SCK ENT EL<br>SOP ENT EL<br>VAC ENT EL<br>CSL ENT EL<br>PER ENT EL               | First 1-8 of 8 Las<br>Leave Balance<br>32.00<br>5.00<br>40.00<br>48.50<br>16.00<br>16.00            |
| View A<br>1<br>2<br>3<br>4<br>5<br>6<br>7          | Unit<br>24200<br>24200<br>24200<br>24200<br>24200<br>24200<br>24200<br>24200<br>24200 | Location<br>CENTR<br>CENTR<br>CENTR<br>CENTR<br>CENTR<br>CENTR<br>CENTR | Department 13400 13400 13400 24100 24100 24100 24100    | Name              | Employee ID | Employee Record | Position           0         CNU00242           0         CNU00242           0         CNU00242           0         CNU00242           0         CNU00242           0         CNU0445           0         CNUFA345           0         CNUFA345                               | Date           2020-01-09           2020-01-09           2020-01-09           2020-01-09           2019-12-24           2019-12-24                      | Leave Code<br>CSL ENT EL<br>SCK ENT EL<br>SDP ENT EL<br>VAC ENT EL<br>CSL ENT EL<br>PER ENT EL<br>SDP ENT EL | First 1-8 of 8 Las<br>Leave Balance<br>32.00<br>5.00<br>40.00<br>4484.50<br>16.00<br>16.00<br>40.00 |

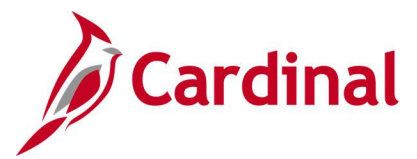

## Ineligible Forecasted Absence Events Query V\_TA\_ABS\_EVT\_FCST\_INELIG

### **REVISED:** 09/15/2021

### **DESCRIPTION:**

This query provides a list of absences with a forecast value of ineligible.

### **NAVIGATION PATH:**

NavBar > Menu > Reporting Tools > Query > Query Viewer > V\_TA\_ABS\_EVT\_FCST\_INELIG

### **INPUT / SEARCH CRITERIA:**

Business Unit Dept ID (Blank for All) Current Leave Yr End Date

### OUTPUT FORMAT: HTML Excel

### **ADDITIONAL INFORMATION:**

The Business Unit and Current Leave Yr End Date are required fields.

### Screenshot of the ineligible Forecasted Absence Events Query

| V_Т         | A_AB            | S_EVT_FCS                  | T_INELI          | G - Ineligi | ble For             | ecasted Al | bsence             |                     |                                   |                   |            |            |                 |                    |                     |                       |                     |                       |                     |                 |                   |                         |                   |
|-------------|-----------------|----------------------------|------------------|-------------|---------------------|------------|--------------------|---------------------|-----------------------------------|-------------------|------------|------------|-----------------|--------------------|---------------------|-----------------------|---------------------|-----------------------|---------------------|-----------------|-------------------|-------------------------|-------------------|
|             |                 | Business Ur                | nit  50100       | ٩           |                     |            |                    |                     |                                   |                   |            |            |                 |                    |                     |                       |                     |                       |                     |                 |                   |                         |                   |
| Dep         | artment         | ID (Blank for A            | II) 10003        | Q           |                     |            |                    |                     |                                   |                   |            |            |                 |                    |                     |                       |                     |                       |                     |                 |                   |                         |                   |
| Cu          | rrent Le        | ave Yr End Da              | te 12/31/20      | 020 🛐       |                     |            |                    |                     |                                   |                   |            |            |                 |                    |                     |                       |                     |                       |                     |                 |                   |                         |                   |
| Vie         | w Resu          | ITS                        |                  |             | <b>T</b> . <b>C</b> | 10.0       |                    |                     |                                   |                   |            |            |                 |                    |                     |                       |                     |                       |                     |                 |                   |                         |                   |
| Uo\<br>Viev | vnioad<br>/ All | results in : Ex            | cel Spread       | sneet CSV   | Text File           | XML File   | (21 KD)            |                     |                                   |                   |            |            |                 |                    |                     |                       |                     |                       |                     |                 |                   | First 1-3               | 35 of 35 Last     |
| Row         | Dept<br>ID      | Department                 | Business<br>Unit | Empl ID     | Empl<br>Record      | Position   | Employee Name      | Leave<br>Type       | Absence<br>Name                   | Absence<br>Reason | Begin Date | End Date   | Entry<br>Source | Workflow<br>Status | Manager<br>Approved | Begin<br>Day<br>Hours | End<br>Day<br>Hours | All Days<br>Indicator | Absence<br>Duration | Process<br>Date | Forecast<br>Value | Forecast<br>Date Time   | Date<br>Submitted |
| 1           | 10003           | Administrative<br>Services | 50100            |             | 0                   | 05153      |                    | VAC<br>TAKE<br>ELEM | Vacation                          | VAC               | 11/01/2012 | 11/01/2012 | 7               | A                  | Y                   | 4.00                  | 0.00                | N                     | 4.00                | 01/15/2014      | INELIGIBLE        | 03/12/2014<br>1:20:01PM | 11/09/2012        |
| 2           | 10003           | Administrative<br>Services | 50100            |             | 0                   | 05153      |                    | VAC<br>TAKE<br>ELEM | Vacation                          | VAC               | 11/16/2012 | 11/16/2012 | 7               | A                  | Y                   | 4.00                  | 0.00                | N                     | 4.00                | 01/15/2014      | INELIGIBLE        | 03/12/2014<br>1:20:01PM | 11/27/2012        |
| 3           | 10003           | Administrative<br>Services | 50100            |             | 0                   | 05153      |                    | LNP<br>TAKE<br>ELEM | Pay<br>Docking                    | LNP               | 09/05/2014 | 09/05/2014 | 7               | A                  | Y                   | 1.00                  | 0.00                | Y                     | 1.00                | 09/30/2014      | INELIGIBLE        | 09/15/2014<br>8:12:14AM | 09/15/2014        |
| 4           | 10003           | Administrative<br>Services | 50100            |             | 0                   | DOT20256   |                    | FML<br>TAKE<br>ELEM | Family<br>and<br>Medical<br>Leave | FME               | 02/15/2012 | 02/24/2012 | 1               | A                  | Y                   | 0.00                  | 0.00                | N                     | 0.00                | 01/15/2014      | INELIGIBLE        | 05/06/2016<br>3:58:25PM |                   |
| 5           | 10003           | Administrative<br>Services | 50100            |             | 0                   | DOT20256   |                    | FML<br>TAKE<br>ELEM | Family<br>and<br>Medical<br>Leave | FME               | 02/27/2012 | 03/02/2012 | 1               | A                  | Y                   | 0.00                  | 0.00                | N                     | 0.00                | 01/15/2014      | INELIGIBLE        | 05/06/2016<br>3:58:25PM |                   |
| 6           | 10003           | Administrative<br>Services | 50100            |             | 0                   | DOT20256   |                    | FML<br>TAKE<br>ELEM | Family<br>and<br>Medical<br>Leave | FME               | 05/30/2014 | 06/08/2014 | 1               | A                  | Y                   | 0.00                  | 0.00                | N                     | 0.00                | 07/16/2014      | INELIGIBLE        | 05/06/2016<br>3:58:27PM |                   |
|             |                 |                            |                  | un des      |                     |            | الم المستحمين المد | PER                 | VSDP                              | and the second    |            |            |                 |                    |                     |                       |                     | plane,                |                     |                 |                   |                         |                   |

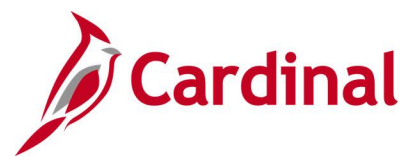

## Invalid ChartField Combination Query V\_TA\_ INVALID\_CHARTFIELDS

REVISED: 09/15/2021

### **DESCRIPTION:**

This query lists invalid ChartField combinations on reported time for review and correction. In Cardinal, Time Admin generates a TLX00110 exception when the combo code entered on the timesheet does not exist or is inactive as of the time period in which it is being reported. This query lists all the employees with TLX00110 exception for the given date range.

### **NAVIGATION PATH:**

NavBar > Menu > Reporting Tools > Query > Query Viewer > V\_TA\_INVALID\_CHARTFIELDS

### **INPUT / SEARCH CRITERIA:**

OUTPUT FORMAT:

Business Unit From Date To Date

HTML Excel

### **ADDITIONAL INFORMATION:**

The From Date and To Date are required fields.

### Screenshot of the Invalid ChartField Combination Query

| V_TA_IN    | VALID_CHARTF           | IELDS - Inv  | alid Char      | tField Com         | bination         |            |                   |          |                 |         |       |         |            |                |        |        |                     | _               |                |             |           |
|------------|------------------------|--------------|----------------|--------------------|------------------|------------|-------------------|----------|-----------------|---------|-------|---------|------------|----------------|--------|--------|---------------------|-----------------|----------------|-------------|-----------|
| Business L | Jnit Q                 |              |                |                    |                  |            |                   |          |                 |         |       |         |            |                |        |        |                     |                 |                |             |           |
| From D     | ate 05/25/2016         |              |                |                    |                  |            |                   |          |                 |         |       |         |            |                |        |        |                     |                 |                |             |           |
| To D       | ate 06/09/2016         |              |                |                    |                  |            |                   |          |                 |         |       |         |            |                |        |        |                     |                 |                |             |           |
| View Res   | ults                   |              |                |                    |                  |            |                   |          |                 |         |       |         |            |                |        |        |                     |                 |                |             |           |
| Download   | I results in : Excel S | preadSheet ( | CSV Text Fil   | e XML File         | (2 kb)           |            |                   |          |                 |         |       |         |            |                |        |        |                     |                 |                |             |           |
| View All   |                        |              |                |                    |                  |            |                   |          |                 |         |       |         |            |                |        |        |                     |                 |                | First 1-3 c | of 3 Last |
| Row        | Name                   | Empl ID      | Empl<br>Record | Position<br>Number | Business<br>Unit | Duration   | Reporting<br>Code | Location | Message<br>Text | Account | Fund  | Program | Department | Cost<br>Center | Task F | IPS As | set Agency<br>Use 1 | Agency<br>Use 2 | PC Bus<br>Unit | Project     | Activity  |
| 1          |                        |              | C              | H2604              | 50100            | 05/25/2016 | RGH               | 12       | 000203486       | 599999  | 04720 | 603006  | 12010      |                | 0      | 035    |                     |                 | 50100          | 0000100172  | 516       |
| 2          |                        |              | C              | H2604              | 50100            | 05/31/2016 | RGH               | 12       | 000221253       | 599999  | 04720 | 603004  | 10114      | 12030200       | C      | 063    |                     | 80000           |                |             |           |
|            |                        |              |                |                    |                  |            |                   |          |                 |         |       |         |            |                |        |        |                     |                 |                |             |           |

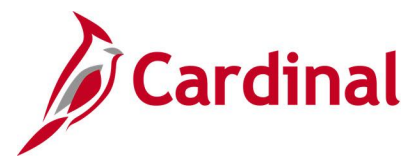

### Leave Balances by Department ID/Location Query V\_TA\_LV\_BAL\_BY\_DEPTID\_DISTRICT

### **REVISED:** 07/8/2022

### **DESCRIPTION:**

This query lists leave balances and can be run by Department, Reports To, or employee.

### NAVIGATION PATH:

NavBar > Menu > Reporting Tools > Query > Query Viewer > V\_TA\_LV\_BAL\_BY\_DEPTID\_DISTRICT

### **INPUT / SEARCH CRITERIA:**

Business Unit Location (blank for all or %) Dept ID (blank for all) Reports To (blank for all) Empl ID (blank for all) OUTPUT FORMAT: HTML Excel

### **ADDITIONAL INFORMATION:**

The **Business Unit** field is a required field.

### Screenshot of the Leave Balances by Department ID/Location Query

| Cation (blank for all or 9<br>Dept ID (blank for a<br>Reports To (blank for a |                                                                    |                                                                               |                                                                                                    |               |        |                 |                                                                                                    |                                                                    |                                                                                                    |                                                                                                    |                                                                                                    |                                                             |
|-------------------------------------------------------------------------------|--------------------------------------------------------------------|-------------------------------------------------------------------------------|----------------------------------------------------------------------------------------------------|---------------|--------|-----------------|----------------------------------------------------------------------------------------------------|--------------------------------------------------------------------|----------------------------------------------------------------------------------------------------|----------------------------------------------------------------------------------------------------|----------------------------------------------------------------------------------------------------|-------------------------------------------------------------|
| Dept ID (blank for a<br>Reports To (blank for a                               |                                                                    |                                                                               |                                                                                                    |               |        |                 |                                                                                                    |                                                                    |                                                                                                    |                                                                                                    |                                                                                                    |                                                             |
| Reports To (blank for a                                                       |                                                                    |                                                                               |                                                                                                    |               |        |                 |                                                                                                    |                                                                    |                                                                                                    |                                                                                                    |                                                                                                    |                                                             |
| Empl ID (blank for a                                                          | )Q                                                                 |                                                                               |                                                                                                    |               |        |                 |                                                                                                    |                                                                    |                                                                                                    |                                                                                                    |                                                                                                    |                                                             |
| Empl (D) (block for a                                                         |                                                                    |                                                                               |                                                                                                    |               |        |                 |                                                                                                    |                                                                    |                                                                                                    |                                                                                                    |                                                                                                    |                                                             |
| Empirie (plank for a                                                          | ) Q                                                                |                                                                               |                                                                                                    |               |        |                 |                                                                                                    |                                                                    |                                                                                                    |                                                                                                    |                                                                                                    |                                                             |
| v Results                                                                     |                                                                    |                                                                               |                                                                                                    |               |        |                 |                                                                                                    |                                                                    |                                                                                                    |                                                                                                    |                                                                                                    |                                                             |
| which ad results in : E                                                       | cel SpreadSheet CSV Te                                             | ANT FILE XMI FIL                                                              | a (3862 kb)                                                                                              |               |        |                 |                                                                                                    |                                                                    |                                                                                                    |                                                                                                    |                                                                                                    |                                                             |
|                                                                               |                                                                    |                                                                               |                                                                                                    |               |        |                 |                                                                                                    |                                                                    |                                                                                                    |                                                                                                    |                                                                                                    |                                                             |
| w All                                                                         |                                                                    |                                                                               |                                                                                                    |               |        |                 |                                                                                                    |                                                                    |                                                                                                    |                                                                                                    | First 1-10                                                                                                    | 0 of 9955 (                                                 |
| ow Business Unit                                                              | Location/District                                                  | Department                                                                    | Reports To                                                                                               | Employee Name | Emplid | Employee Record | Position                                                                                                    | Leave Code                                                         | Calc Result Value                                                                                                    | Seniority Date                                                                                                    | FLSA Status                                                                                                    | Leave Y                                                     |
| 15400                                                                         | 100                                                                | 15400                                                                         | DMV00001                                                                                                 |               |        |                 | 0 DMV04000                                                                                                    | COMPLEAME                                                          |                                                                                                    | 03/10/1007                                                                                                    | Declassional                                                                                                    | 2022                                                        |
| 15400                                                                         | 100                                                                |                                                                               |                                                                                                    |               |        |                 | 0 541104000                                                                                                    | COMP_LEAVE                                                         | 6.000000                                                                                                    | 03/10/196/                                                                                                    | Professional                                                                                                    | 2022                                                        |
|                                                                               | 100                                                                | 15400                                                                         | DMV00001                                                                                                 |               |        |                 | 0 DMV04000                                                                                                    | CSL CSL                                                            | 16.000000 (                                                                                                    | 03/10/1987                                                                                                    | Professional                                                                                                    | 2022                                                        |
| 15400                                                                         | 100                                                                | 15400<br>15400                                                                | DMV00001<br>DMV00001                                                                                     |               |        |                 | 0 DMV04000<br>0 DMV04000                                                                                                    | CSL<br>ERL                                                         | 16.000000 (<br>8.000000 (                                                                                                    | 03/10/1987<br>03/10/1987<br>03/10/1987                                                                                                    | Professional<br>Professional                                                                                                    | 2022<br>2022<br>2022                                        |
| 15400<br>15400                                                                | 100<br>100                                                         | 15400<br>15400<br>15400                                                       | DMV00001<br>DMV00001<br>DMV00001                                                                         |               |        |                 | 0 DMV04000<br>0 DMV04000<br>0 DMV04000                                                                                                   | CSL<br>ERL<br>PER                                                  | 6.000000 (<br>16.000000 (<br>8.000000 (<br>40.000000 (                                                                                                    | 03/10/1987<br>03/10/1987<br>03/10/1987<br>03/10/1987                                                                                                    | Professional<br>Professional<br>Professional                                                                                                    | 2022<br>2022<br>2022<br>2022                                |
| 15400<br>15400<br>15400                                                       | 100<br>100<br>100                                                  | 15400<br>15400<br>15400<br>15400                                              | DMV00001<br>DMV00001<br>DMV00001<br>DMV00001                                                             |               |        |                 | 0 DMV04000<br>0 DMV04000<br>0 DMV04000<br>0 DMV04000                                                                                     | CSL<br>ERL<br>PER<br>SDP                                           | 6.000000<br>16.000000<br>8.000000<br>40.000000<br>68.000000                                                                                                    | 03/10/1937<br>03/10/1987<br>03/10/1987<br>03/10/1987<br>03/10/1987                                                                                                   | Professional<br>Professional<br>Professional<br>Professional                                                                                                    | 2022<br>2022<br>2022<br>2022<br>2022<br>2022                |
| 15400<br>15400<br>15400<br>15400                                              | 100<br>100<br>100<br>100                                           | 15400<br>15400<br>15400<br>15400<br>15400                                     | DMV00001<br>DMV00001<br>DMV00001<br>DMV00001<br>DMV00001                                                 |               |        |                 | 0 DMV04000<br>0 DMV04000<br>0 DMV04000<br>0 DMV04000<br>0 DMV04000<br>0 DMV04000                                                         | CSL<br>ERL<br>PER<br>SDP<br>VAC                                    | 6.000000<br>16.000000<br>8.000000<br>40.000000<br>68.000000<br>643.000000                                                                                                    | 03/10/1987<br>03/10/1987<br>03/10/1987<br>03/10/1987<br>03/10/1987<br>03/10/1987                                                                                     | Professional<br>Professional<br>Professional<br>Professional<br>Professional                                                                                                 | 2022<br>2022<br>2022<br>2022<br>2022<br>2022<br>2022        |
| 15400<br>15400<br>15400<br>15400<br>15400                                     | 100<br>100<br>100<br>100<br>100                                    | 15400<br>15400<br>15400<br>15400<br>15400<br>15400<br>15400                   | DMV00001<br>DMV00001<br>DMV00001<br>DMV00001<br>DMV00001<br>DMV00001                                     |               |        |                 | 0 DMV04000<br>0 DMV04000<br>0 DMV04000<br>0 DMV04000<br>0 DMV04000<br>0 DMV04000<br>0 DMV03847                                           | CSL<br>ERL<br>PER<br>SDP<br>VAC<br>PER                             | 6.000000<br>16.000000<br>8.000000<br>40.000000<br>63.000000<br>643.000000<br>32.000000                                                                                                    | 03/10/1987<br>03/10/1987<br>03/10/1987<br>03/10/1987<br>03/10/1987<br>03/10/1987<br>03/10/1987<br>02/25/2022                                                         | Professional<br>Professional<br>Professional<br>Professional<br>Professional<br>Professional                                                                                 | 2022<br>2022<br>2022<br>2022<br>2022<br>2022<br>2022<br>202 |
| 15400<br>15400<br>15400<br>15400<br>15400<br>15400                            | 100<br>100<br>100<br>100<br>100<br>100                             | 15400<br>15400<br>15400<br>15400<br>15400<br>15400<br>15400                   | DMV00001<br>DMV00001<br>DMV00001<br>DMV00001<br>DMV00001<br>DMV00001<br>DMV00001                         |               |        |                 | 0 DMV04000<br>0 DMV04000<br>0 DMV04000<br>0 DMV04000<br>0 DMV04000<br>0 DMV04000<br>0 DMV03847<br>0 DMV03847                             | CSL<br>ERL<br>PER<br>SDP<br>VAC<br>PER<br>SDP                      | 6.000000<br>16.000000<br>8.000000<br>640.000000<br>643.000000<br>32.000000<br>64.000000<br>64.000000                                                                                                    | 03/10/1937<br>03/10/1987<br>03/10/1987<br>03/10/1987<br>03/10/1987<br>03/10/1987<br>03/10/1987<br>02/25/2022<br>02/25/2022                                           | Professional<br>Professional<br>Professional<br>Professional<br>Professional<br>Professional                                                                                 | 2022<br>2022<br>2022<br>2022<br>2022<br>2022<br>2022<br>202 |
| 15400<br>15400<br>15400<br>15400<br>15400<br>15400<br>15400                   | 100<br>100<br>100<br>100<br>100<br>100<br>100<br>100               | 15400<br>15400<br>15400<br>15400<br>15400<br>15400<br>15400<br>15400          | DMV00001<br>DMV00001<br>DMV00001<br>DMV00001<br>DMV00001<br>DMV00001<br>DMV00001<br>DMV00001             |               |        |                 | 0 DMV04000<br>0 DMV04000<br>0 DMV04000<br>0 DMV04000<br>0 DMV04000<br>0 DMV04000<br>0 DMV03847<br>0 DMV03847<br>0 DMV0385                | CSL<br>ERL<br>PER<br>SDP<br>VAC<br>PER<br>SDP<br>CSL               | 6.00000 /<br>16.00000 /<br>8.00000 /<br>40.00000 /<br>68.00000 /<br>643.00000 /<br>643.00000 /<br>64.00000 /<br>64.00000 /<br>16.00000 /<br>16.00000 /                                                                                                    | 03/10/1987<br>03/10/1987<br>03/10/1987<br>03/10/1987<br>03/10/1987<br>03/10/1987<br>02/25/2022<br>02/25/2022<br>03/10/1985                                           | Professional<br>Professional<br>Professional<br>Professional<br>Professional<br>Professional<br>Professional<br>Professional                                                 | 2022<br>2022<br>2022<br>2022<br>2022<br>2022<br>2022<br>202 |
| 15400<br>15400<br>15400<br>15400<br>15400<br>15400<br>15400<br>15400          | 100<br>100<br>100<br>100<br>100<br>100<br>100<br>100<br>100        | 15400<br>15400<br>15400<br>15400<br>15400<br>15400<br>15400<br>15400<br>15400 | DM/00001<br>DM/00001<br>DM/00001<br>DM/00001<br>DM/00001<br>DM/00001<br>DM/00001<br>DM/00255<br>DM/00255 |               |        |                 | 0 DMV04000<br>0 DMV04000<br>0 DMV04000<br>0 DMV04000<br>0 DMV04000<br>0 DMV04000<br>0 DMV03847<br>0 DMV03847<br>0 DMV00585<br>0 DMV00585 | CSL<br>ERL<br>PER<br>SDP<br>VAC<br>PER<br>SDP<br>CSL<br>DSK        | 6 00000 1<br>16 00000 0<br>8 00000 0<br>63 00000 0<br>64 00000 0<br>64 00000 0<br>16 00000 0<br>16 00000 0<br>15 00000 0                                                                                                    | 03/10/1987<br>03/10/1987<br>03/10/1987<br>03/10/1987<br>03/10/1987<br>03/10/1987<br>03/10/1987<br>02/25/2022<br>02/25/2022<br>02/25/2022<br>03/10/1985<br>03/10/1985 | Professional<br>Professional<br>Professional<br>Professional<br>Professional<br>Professional<br>Professional<br>Professional<br>Professional                                 | 2022<br>2022<br>2022<br>2022<br>2022<br>2022<br>2022<br>202 |
| 15400<br>15400<br>15400<br>15400<br>15400<br>15400<br>15400<br>15400<br>15400 | 100<br>100<br>100<br>100<br>100<br>100<br>100<br>100<br>100<br>100 | 15400<br>15400<br>15400<br>15400<br>15400<br>15400<br>15400<br>15400<br>15400 | DMV00001<br>DMV00001<br>DMV00001<br>DMV00001<br>DMV00001<br>DMV00001<br>DMV00001<br>DMV00255<br>DMV00255 |               |        |                 | 0 DMV04000<br>0 DMV04000<br>0 DMV04000<br>0 DMV04000<br>0 DMV04000<br>0 DMV03847<br>0 DMV03847<br>0 DMV00585<br>0 DMV00585               | CSL<br>ERL<br>PER<br>SDP<br>VAC<br>PER<br>SDP<br>CSL<br>DSK<br>ERL | 6 00000 1<br>16 00000 1<br>8 00000 1<br>40 00000 1<br>63 00000 1<br>643 00000 1<br>64 00000 1<br>16 00000 1<br>16 000000 1<br>16 00000 1<br>16 0000000 1<br>16 00000000 1<br>16 000000 1<br>16 00000 1<br>16 00000 1 | 03/10/1987<br>03/10/1987<br>03/10/1987<br>03/10/1987<br>03/10/1987<br>03/10/1987<br>03/25/2022<br>02/25/2022<br>03/10/1985<br>03/10/1985<br>03/10/1985               | Professional<br>Professional<br>Professional<br>Professional<br>Professional<br>Professional<br>Professional<br>Professional<br>Professional<br>Professional<br>Professional | 2022<br>2022<br>2022<br>2022<br>2022<br>2022<br>2022<br>202 |

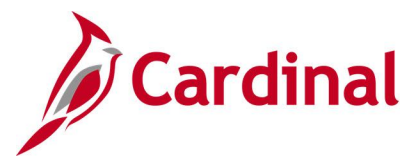

## Negative Hours From Prior Period Adjustment Query V\_TA\_NEG\_HRS

**REVISED:** 09/15/2021

### **DESCRIPTION:**

This query utilizes the data from the Payable Time Table and generates the list of negative hours for employees whose pay is affected due to prior period adjustments in Time and Labor for the Current Pay Period.

Adjustments to the time submitted and paid generate offsets in Time and Labor. The Load Time and Labor process populates the employee paysheet with negative and positive hours for offsets and summarizes by date and earning code. Not all the adjustments impact the employee's pay; in some instances, adjustments are made to correct the time without impacting pay. This query only lists employees whose pay is impacted negatively due to prior period adjustments.

### NAVIGATION PATH:

NavBar > Menu > Reporting Tools > Query > Query Viewer > V\_TA\_NEG\_HRS

### **INPUT / SEARCH CRITERIA:**

Pay Run ID Business Unit OUTPUT FORMAT: HTML Excel

### ADDITIONAL INFORMATION:

The Pay Run ID and Business Unit are required fields.

### Screenshot of the Negative Hours From Prior Period Adj Query

| Pay Rur<br>usiness I<br>View Res<br>Download | n ID (TABWX1207<br>Unit 30100<br>sults<br>d results in : Exc | 7 Q<br>Q<br>cel SpreadSheet CSV Tey | tt File XML File | (13 kb)         |          |               |            |       |            |            |           |                     |
|----------------------------------------------|--------------------------------------------------------------|-------------------------------------|------------------|-----------------|----------|---------------|------------|-------|------------|------------|-----------|---------------------|
| iew All                                      |                                                              |                                     |                  |                 |          |               |            |       |            |            |           | First 1-41 of 41    |
| Row                                          | Empl ID                                                      | Empl Record                         | Name             | Position Number | Location | Business Unit | Department | TRC   | Date       | Hours      | Pay Group | Pay Period End Date |
|                                              |                                                              | 0                                   |                  | ACSW0117        | CENTR    | 30100         | 35600      | COHX3 | 10/28/2019 | -2.000000  | BW1       | 12/07/2019          |
|                                              |                                                              | 0                                   |                  | ACSW0117        | CENTR    | 30100         | 35600      | RGHA3 | 10/28/2019 | 2.000000   | BW1       | 12/07/2019          |
|                                              |                                                              | 0                                   |                  | ACSW0117        | CENTR    | 30100         | 35600      | RGHX  | 10/28/2019 | -10.000000 | BW1       | 12/07/2019          |
|                                              |                                                              | 0                                   |                  | ACSW0117        | CENTR    | 30100         | 35600      | COHX2 | 10/29/2019 | -2.000000  | BW1       | 12/07/2019          |
|                                              |                                                              | 0                                   |                  | ACSW0117        | CENTR    | 30100         | 35600      | RGHA  | 10/29/2019 | 6.000000   | BW1       | 12/07/2019          |
|                                              |                                                              | 0                                   |                  | ACSW0117        | CENTR    | 30100         | 35600      | RGHA2 | 10/29/2019 | 2.000000   | BW1       | 12/07/2019          |
|                                              |                                                              | 0                                   |                  | ACSW0117        | CENTR    | 30100         | 35600      | RGHX1 | 10/29/2019 | -10.000000 | BW1       | 12/07/2019          |
|                                              |                                                              | 0                                   |                  | ACSW0117        | CENTR    | 30100         | 35600      | COHX1 | 10/30/2019 | -2.000000  | BW1       | 12/07/2019          |
|                                              |                                                              | 0                                   |                  | ACSW0117        | CENTR    | 30100         | 35600      | RGHA  | 10/30/2019 | 8.000000   | BW1       | 12/07/2019          |
|                                              |                                                              | 0                                   |                  | ACSW0117        | CENTR    | 30100         | 35600      | RGHA1 | 10/30/2019 | 2.000000   | BW1       | 12/07/2019          |
|                                              |                                                              | 0                                   |                  | ACSW0117        | CENTR    | 30100         | 35600      | RGHX2 | 10/30/2019 | -10.000000 | BW1       | 12/07/2019          |
|                                              |                                                              | 0                                   |                  | ACSW0117        | CENTR    | 30100         | 35600      | RGHA  | 10/31/2019 | 8.000000   | BW1       | 12/07/2019          |
|                                              |                                                              |                                     |                  |                 |          |               |            |       |            |            |           |                     |

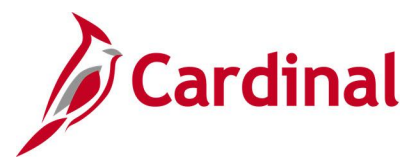

## Negative Leave Balances Query V\_TA\_LV\_BALANCES\_NEGATIVE

REVISED: 09/15/2021

### **DESCRIPTION:**

This query displays a list of employees with negative leave balances in the max version of each calendar. This query should be run periodically to manually re-adjust the balances by the appropriate amount in the appropriate period so that the balances are zeroed out. Negative balances must be corrected for active employees before leave year-end processing in order to carry over the appropriate balance into the new year, and must also be corrected before the leave liability report is run at fiscal year-end in order to calculate appropriate liability.

#### **NAVIGATION PATH:**

NavBar > Menu > Reporting Tools > Query > Query Viewer > V\_TA\_LV\_BALANCES\_NEGATIVE

#### **INPUT / SEARCH CRITERIA:**

Business Unit Location (blank for all) Dept ID (blank for all)

### **OUTPUT FORMAT:**

HTML Excel

### **ADDITIONAL INFORMATION:**

The query can be run by Business Unit, for a specific location or department; or leaving the fields blank retrieves all results.

### Screenshot of the Negative Leave Balances Query

| <b>V_Т</b> | A_LV_BALAI         | NCES_N    | EGATIVE - Ne   | gative Leave Balance      | es                   |             |          |                |              |               |                   |               |
|------------|--------------------|-----------|----------------|---------------------------|----------------------|-------------|----------|----------------|--------------|---------------|-------------------|---------------|
|            | Business Un        | it        | Q              |                           |                      |             |          |                |              |               |                   |               |
| Loca       | tion (blank for al | D0        | 0              |                           |                      |             |          |                |              |               |                   |               |
| Den        | t ID (blank for al | )         |                |                           |                      |             |          |                |              |               |                   |               |
| View       | u Desulte          | ·         | <u> </u>       |                           |                      |             |          |                |              |               |                   |               |
| VIE        | W Results          |           |                |                           |                      |             |          |                |              |               |                   |               |
| Dov        | vnload results in  | : Excel S | SpreadSheet CS | V Text File XML File (325 | ō kb)                |             |          |                |              |               |                   |               |
| View       | All                |           |                |                           |                      |             |          |                |              |               | First 1-100 d     | of 819 🕟 Last |
| Row        | Business Unit      | Location  | Department ID  | Employee Name             | e Empl ID            | Empl Record | Position | Calendar Group | Calendar ID  | Numeric Value | Name              | Term Date     |
| 1          | 50100              | 10        | 10000          |                           |                      |             | DOTTA026 | 2020SM100      | S102019SM121 | -110.000000   | ALI ENT ELEM_BAL  |               |
| 2          | 50100              | 10        | 10000          |                           |                      | C           | DOTTA026 | 2020SM100      | S102019SM121 | -120.000000   | FCS ENT ELEM_BAL  |               |
| 3          | 50100              | 10        | 10000          |                           |                      | C           | DOTTA026 | 2020SM100      | S102019SM121 | -500.000000   | FML ENT ELEM_BAL  |               |
| 4          | 50100              | 10        | 10000          |                           |                      | C           | DOTTA026 | 2020SM100      | S102019SM121 | -130.000000   | FSK ENT ELEM_BAL  |               |
| 5          | 50100              | 10        | 10000          |                           |                      | C           | DOTTA026 | 2020SM100      | S102019SM121 | -140.000000   | FVC ENT ELEM_BAL  |               |
| 6          | 50100              | 10        | 10000          |                           |                      | C           | DOTTA026 | 2020SM100      | S102019SM122 | -110.000000   | ALI ENT ELEM_BAL  |               |
| 7          | 50100              | 10        | 10000          |                           |                      | C           | DOTTA026 | 2020SM100      | S102019SM122 | -120.000000   | FCS ENT ELEM_BAL  |               |
| 8          | 50100              | 10        | 10000          |                           |                      | C           | DOTTA026 | 2020SM100      | S102019SM122 | -500.000000   | FML ENT ELEM_BAL  |               |
| 9          | 50100              | 10        | 10000          |                           |                      | C           | DOTTA026 | 2020SM100      | S102019SM122 | -130.000000   | FSK ENT ELEM_BAL  |               |
| 10         | 50100              | 10        | 10000          |                           |                      | C           | DOTTA026 | 2020SM100      | S102019SM122 | -140.000000   | FVC ENT ELEM_BAL  |               |
| 11         | 50100              | 10        | 10000          |                           |                      | C           | DOTTA026 | 2020SM100      | S102019SM123 | -110.000000   | ALI ENT ELEM_BAL  |               |
| 12         | 50100              | 10        | 10000          |                           |                      | C           | DOTTA026 | 2020SM100      | S102019SM123 | -120.000000   | FCS ENT ELEM_BAL  |               |
| 13         | 50100              | 10        | 10000          |                           |                      | C           | DOTTA026 | 2020SM100      | S102019SM123 | -500.000000   | FML ENT ELEM_BAL  |               |
| 14         | 50100              | 10        | 10000          | AA                        | Annalis and a second | كەرىسى مىس  | DOTTA026 | 2020SM400      | S102019SM123 | -130.000000   | FOK ENT ELEM_BALA |               |

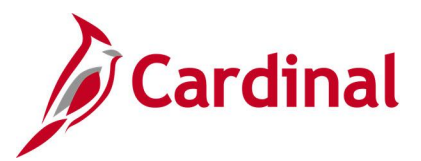

### Reports To V\_TA\_REPORTS\_TO\_SUPV

**REVISED:** 05/15/2023

### **DESCRIPTION:**

This query provides a list of employees along with select Job Data who report to a particular Position. Enter the position number of the Supervisor to see a list of all employees who report to that position.

### **NAVIGATION PATH:**

NavBar > Menu > Reporting Tools > Query > Query Viewer > V\_TA\_REPORTS\_TO\_SUPV

### **INPUT / SEARCH CRITERIA:**

Who EE Reports To

OUTPUT FORMAT: HTML

Excel

### **ADDITIONAL INFORMATION:**

The Who EE Reports To is a required field.

### Screenshot of the Reports To based on Reports To Position Number.

| V_TA_REPORTS_T        | O_SUPV - Reports To                             |                   |            |               |               |                     |
|-----------------------|-------------------------------------------------|-------------------|------------|---------------|---------------|---------------------|
| Who EE reports To ACS | accoses o                                       |                   |            |               |               |                     |
| View Results          |                                                 |                   |            |               |               |                     |
| Download results in : | Excel SpreadSheet CSV Text File XML File (1 kb) |                   |            |               |               |                     |
| View All              |                                                 |                   |            |               |               | First 1-6 of 6 Last |
| Row                   | SUPERVISOR EMPLID                               | SUPERVISOR'S NAME | Reports To | EMPLID for EE | Employee Name | Position for EE     |
| 1                     |                                                 | RENFROE,MEL       |            |               | PRESCOTT,DAK  |                     |
| 2                     |                                                 | RENFROE,MEL       |            |               | DOE, JOHN     |                     |
| 3                     |                                                 | RENFROE,MEL       |            |               | DOE, JOHN     |                     |
| 4                     |                                                 | RENFROE,MEL       |            |               | DOE, JOHN     |                     |
| 5                     |                                                 | RENFROE.MEL       |            |               | DOE, JOHN     |                     |
| 6                     |                                                 | RENFROE.MEL       |            |               | DOE, JOHN     |                     |

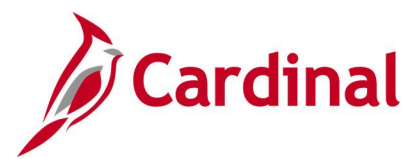

## Saved & Submitted Absences Query V\_TA\_ABS\_SV\_AND\_SB\_STATUS

REVISED: 09/15/2021

### **DESCRIPTION:**

This query provides absences currently in saved and submitted status for the date range specified by the user.

### **NAVIGATION PATH:**

NavBar > Menu > Reporting Tools > Query > Query Viewer > V\_TA\_ABS\_SV\_AND\_SB\_STATUS

### **INPUT / SEARCH CRITERIA:**

Business Unit Department ID (Blank for All) BGN\_DT From BGN\_DT Through OUTPUT FORMAT:

HTML Excel

#### **ADDITIONAL INFORMATION:**

The Business Unit, BGN\_DT From and BGN\_DT Through are required fields.

### Screenshot of the Saved & Submitted Absences Query

| <b>V_</b> Т | A_ABS_           | SV_AN     | D_SB_ST          | ATUS - Sa               | ved and Submit       | ted Absenc  | es                 |                    |            |             |      |            |            |                 |          |                   |              |
|-------------|------------------|-----------|------------------|-------------------------|----------------------|-------------|--------------------|--------------------|------------|-------------|------|------------|------------|-----------------|----------|-------------------|--------------|
|             |                  | Business  | Unit  50100      | Q                       |                      |             |                    |                    |            |             |      |            |            |                 |          |                   |              |
| Dep         | artment ID       | (Blank fo | r All)           | Q                       |                      |             |                    |                    |            |             |      |            |            |                 |          |                   |              |
|             | E                | BGN_DT F  | rom 01/01/       | 2021 🛐                  |                      |             |                    |                    |            |             |      |            |            |                 |          |                   |              |
|             | BGN              | LDT Three | ough 01/30/      | 2021 🛐                  |                      |             |                    |                    |            |             |      |            |            |                 |          |                   |              |
| Vie         | w Results        |           |                  |                         |                      |             |                    |                    |            |             |      |            |            |                 |          |                   |              |
| Do          | vnload res       | ults in : | Excel Sprea      | dSheet CS\              | / Text File XML File | ə (1 kb)    |                    |                    |            |             |      |            |            |                 |          |                   |              |
| Viev        | / All            |           |                  |                         |                      |             |                    |                    |            |             |      |            |            |                 | Fin      | st 1-2 of         | 2 Last       |
| Row         | Business<br>Unit | Location  | Department<br>ID | Descr                   | Name                 | Employee ID | Employee<br>Record | Position<br>Number | Reports To | Employee ID | Name | Begin Date | End Date   | Absence<br>Type | Duration | Forecast<br>Value | WF<br>Status |
| 1           | 50100            | CENTR     | 13004            | Appomattox<br>Residency |                      |             | 0                  | DOT22525           | DOT22939   |             |      | 01/06/2021 | 01/06/2021 | ADM             | 8.00     |                   | s            |
| 2           | 50100            | CENTR     | 13004            | Appomattox<br>Residency |                      |             | 0                  | DOT22525           | DOT22939   |             |      | 01/07/2021 | 01/07/2021 | ADM             | 8.00     |                   | s            |

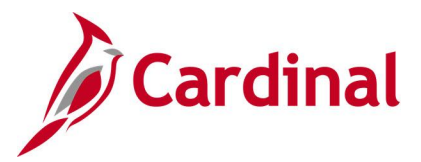

### TA Self-Approval Audit Query V\_TA\_SELF\_APPROVAL\_AUDIT

**REVISED:** 12/15/2022

### **DESCRIPTION:**

This query provides a list of time and absence transactions that were approved in Cardinal by the employee themselves while approval authority was delegated to them by or on behalf of their Reports To supervisor.

### **NAVIGATION PATH:**

NavBar > Menu > Reporting Tools > Query > Query Viewer > V\_TA\_SELF\_APPROVAL\_AUDIT

### **INPUT / SEARCH CRITERIA:**

OUTPUT FORMAT:

Business Unit Department From Date To Date XML Excel

### **ADDITIONAL INFORMATION:**

The Business Unit field is a required field.

### Screenshot of the TA Self-Approval Audit Query

| /_TA_   | SELF_APPROVAL_             | AUDIT - TA Self Approv   | ve Audit Report |             |                 |            |            |            |       |                |
|---------|----------------------------|--------------------------|-----------------|-------------|-----------------|------------|------------|------------|-------|----------------|
|         | Business Unit 50100        | Q                        |                 |             |                 |            |            |            |       |                |
| Jonartz | ment (Blank for all)       |                          |                 |             |                 |            |            |            |       |                |
| Jeparin |                            | L.                       |                 |             |                 |            |            |            |       |                |
|         | From Date 07/10/           | 2022                     |                 |             |                 |            |            |            |       |                |
|         | To Date 07/24/             | 2022                     |                 |             |                 |            |            |            |       |                |
| View F  | Results                    |                          |                 |             |                 |            |            |            |       |                |
| 5. 6    |                            |                          |                 |             |                 |            |            |            |       |                |
| Downlo  | bad results in : Excel Spi | eadSheet CSV Text File X | JML File (3 kb) |             |                 |            |            |            |       |                |
| View Al | 1                          |                          |                 |             |                 |            |            |            | First | 1-16 of 16 Las |
| Row     | Business Unit              | Department               | Employee Name   | Employee ID | Employee Record | Reports To | Start Date | End Date   | TRC   | Status         |
| 6       | 50100                      | 10015                    |                 |             | 0               |            | 07/13/2022 | 07/13/2022 | SDP   | A              |
| 1       | 50100                      | 10024                    |                 |             | 0               |            | 07/11/2022 | 07/11/2022 | RGSA  | PD             |
| \$      | 50100                      | 10024                    |                 |             | 0               |            | 07/12/2022 | 07/12/2022 | RGSA  | PD             |
| ŧ.      | 50100                      | 10024                    |                 |             | 0               |            | 07/13/2022 | 07/13/2022 | RGSA  | PD             |
| j.      | 50100                      | 10024                    |                 |             | 0               |            | 07/14/2022 | 07/14/2022 | RGSA  | PD             |
| 5       | 50100                      | 10024                    |                 |             | 0               |            | 07/14/2022 | 07/14/2022 | SDP   | A              |
| 1       | 50100                      | 13054                    |                 |             | 0               |            | 07/13/2022 | 07/13/2022 | REG   | AP             |
| 1       | 50100                      | 13054                    |                 |             | 0               |            | 07/13/2022 | 07/13/2022 | REG   | AP             |
| 1       | 50100                      | 13054                    |                 |             | 0               |            | 07/13/2022 | 07/13/2022 | REG   | AP             |
| 0       | 50100                      | 14043                    |                 |             | 0               |            | 07/15/2022 | 07/15/2022 | OVS   | AP             |
| 11      | 50100                      | 18031                    |                 |             | 0               |            | 07/15/2022 | 07/15/2022 | RGSA  | PD             |
| 12      | 50100                      | 18031                    |                 |             | 0               |            | 07/18/2022 | 07/18/2022 | RGSA  | PD             |
| 13      | 50100                      | 18031                    |                 |             | 0               |            | 07/19/2022 | 07/19/2022 | RGSA  | PD             |
| 14      | 50100                      | 18031                    |                 |             | 0               |            | 07/20/2022 | 07/20/2022 | RGSA  | PD             |
| 15      | 50100                      | 18031                    |                 |             | 0               |            | 07/21/2022 | 07/21/2022 | RGSA  | PD             |
| 16      | 50100                      | 18031                    |                 |             | 0               |            | 07/22/2022 | 07/22/2022 | RGSA  | PD             |

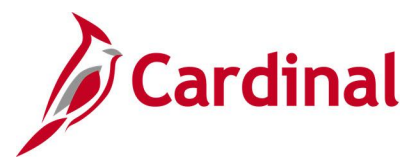

## Time and Labor to Paysheet Error Query V\_TA\_TL\_PAYSHEET\_REJECTED

**REVISED:** 09/15/2021

### **DESCRIPTION:**

This query lists errors from the **Time and Labor to Paysheet Integration** process. This query list hours rejected by payroll. Payable time is created through the Time Administration process and is the end product of Time and Labor.

### **NAVIGATION PATH:**

NavBar > Menu > Reporting Tools > Query > Query Viewer > V\_TA\_TL\_PAYSHEET\_REJECTED

### **INPUT / SEARCH CRITERIA:**

### OUTPUT FORMAT:

Business Unit Dept ID Employee ID HTML Excel

### **ADDITIONAL INFORMATION:**

The **Business Unit** field is a required field.

### Screenshot of the Time and Labor to PaySheet Error Query

| /_TA_T           | L_PAYSHEET_         | REJECTED - Time & Lal        | bor to Paysheet Error |         |                   |                    |                        |               |                     |
|------------------|---------------------|------------------------------|-----------------------|---------|-------------------|--------------------|------------------------|---------------|---------------------|
| Business         | Unit 15100 Q        |                              |                       |         |                   |                    |                        |               |                     |
| Dep              | pt ID               | Q                            |                       |         |                   |                    |                        |               |                     |
| Employe          | e ID                |                              |                       |         |                   |                    |                        |               |                     |
| View Re          | sults               |                              |                       |         |                   |                    |                        |               |                     |
| Downlos          | d reculte in : Eve  | ol SproadShoot CSV/Toyt File | YML Eilo (14 kb)      |         |                   |                    |                        |               |                     |
| Downloa          | iu results III. Exc | el opreadoneet Covilext File | AIVIL FILE (14 KD)    |         |                   |                    |                        |               | First 4 50 -650 1 - |
| VIEW AII         | E                   | Freed Decord                 | Mana                  | Dent ID | Development Holts | Dete               | Day Short Dested House | Dev Ex 4 Dete | First 1-53 of 53 La |
| ROW 1            | EmpliD              |                              | Name                  | 10001   | 15100             | Date<br>05/07/2012 | Pay Sneet Posted Hours | Pay End Date  | Payable Status      |
| 2                |                     | 0                            |                       | 10001   | 15100             | 05/08/2012         | 0.000000               | 05/09/2012    | RF<br>PP            |
| 2                |                     | 0                            |                       | 10001   | 15100             | 11/11/2013         | 8.00000                | 11/24/2013    | RP                  |
| 1                |                     | 0                            |                       | 10001   | 15100             | 11/27/2013         | 4 000000               | 12/09/2013    | RP                  |
| 5                |                     | 0                            |                       | 10001   | 15100             | 11/28/2013         | 8 00000                | 12/09/2013    | RP                  |
| 3                |                     | 0                            |                       | 10001   | 15100             | 11/29/2013         | 8.00000                | 12/09/2013    | RP                  |
| 7                |                     | 0                            |                       | 10001   | 15100             | 12/18/2013         | 8.000000               | 12/24/2013    | RP                  |
|                  |                     | 0                            |                       | 10001   | 15100             | 12/19/2013         | 8.000000               | 12/24/2013    | RP                  |
| 3                |                     | 0                            |                       | 10001   | 15100             | 12/20/2013         | 8.000000               | 12/24/2013    | RP                  |
| 3                |                     |                              |                       | 10001   | 45400             | 05/16/2014         | 0.00000                | 05/24/2014    | PP                  |
| 3<br>)<br> 0     |                     | 0                            |                       | 10001   | 15100             | 03/10/2014         | 0.000000               | 00/24/2014    | TM .                |
| 3<br>)<br>0<br>1 |                     | 0                            |                       | 10001   | 15100             | 05/16/2014         | 0.000000               | 06/09/2014    | RP                  |

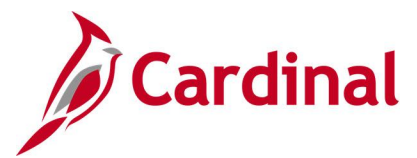

### Time and Labor to Paysheet Posted Query V\_TA\_TL\_PAYSHEET\_POSTED

### **REVISED:** 09/15/2021

### **DESCRIPTION:**

This query lists hours posted to PaySheets from Time and Labor, where the payable status is Taken by Payroll, Closed, Reversed Payable Status (check reversal), or Distributed.

#### **NAVIGATION PATH:**

NavBar > Menu > Reporting Tools > Query > Query Viewer > V\_TA\_TL\_PAYSHEET\_POSTED

### **INPUT / SEARCH CRITERIA:**

### **OUTPUT FORMAT:**

Business Unit Dept ID Empl ID Pay End Date Empl Type HTML Excel

### ADDITIONAL INFORMATION:

The Business Unit and Pay End Date are required fields.

### Screenshot of the Time and Labor to PaySheet Posted Query

| V_TA_T   | L_PAYSHEET_         | POSTED - Ti    | me & Lab       | or To Pay S        | heet Po    | ost              |            |      |                            |                           |                   |                        |              |                   |
|----------|---------------------|----------------|----------------|--------------------|------------|------------------|------------|------|----------------------------|---------------------------|-------------------|------------------------|--------------|-------------------|
| Business | Unit 50100 Q        |                |                |                    |            |                  |            |      |                            |                           |                   |                        |              |                   |
| De       | pt ID               | Q              |                |                    |            |                  |            |      |                            |                           |                   |                        |              |                   |
| Em       | pl ID               | Q              |                |                    |            |                  |            |      |                            |                           |                   |                        |              |                   |
| Pay End  | Date 02/09/2020     | <b>BI</b>      |                |                    |            |                  |            |      |                            |                           |                   |                        |              |                   |
| Empl     | Туре                |                | ~              |                    |            |                  |            |      |                            |                           |                   |                        |              |                   |
| View Re  | sults               |                |                |                    |            |                  |            |      |                            |                           |                   |                        |              |                   |
| Downloa  | ad results in : Exc | el SpreadSheet | CSV Text Fi    | ile XML File       | (26 kb)    |                  |            |      |                            |                           |                   |                        |              |                   |
| View All |                     |                |                |                    |            |                  |            |      |                            |                           |                   |                        | First        | 1-72 of 72 Last   |
| Row      | Name                | EMPLID         | Empl<br>Record | Position<br>Number | Dept<br>ID | Business<br>Unit | Date       | TRC  | Descr                      | Pay Sheet Posted<br>Hours | Payable<br>Status | Payable Reason<br>Code | Pay<br>Group | Pay Period<br>End |
| 1        |                     |                | 0              | DOT03688           | 11068      | 50100            | 11/12/2019 | сомх | Commuter Imputed<br>Income | 1.000000                  | TP                |                        | S10          | 02/09/2020        |
| 2        |                     |                | 0              | DOT03688           | 11068      | 50100            | 11/13/2019 | COMX | Commuter Imputed<br>Income | 1.000000                  | TP                |                        | S10          | 02/09/2020        |
| 3        |                     |                | 0              | DOT03688           | 11068      | 50100            | 11/14/2019 | COMX | Commuter Imputed<br>Income | 1.000000                  | TP                |                        | S10          | 02/09/2020        |
| 4        |                     |                | 0              | DOT03688           | 11068      | 50100            | 11/15/2019 | COMX | Commuter Imputed<br>Income | 1.000000                  | TP                |                        | S10          | 02/09/2020        |
| 5        |                     |                | 0              | DOT03688           | 11068      | 50100            | 11/18/2019 | COMX | Commuter Imputed<br>Income | 1.000000                  | TP                |                        | S10          | 02/09/2020        |
| 6        |                     |                | 0              | DOT03688           | 11068      | 50100            | 11/19/2019 | COMX | Commuter Imputed<br>Income | 1.000000                  | TP                |                        | S10          | 02/09/2020        |
| 7        |                     |                | 0              | DOT03688           | 11068      | 50100            | 11/20/2019 | COMX | Commuter Imputed<br>Income | 1.000000                  | TP                |                        | S10          | 02/09/2020        |
| 8        |                     |                | 0              | DOT03688           | 11068      | 50100            | 11/21/2019 | COMX | Commuter Imputed<br>Income | 1.000000                  | TP                |                        | S10          | 02/09/2020        |
| 9        |                     |                | 0              | DOT03688           | 11068      | 50100            | 11/22/2019 | COMX | Commuter Imputed<br>Income | 1.000000                  | TP                |                        | S10          | 02/09/2020        |
| 10       | -                   |                |                | DOT03688           | 11068      | 50100            | 11/25/2019 | COMX | Commuter Imputed           | 1.000000                  | TP                | -                      | S10          | 02/09/2020        |

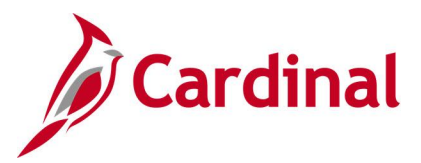

### Time Approval Audit Query V\_TA\_TIME\_APPROVAL\_AUDIT

### **REVISED:** 12/15/2022

### **DESCRIPTION:**

This query provides information related to the approval of Timesheets within a given date range. This query is useful in determining who approved time including the date and time of the approval.

### **NAVIGATION PATH:**

NavBar > Menu > Reporting Tools > Query > Query Viewer > V\_TA\_TIME\_APPROVAL\_AUDIT

### **INPUT / SEARCH CRITERIA:**

OUTPUT FORMAT:

Business Unit Empl ID Date From Date To HTML Excel

### ADDITIONAL INFORMATION:

The Business Unit, Date From and Date To are required fields.

### Screenshot of the Time Approval Audit Query

| V_TA   | _TIME_APPRO\         | AL_AUDIT -     | Time           | Appro      | oval Audit  | Que    | ry         |                |                         |                         |                                 |      |          |       | 1             |
|--------|----------------------|----------------|----------------|------------|-------------|--------|------------|----------------|-------------------------|-------------------------|---------------------------------|------|----------|-------|---------------|
| Busine | ess Unit 15100 🔿     |                |                |            |             |        |            |                |                         |                         |                                 |      |          |       | 1             |
| F      | Empl ID              |                |                |            |             |        |            |                |                         |                         |                                 |      |          |       | 1             |
| Dat    | e Erom 01/01/2020    |                |                |            |             |        |            |                |                         |                         |                                 |      |          |       | 1             |
|        | Data To 04/30/2021   |                |                |            |             |        |            |                |                         |                         |                                 |      |          |       | 1             |
| View   | Results              | 51             |                |            |             |        |            |                |                         |                         |                                 |      |          |       | 1             |
| VIEW   | Results              |                |                |            |             | (5.1)  |            |                |                         |                         |                                 |      |          |       | 1             |
| Down   | load results in : Ex | cel SpreadShee | t CSV          | Text Fi    | le XML File | e (5 k | b)         |                |                         |                         |                                 |      |          |       | ý.            |
| View A | All                  |                |                |            |             |        |            |                |                         |                         |                                 |      |          |       | al            |
| Row    | Name                 | Employee ID    | Empl<br>Record | Dept<br>ID | Position    | Unit   | Daily Date | Approver Oprid | Approval<br>Date        | Last<br>Updated<br>Date | Timesheet<br>Approved<br>Status | TRC  | Hours    | Unit  | Accou<br>Code |
| 1      |                      |                | 1              | 10000      | DOATA100    | 15100  | 01/13/2020 |                | 01/18/2021<br>8:57:16AM | 01/18/2020              | TP                              | RGHA | 8.000000 | 15100 |               |
| 2      |                      | 1              | 1              | 10000      | DOATA100    | 15100  | 01/14/2020 |                | 01/18/2021<br>8:57:16AM | 01/18/2020              | TP                              | RGHA | 8.000000 | 15100 | 4             |
| 3      |                      | 1              | 1              | 10000      | DOATA100    | 15100  | 01/15/2020 |                | 01/18/2021<br>8:57:16AM | 01/18/2020              | TP                              | RGHA | 8.000000 | 15100 |               |
| 4      |                      | 1              | 1              | 10000      | DOATA100    | 15100  | 01/16/2020 |                | 01/18/2021<br>8:57:16AM | 01/18/2020              | ТР                              | RGHA | 8.000000 | 15100 |               |
| 5      |                      | :              | 1              | 10000      | DOATA100    | 15100  | 01/17/2020 |                | 01/18/2021<br>8:57:16AM | 01/18/2020              | TP                              | RGHA | 8.000000 | 15100 |               |

### Screenshot of the Time Approval Audit Query (scrolled right)

| soun<br>Code | Account | Fund | Program | Department | Cost<br>Center | Task | FIPS | Asset | Agency<br>Use 1 | Agency<br>Use 2 | PC<br>Bus<br>Unit | Project<br>ID | Activity<br>ID | Telecommute | Equipment | User<br>Field<br>1 | User<br>Field<br>2 | User<br>Field<br>3 | User<br>Field<br>4 | Sequence Number | Pay<br>Req<br>Nbr | Orig<br>Sequence | Initial<br>Seq<br>Nbr |
|--------------|---------|------|---------|------------|----------------|------|------|-------|-----------------|-----------------|-------------------|---------------|----------------|-------------|-----------|--------------------|--------------------|--------------------|--------------------|-----------------|-------------------|------------------|-----------------------|
| ţ.           |         |      |         |            |                |      |      |       |                 |                 |                   |               |                |             |           |                    |                    |                    |                    | 440249786000001 | 65234             | 0                | 0                     |
| 1            |         |      |         |            |                |      |      |       |                 |                 |                   |               |                |             |           |                    |                    |                    |                    | 440249786000002 | 65234             | 0                | 0                     |
| ς            |         |      |         |            |                |      |      |       |                 |                 |                   |               |                |             |           |                    |                    |                    |                    | 440249786000003 | 65234             | 0                | 0                     |
| 1            |         |      |         |            |                |      |      |       |                 |                 |                   |               |                |             |           |                    |                    |                    |                    | 440249786000004 | 65234             | 0                | 0                     |
|              |         |      |         |            |                |      |      |       |                 |                 |                   |               |                |             |           |                    |                    |                    |                    | 440249786000005 | 65234             | 0                | 0                     |

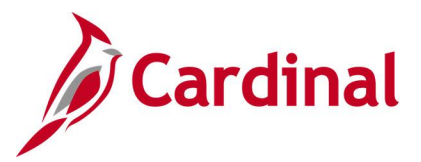

## Time Entry Audit Query V\_TA\_TIME\_ENTRY\_AUDIT

**REVISED:** 12/15/2022

### **DESCRIPTION:**

This query lists all reported time for an employee within a given date range. Run this query to determine who entered time and when. This query provides an audit of all reported time with Audit Actions of:

- A: Added Hours
- C: Changed
- D: Deleted Hours
- X: Current Row from Reported Time (Reported Status of "SV" for saved or "SB" for submitted)

#### **NAVIGATION PATH:**

NavBar > Menu > Reporting Tools > Query > Query Viewer > V\_TA\_TIME\_ENTRY\_AUDIT

### **INPUT / SEARCH CRITERIA:**

Business Unit Empl ID Date From Date To

#### OUTPUT FORMAT: HTML Excel

ADDITIONAL INFORMATION:

The Business Unit, Date From and Date To are required fields.

### Screenshot of the Time Entry Audit Query

| V_TA_TIM    | IE_ENTRY_AUDI         | T - Time En  | try Audit Qı     | iery                             |                                                      |                  |                                                                                              |             |                      |                   |                                              |                                  |                                                                                                    |
|-------------|-----------------------|--------------|------------------|----------------------------------|------------------------------------------------------|------------------|----------------------------------------------------------------------------------------------|-------------|----------------------|-------------------|----------------------------------------------|----------------------------------|----------------------------------------------------------------------------------------------------|
| Business Ur | nit 15100 🔍           |              |                  |                                  |                                                      |                  |                                                                                              |             |                      |                   |                                              |                                  |                                                                                                    |
| Empl I      | D %                   |              |                  |                                  |                                                      |                  |                                                                                              |             |                      |                   |                                              |                                  |                                                                                                    |
| Date Fro    | m 01/01/2020 🛐        |              |                  |                                  |                                                      |                  |                                                                                              |             |                      |                   |                                              |                                  |                                                                                                    |
| Date 1      | To 04/30/2021         |              |                  |                                  |                                                      |                  |                                                                                              |             |                      |                   |                                              |                                  |                                                                                                    |
| Maw Deau    | 10 04/30/2021 st      |              |                  |                                  |                                                      |                  |                                                                                              |             |                      |                   |                                              |                                  |                                                                                                    |
| view Resu   | ILS                   |              |                  |                                  |                                                      |                  |                                                                                              |             |                      |                   |                                              |                                  |                                                                                                    |
| Download i  | results in : Excel Sp | readSheet CS | V Text File X    | ML File                          | (4 kb)                                               |                  |                                                                                              |             |                      |                   |                                              |                                  |                                                                                                    |
| View All    |                       |              |                  |                                  |                                                      |                  |                                                                                              |             |                      |                   |                                              |                                  | First 1-10 of 10 Last                                                                                                    |
| Row         | Name                  | Employee ID  | Empl Record      | Unit                             | Daily Date                                           | Audit Action     | Audit Time                                                                                   | Audit Oprid | Reported Status      | TRC               | Hours                                        | Account Code                     | ast Modified Time                                                                                                    |
| 1           |                       |              | 1                | 15100                            | 01/13/2020                                           | A                | 01/14/2021 6:55:47PM                                                                         |             | SB                   | REG               | 8.000000                                     | 01/14                            | /2021 6:55:47PM                                                                                                    |
| 2           |                       |              | 1                | 15100                            | 01/13/2020                                           | х                | 01/14/2021 6:55:47PM                                                                         |             | SB                   | REG               | 8.000000                                     | 01/14                            | /2021 6:55:47PM                                                                                                    |
| 3           |                       |              | 1                | 15100                            | 01/14/2020                                           | A                | 01/14/2021 6:55:47PM                                                                         |             | SB                   | REG               | 8.000000                                     | 01/14                            | /2021 6:55:47PM                                                                                                    |
| 4           |                       |              | 1                | 15100                            | 01/14/2020                                           | х                | 01/14/2021 6:55:47PM                                                                         |             | SB                   | REG               | 8.000000                                     | 01/14                            | /2021 6:55:47PM                                                                                                    |
| 5           |                       |              | 1                | 15100                            | 01/15/2020                                           | Α                | 01/14/2021 6:55:47PM                                                                         |             | SB                   | REG               | 8.000000                                     | 01/14                            | /2021 6:55:47PM                                                                                                    |
| 6           |                       |              |                  |                                  |                                                      |                  |                                                                                              |             |                      |                   |                                              |                                  |                                                                                                    |
| ·           |                       |              | 1                | 15100                            | 01/15/2020                                           | Х                | 01/14/2021 6:55:47PM                                                                         |             | SB                   | REG               | 8.000000                                     | 01/14                            | /2021 6:55:47PM                                                                                                    |
| 7           |                       |              | 1                | 15100<br>15100                   | 01/15/2020<br>01/16/2020                             | X<br>A           | 01/14/2021 6:55:47PM<br>01/14/2021 6:55:47PM                                                 |             | SB<br>SB             | REG<br>REG        | 8.000000<br>8.000000                         | 01/14                            | /2021 6:55:47PM<br>/2021 6:55:47PM                                                                                                    |
| 7<br>8      |                       |              | 1<br>1<br>1      | 15100<br>15100<br>15100          | 01/15/2020<br>01/16/2020<br>01/16/2020               | X<br>A<br>X      | 01/14/2021 6:55:47PM<br>01/14/2021 6:55:47PM<br>01/14/2021 6:55:47PM                         |             | SB<br>SB<br>SB       | REG<br>REG<br>REG | 8.000000<br>8.000000<br>8.000000             | 01/14<br>01/14<br>01/14          | /2021 6:55:47PM<br>/2021 6:55:47PM<br>/2021 6:55:47PM                                                                                                    |
| 7<br>8<br>9 |                       |              | 1<br>1<br>1<br>1 | 15100<br>15100<br>15100<br>15100 | 01/15/2020<br>01/16/2020<br>01/16/2020<br>01/17/2020 | X<br>A<br>X<br>A | 01/14/2021 6:55:47PM<br>01/14/2021 6:55:47PM<br>01/14/2021 6:55:47PM<br>01/14/2021 6:55:47PM |             | SB<br>SB<br>SB<br>SB | REG<br>REG<br>REG | 8.000000<br>8.000000<br>8.000000<br>8.000000 | 01/14<br>01/14<br>01/14<br>01/14 | #2021         6:55:47PM           #/2021         6:55:47PM           #/2021         6:55:47PM           #/2021         6:55:47PM           #/2021         6:55:47PM |

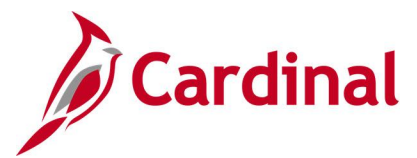

## Time Reporter (Auto Enrollment) Exceptions Query V\_TA\_AUTO\_ENROLL\_EXC

REVISED: 04/05/2021

### **DESCRIPTION:**

This query displays auto enrollment exceptions for review and correction. This query lists employees with inappropriate time reporter data by comparing time reporter data with job data. The report lists all employees who may need updates or maintenance to time reporter data.

### **NAVIGATION PATH:**

NavBar > Menu > Reporting Tools > Query > Query Viewer > V\_TA\_AUTO\_ENROLL\_EXC

### **INPUT / SEARCH CRITERIA:**

OUTPUT FORMAT: HTML Excel

### Business Unit Dept ID Location

### **ADDITIONAL INFORMATION:**

The **Business Unit** is a required field.

#### Reason codes:

- A: Active Employee in INACTIVE workgroup.
- **B:** Active Employee in INVALID workgroup.
- **C:** Active Employee Not in the valid Task group.
- **D:** Active Employee not in a Valid workgroup.
- **E:** Active Employee with inactive Time Reporter Status.
- **F:** Rule Element 3 is missing for Active Hourly Employee.
- **G:** Rule Element 4 is missing for Active Employee.
- H: Rule Element 5 is missing for Active Salaried Employee.
- I: Inactive Employee not in INACTIVE workgroup.
- J: Inactive Employee with Active Time Reporter status for more than 60 days after termination.

### Screenshot of the Time Reporter Exceptions Query

| V_TA_AUTO_ENROLI                                             | _EXC - Time Repo     | rter Exceptions                           | Query                                    |                |                               |                            |                           |                                           |                     |                  |                                     |                                                   |                     |                                |                                 |
|--------------------------------------------------------------|----------------------|-------------------------------------------|------------------------------------------|----------------|-------------------------------|----------------------------|---------------------------|-------------------------------------------|---------------------|------------------|-------------------------------------|---------------------------------------------------|---------------------|--------------------------------|---------------------------------|
| Business Unit 40300 Q                                        |                      |                                           |                                          |                |                               |                            |                           |                                           |                     |                  |                                     |                                                   |                     |                                |                                 |
| Dept ID                                                      | Q                    |                                           |                                          |                |                               |                            |                           |                                           |                     |                  |                                     |                                                   |                     |                                |                                 |
| Location                                                     | Q                    |                                           |                                          |                |                               |                            |                           |                                           |                     |                  |                                     |                                                   |                     |                                |                                 |
|                                                              |                      |                                           |                                          |                |                               |                            |                           |                                           |                     |                  |                                     |                                                   |                     |                                |                                 |
| View Results                                                 |                      |                                           |                                          |                |                               |                            |                           |                                           |                     |                  |                                     |                                                   |                     |                                |                                 |
| View Results<br>Download results in : Exc                    | el SpreadSheet CSV T | extFile XMLFile (                         | (1 kb)                                   |                |                               |                            |                           |                                           |                     |                  |                                     |                                                   |                     |                                |                                 |
| View Results<br>Download results in : Exc<br>View All        | el SpreadSheet CSV T | ext File XML File (                       | (1 kb)                                   |                |                               |                            |                           |                                           |                     |                  |                                     |                                                   |                     | First 1                        | -3 of 3 Las                     |
| View Results Download results in : Exc View All Row NAME     | el SpreadSheet CSV T | ext File XML File (<br>Empl Record        | (1 kb)<br>Position                       | Туре           | Unit                          | Location                   | Dept ID                   | Descr                                     | Group               | Status           | Workgroup                           | Taskgroup                                         | FLSA Stat           | First 1                        | -3 of 3 Las<br>REASON           |
| View Results Download results in : Exc View All Row NAME 1   | el SpreadSheet CSV T | ext File XML File (<br>Empl Record        | (1 kb)<br>Position<br>GIF001T            | Type<br>S      | <b>Unit</b> 40300             | Location<br>PF140          | Dept ID<br>11000          | Descr<br>Administration                   | Group<br>SM1        | Status           | Workgroup<br>SERF071P2              | Taskgroup<br>40300CCOP                            | FLSA Stat           | First 1<br>HR Status<br>A      | -3 of 3 Las<br>REASON<br>D      |
| View Results Download results in : Exc View All Row NAME 1 2 | el SpreadSheet CSV T | ext File XML File (<br>Empl Record<br>0 0 | (1 kb)<br>Position<br>GIF001T<br>GIF003T | Type<br>S<br>S | <b>Unit</b><br>40300<br>40300 | Location<br>PF140<br>PF140 | Dept ID<br>11000<br>11000 | Descr<br>Administration<br>Administration | Group<br>SM1<br>SM1 | Status<br>I<br>A | Workgroup<br>SERF071P2<br>SERF071P2 | Taskgroup           40300CCOP           40300CCOP | FLSA Stat<br>N<br>N | First 1<br>HR Status<br>A<br>A | -3 of 3 Las<br>REASON<br>D<br>D |

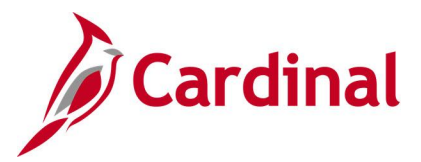

## Time Reporter Changes Query V\_TA\_TIME\_REPORTER

REVISED: 09/15/2021

### **DESCRIPTION:**

This query includes new time reporter enrollments and changes to existing employees on the Time Reporter pages.

### **NAVIGATION PATH:**

NavBar > Menu > Reporting Tools > Query > Query Viewer > V\_TA\_TIME\_REPORTER

### **INPUT / SEARCH CRITERIA:**

OUTPUT FORMAT:

Business Unit Dept ID Employee ID From Date To Date HTML Excel

### ADDITIONAL INFORMATION:

The Business Unit, From Date and To Date are required fields.

### Screenshot of the Time Reporter Changes Query

| _TA_TIM          | IE_REPORTER - Tin         | ne Reporter  | Changes                                                                                                    |                                                                               |                                                                                                    |                                                                                                    |            |                                                                                                    |           |                                                                     |                                                                                                    |
|------------------|---------------------------|--------------|----------------------------------------------------------------------------------------------------|-------------------------------------------------------------------------------|----------------------------------------------------------------------------------------------------|----------------------------------------------------------------------------------------------------|------------|----------------------------------------------------------------------------------------------------|-----------|---------------------------------------------------------------------|----------------------------------------------------------------------------------------------------|
| Business Ur      | nit 15100 Q               |              |                                                                                                    |                                                                               |                                                                                                    |                                                                                                    |            |                                                                                                    |           |                                                                     |                                                                                                    |
| Dept I           |                           |              |                                                                                                    |                                                                               |                                                                                                    |                                                                                                    |            |                                                                                                    |           |                                                                     |                                                                                                    |
| Employoo I       |                           |              |                                                                                                    |                                                                               |                                                                                                    |                                                                                                    |            |                                                                                                    |           |                                                                     |                                                                                                    |
| _mpioyee i       |                           |              |                                                                                                    |                                                                               |                                                                                                    |                                                                                                    |            |                                                                                                    |           |                                                                     |                                                                                                    |
| From Dat         | te 01/01/2021             |              |                                                                                                    |                                                                               |                                                                                                    |                                                                                                    |            |                                                                                                    |           |                                                                     |                                                                                                    |
| To Dat           | te 04/30/2021 🛐           |              |                                                                                                    |                                                                               |                                                                                                    |                                                                                                    |            |                                                                                                    |           |                                                                     |                                                                                                    |
| View Resul       | ilts                      |              |                                                                                                    |                                                                               |                                                                                                    |                                                                                                    |            |                                                                                                    |           |                                                                     |                                                                                                    |
| Jownload I       | results in : Excel Spread | Sheet CSV Te | vt File XML File (294 kb)                                                                                                    |                                                                               |                                                                                                    |                                                                                                    |            |                                                                                                    |           |                                                                     |                                                                                                    |
|                  | Exceropredu               | 000010       | ATTIC AMETIC (2011AB)                                                                                                    |                                                                               |                                                                                                    |                                                                                                    |            |                                                                                                    |           |                                                                     | -1 4 400 - 4 000 (0) 1                                                                                                    |
| iew All          |                           |              |                                                                                                    |                                                                               |                                                                                                    |                                                                                                    |            |                                                                                                    |           | FI                                                                  | st 1-100 of 398 🕑 L                                                                                                    |
| ow               | Name                      | Employee ID  | Empl Record Position Number                                                                                                    | Business Unit                                                                 | Dept ID HR Status                                                                                                    | Changed On                                                                                                    | Changed By | Changed Field                                                                                                    | Old Value | New Value                                                           | Change Effective Da                                                                                                    |
|                  |                           |              | 1 DOATA100                                                                                                    | 15100                                                                         | 10000 A                                                                                                    | 01/06/2021 1:23:23PM                                                                                                    |            | EMPLID                                                                                                    |           | 00209293100                                                         | 2020-01-13                                                                                                    |
|                  |                           |              | 1 DOATA100                                                                                                    | 15100                                                                         | 10000 A                                                                                                    | 01/06/2021 1:23:23PM                                                                                                    |            | EMPL_RCD                                                                                                    |           | 1                                                                   | 2020-01-13                                                                                                    |
|                  |                           |              | 1 DOATA100                                                                                                    | 15100                                                                         | 10000 A                                                                                                    | 01/06/2021 1:23:23PM                                                                                                    |            | EFFDT                                                                                                    |           | 2020-01-13                                                          | 2020-01-13                                                                                                    |
|                  |                           |              | 1 DOATA100                                                                                                    | 15100                                                                         | 10000 A                                                                                                    | 01/06/2021 1:23:23PM                                                                                                    |            | TIME_RPTG_STATUS                                                                                                    |           | A                                                                   | 2020-01-13                                                                                                    |
|                  |                           |              | 1 8 61 11 11 6 6                                                                                                    |                                                                               |                                                                                                    | 04/00/2024 4-22-2204                                                                                                    |            |                                                                                                    |           | -                                                                   | 0000 04 40                                                                                                    |
|                  |                           |              | 1 DOATA100                                                                                                    | 15100                                                                         | 10000 A                                                                                                    | 01/06/2021 1.23.23PW                                                                                                    |            | IIME_RPIR_IND                                                                                                    |           | E                                                                   | 2020-01-13                                                                                                    |
|                  |                           |              | 1 DOATA100<br>1 DOATA100                                                                                                    | 15100<br>15100                                                                | 10000 A<br>10000 A                                                                                                    | 01/06/2021 1:23:23PM                                                                                                    |            | WORKGROUP                                                                                                    |           | E<br>HNRF07BP1                                                      | 2020-01-13                                                                                                    |
|                  |                           |              | 1 DOATA100<br>1 DOATA100<br>1 DOATA100<br>1 DOATA100                                                                                                   | 15100<br>15100<br>15100                                                       | 10000 A<br>10000 A<br>10000 A                                                                                                    | 01/06/2021 1:23:23PM<br>01/06/2021 1:23:23PM<br>01/06/2021 1:23:23PM                                                                                                    |            | WORKGROUP<br>TASKGROUP                                                                                                    |           | E<br>HNRF07BP1<br>15100BA                                           | 2020-01-13<br>2020-01-13<br>2020-01-13                                                                                     |
|                  |                           |              | 1 DOATA100<br>1 DOATA100<br>1 DOATA100<br>1 DOATA100<br>1 DOATA100                                                                                     | 15100<br>15100<br>15100<br>15100                                              | 10000 A<br>10000 A<br>10000 A<br>10000 A                                                                                                    | 01/06/2021 1:23:23PM<br>01/06/2021 1:23:23PM<br>01/06/2021 1:23:23PM<br>01/06/2021 1:23:23PM                                                                                                    |            | TIME_RPTR_IND     WORKGROUP     TASKGROUP     TL_TIME_TO_PAY                                                                                    |           | HNRF07BP1<br>15100BA<br>Y                                           | 2020-01-13<br>2020-01-13<br>2020-01-13<br>2020-01-13                                                                       |
|                  |                           |              | 1 DOATA100<br>1 DOATA100<br>1 DOATA100<br>1 DOATA100<br>1 DOATA100<br>1 DOATA100                                                                       | 15100<br>15100<br>15100<br>15100<br>15100                                     | 10000 A<br>10000 A<br>10000 A<br>10000 A<br>10000 A                                                                                                    | 01/06/2021 1:23:23PM<br>01/06/2021 1:23:23PM<br>01/06/2021 1:23:23PM<br>01/06/2021 1:23:23PM<br>01/06/2021 1:23:23PM                                                                                                 |            | ITME_RPTR_IND<br>WORKGROUP<br>TASKGROUP<br>TL_TIME_TO_PAY<br>RULE_ELEMENT_3                                                                     |           | E<br>HNRF07BP1<br>15100BA<br>Y<br>1400                              | 2020-01-13<br>2020-01-13<br>2020-01-13<br>2020-01-13<br>2020-01-13                                                         |
|                  |                           |              | 1 DOATA100<br>1 DOATA100<br>1 DOATA100<br>1 DOATA100<br>1 DOATA100<br>1 DOATA100<br>1 DOATA100                                                         | 15100<br>15100<br>15100<br>15100<br>15100<br>15100                            | 10000 A<br>10000 A<br>10000 A<br>10000 A<br>10000 A<br>10000 A                                                                                                    | 01/06/2021 1:23:23PM<br>01/06/2021 1:23:23PM<br>01/06/2021 1:23:23PM<br>01/06/2021 1:23:23PM<br>01/06/2021 1:23:23PM<br>01/06/2021 1:23:23PM                                                                         |            | IIME_RPIR_IND<br>WORKGROUP<br>TASKGROUP<br>TL_TIME_TO_PAY<br>RULE_ELEMENT_3<br>RULE_ELEMENT_4                                                   |           | E<br>HNRF07BP1<br>15100BA<br>Y<br>1400<br>07:40                     | 2020-01-13<br>2020-01-13<br>2020-01-13<br>2020-01-13<br>2020-01-13<br>2020-01-13                                           |
| )                |                           |              | 1 DOATA100<br>1 DOATA100<br>1 DOATA100<br>1 DOATA100<br>1 DOATA100<br>1 DOATA100<br>1 DOATA100<br>1 DOATA100                                           | 15100<br>15100<br>15100<br>15100<br>15100<br>15100<br>15100                   | 10000         A           10000         A           10000         A           10000         A           10000         A           10000         A           10000         A           10000         A           10000         A           10000         A                           | 01/06/2021 1:23:23PM<br>01/06/2021 1:23:23PM<br>01/06/2021 1:23:23PM<br>01/06/2021 1:23:23PM<br>01/06/2021 1:23:23PM<br>01/06/2021 1:23:23PM                                                                         |            | TIME_RPTR_IND<br>WORKGROUP<br>TASKGROUP<br>TL_TIME_TO_PAY<br>RULE_ELEMENT_3<br>RULE_ELEMENT_4<br>TIMEZONE                                       |           | E<br>HNRF07BP1<br>15100BA<br>Y<br>1400<br>07:40<br>EST              | 2020-01-13<br>2020-01-13<br>2020-01-13<br>2020-01-13<br>2020-01-13<br>2020-01-13<br>2020-01-13                             |
| D<br>1<br>2      |                           |              | 1 DOATA100<br>1 DOATA100<br>1 DOATA100<br>1 DOATA100<br>1 DOATA100<br>1 DOATA100<br>1 DOATA100<br>1 DOATA100<br>1 DOATA100                             | 15100<br>15100<br>15100<br>15100<br>15100<br>15100<br>15100<br>15100          | 10000         A           10000         A           10000         A           10000         A           10000         A           10000         A           10000         A           10000         A           10000         A           10000         A           10000         A | 01/06/2021 1:23:23PM<br>01/06/2021 1:23:23PM<br>01/06/2021 1:23:23PM<br>01/06/2021 1:23:23PM<br>01/06/2021 1:23:23PM<br>01/06/2021 1:23:23PM<br>01/06/2021 1:23:23PM                                                 |            | IIME_RPIR_IND<br>WORKGROUP<br>TASKGROUP<br>TL_TIME_TO_PAY<br>RULE_ELEMENT_3<br>RULE_ELEMENT_4<br>TIMEZONE<br>PROCESS_INSTANCE                   |           | E<br>HNRF07BP1<br>15100BA<br>Y<br>1400<br>07:40<br>EST<br>0         | 2020-01-13<br>2020-01-13<br>2020-01-13<br>2020-01-13<br>2020-01-13<br>2020-01-13<br>2020-01-13<br>2020-01-13               |
| D<br>1<br>2<br>3 |                           |              | 1 DOATA100<br>1 DOATA100<br>1 DOATA100<br>1 DOATA100<br>1 DOATA100<br>1 DOATA100<br>1 DOATA100<br>1 DOATA100<br>1 DOATA100<br>1 DOATA100<br>1 DOATA100 | 15100<br>15100<br>15100<br>15100<br>15100<br>15100<br>15100<br>15100<br>15100 | 10000 A<br>10000 A<br>10000 A<br>10000 A<br>10000 A<br>10000 A<br>10000 A<br>10000 A<br>10000 A                                                                                                    | 01/06/2021 1:23:23PM<br>01/06/2021 1:23:23PM<br>01/06/2021 1:23:23PM<br>01/06/2021 1:23:23PM<br>01/06/2021 1:23:23PM<br>01/06/2021 1:23:23PM<br>01/06/2021 1:23:23PM<br>01/06/2021 1:23:23PM<br>02/02/2021 9:48:13AM |            | IIME_KPIR_IND<br>WORKGROUP<br>TASKGROUP<br>TL_TIME_TO_PAY<br>RULE_ELEMENT_3<br>RULE_ELEMENT_4<br>TIMEZONE<br>PROCESS_INSTANCE<br>RULE_ELEMENT_3 | 1400      | E<br>HNRF07BP1<br>15100BA<br>Y<br>1400<br>07:40<br>EST<br>0<br>1200 | 2020-01-13<br>2020-01-13<br>2020-01-13<br>2020-01-13<br>2020-01-13<br>2020-01-13<br>2020-01-13<br>2020-01-13<br>2020-01-13 |

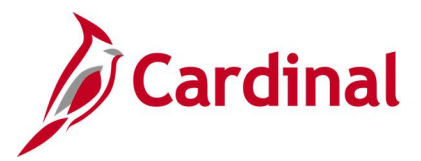

### Time Reporter Criteria Query V\_TA\_TIME\_REPORTER\_CRITERIA

### **REVISED:** 05/15/2023

### **DESCRIPTION:**

This query displays the Time Reporter criteria used by TL Auto Enroll for a Business Unit based on the selected As of Date.

The fields included in this query are Priority, Business Unit, Department ID, HR Status, Employee Type, FLSA Status, Pay Group, Job Code, Salary Grade, Employee Class, Shift Differential Eligible, Time Reporter Status, Reporting Template, Workgroup, Allowed Workgroup List, Taskgroup, Rule Element 3, Rule Element 3 Override, Rule Element 4, Rule Element 4 Override, Rule Element 5 and Rule Element 5 Override.

### **NAVIGATION PATH:**

NavBar > Menu > Reporting Tools > Query > Query Viewer > V\_TA\_TIME\_REPORTER\_CRITERIA

### **INPUT / SEARCH CRITERIA:**

Business Unit As of Date

### OUTPUT FORMAT: HTML Excel

### **ADDITIONAL INFORMATION:**

The Business Unit and As of Date are required fields.

### Screenshot of the Time Reporter Criteria Query

| ۲_۷  | A_TIM      | E_REPOR          | TER_CRIT         | ERIA -       | Time Repo        | rter Criter    | ia Quer      | у           |                 |                   |                                |                         |                       |           |                           |           |                   |                            |                   |                            |                   |                            |
|------|------------|------------------|------------------|--------------|------------------|----------------|--------------|-------------|-----------------|-------------------|--------------------------------|-------------------------|-----------------------|-----------|---------------------------|-----------|-------------------|----------------------------|-------------------|----------------------------|-------------------|----------------------------|
| Bus  | iness Uni  | t 30100 (        | ع                |              |                  |                |              |             |                 |                   |                                |                         |                       |           |                           |           |                   |                            |                   |                            |                   |                            |
| A    | s Of Dat   | e 05/15/202      | 3 🛐              |              |                  |                |              |             |                 |                   |                                |                         |                       |           |                           |           |                   |                            |                   |                            |                   |                            |
| Vie  | w Result   | s                |                  |              |                  |                |              |             |                 |                   |                                |                         |                       |           |                           |           |                   |                            |                   |                            |                   |                            |
| Do   | wnload n   | esults in : E    | Excel SpreadS    | heet C       | SV Text File     | XML File (7    | kb)          |             |                 |                   |                                |                         |                       |           |                           |           |                   |                            |                   |                            |                   |                            |
| Viev | w All      |                  |                  |              |                  |                |              |             |                 |                   |                                |                         |                       |           |                           |           |                   |                            |                   |                            | F                 | irst 1-10 of 10 Last       |
| Rov  | v Priority | Business<br>Unit | Department<br>ID | HR<br>Status | Employee<br>Type | FLSA<br>Status | Pay<br>Group | Job<br>Code | Salary<br>Grade | Employee<br>Class | Shift Differential<br>Eligible | Time Reporter<br>Status | Reporting<br>Template | Workgroup | Allowed Workgroup<br>List | Taskgroup | Rule<br>Element 3 | Rule Element 3<br>Override | Rule<br>Element 4 | Rule Element 4<br>Override | Rule<br>Element 5 | Rule Element 5<br>Override |
| 1    | 150        | STATE            | 99999            | Active       | Salaried         |                | MNP          |             |                 | RTO               |                                | Active                  |                       | SEAF071P1 |                           | VANONE    |                   | None                       | 07:40             | None                       |                   | None                       |
| 2    | 600        | 30100            | 99999            | Active       | Salaried         | Nonexempt      | SM1          |             |                 |                   | Yes                            | Active                  | VAEBASIC+1            | SNRF071P1 |                           | 30100CCOP |                   | None                       | 07:40             | None                       | 000:240           | None                       |
| 3    | 600        | 30100            | 99999            | Active       | Salaried         | Nonexempt      | NS1          |             |                 |                   | Yes                            | Active                  | VAEBASIC+1            | SNRF071P1 |                           | 30100CCOP |                   | None                       | 07:40             | None                       | 000:240           | None                       |
| 4    | 600        | 30100            | 99999            | Active       | Hourly           | Nonexempt      | BW1          |             |                 |                   | Yes                            | Active                  | VAEBASIC+1            | HNRF07BP1 |                           | 30100CCOP | 1400              | Required                   | 07:40             | None                       |                   | None                       |
| 5    | 650        | 30100            | 99999            | Active       | Hourly           | Nonexempt      | BW1          |             |                 |                   |                                | Active                  |                       | HNRF07BP1 |                           | 30100CCOP | 1400              | Required                   | 07:40             | None                       |                   | None                       |
| 6    | 650        | 30100            | 99999            | Active       | Salaried         | Nonexempt      | NS1          |             |                 |                   |                                | Active                  |                       | SNRF071P1 |                           | 30100CCOP |                   | None                       | 07:40             | None                       | 000:240           | None                       |
| 7    | 650        | 30100            | 99999            | Active       | Salaried         | Nonexempt      | SM1          |             |                 |                   |                                | Active                  |                       | SNRF071P1 |                           | 30100CCOP |                   | None                       | 07:40             | None                       | 000:240           | None                       |
| 8    | 660        | 30100            | 99999            | Active       | Hourly           |                | BW1          |             |                 |                   |                                | Active                  |                       | HERF07BP1 |                           | 30100CCOP | 1400              | Required                   | 07:40             | None                       |                   | None                       |
| 9    | 669        | 30100            | 99999            | Active       | Salaried         |                | SM1          |             |                 |                   |                                | Active                  |                       | SERP071E1 | V746SER07101              | 30100CCOP |                   | None                       | 07:40             | None                       | 000:240           | None                       |
| 10   | 669        | 30100            | 99999            | Active       | Salaried         |                | NS1          |             |                 |                   |                                | Active                  |                       | SERP071E1 | V746SER07101              | 30100CCOP |                   | None                       | 07:40             | None                       | 000:240           | None                       |
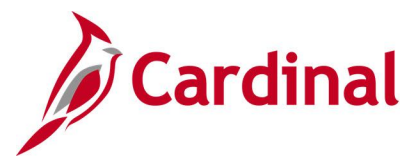

## Time Reporting Exceptions Query V\_TA\_TIME\_REPORTING\_EXCEPTIONS

**REVISED:** 04/05/2022

### **DESCRIPTION:**

This query displays time and labor exceptions for a specified date range for groups of employees, and is used to review and resolve or allow exceptions as needed. This query has parameters so the worker may select the Employee Type of Hourly or Salaried.

#### **NAVIGATION PATH:**

NavBar > Menu > Reporting Tools > Query > Query Viewer > V\_TA\_TIME\_REPORTING\_EXCEPTIONS

### **INPUT / SEARCH CRITERIA:**

OUTPUT FORMAT: HTML Excel

Business Unit Location (blank for all) Dept ID (blank for all) Exception From Date Exception Through Date Employee Type (blank for all) (U) Unresolved / (A) Allowed

### ADDITIONAL INFORMATION:

The Business Unit, Exception From Date, Exception To Date and Unresolved/Allowed are required fields.

Screenshot of the Time Reporting Exceptions Query

| V_TA_1   | TIME_REPORTING_EXCE                                                                                                    | PTIONS - 1 | Time R | eporting E | xcept | tions    |            |           |            |          |            |              |                               |              |              |                           |                   |              |                          |
|----------|----------------------------------------------------------------------------------------------------|------------|--------|------------|-------|----------|------------|-----------|------------|----------|------------|--------------|-------------------------------|--------------|--------------|---------------------------|-------------------|--------------|--------------------------|
| V_IA_I   | Business Unit<br>Location (blank for all)<br>Dept ID (blank for all)<br>Exception From Date 01/10/2023 (5)<br>Exception Trom Date 03/28/2023 (5)<br>Exception Trom Date 03/28/2023 (5)<br>Exception Trom Date 04/28/2023 (5)<br>Exception Trom Date 04/28/2023 (5) |            |        |            |       |          |            |           |            |          |            |              |                               |              |              |                           |                   |              |                          |
| View All | au results in . Excer opreadone                                                                                                    | et CSV lex |        | WEFNE (703 | KD)   |          |            |           |            |          |            |              |                               |              |              |                           | F                 | irst 1-10    | )0 of 481 🕟 Last         |
| Row      | Name                                                                                                    | Empl ID    | Empl   | Position   | Unit  | Location | Dept<br>ID | Workgroup | Date       | Severity | Status     | Exception ID | Description                   | Msg<br>Data1 | Msg<br>Data2 | Msg Data3                 | Msg Data4         | Msg<br>Data5 | Action DateTime          |
| 1        |                                                                                                    |            | 0      | DOT13911   |       | BR001    | 11016      | SNRF071P2 | 01/23/2023 | м        | Unresolved | VOTEMGS      | Emergency OT<br>Sched not met | 5            | 8            |                           | Schedule<br>Hours | DOT          | 01/27/2023<br>10:33:31AM |
| 2        |                                                                                                    |            | (      | DOT13911   |       | BR001    | 11016      | SNRF071P2 | 01/25/2023 | м        | Unresolved | VOTEMGS      | Emergency OT<br>Sched not met | 7.5          | 8            |                           | Schedule<br>Hours | DOT          | 01/30/2023<br>6:37:00PM  |
| 3        |                                                                                                    |            | 0      | DOT13911   |       | BR001    | 11016      | SNRF071P2 | 01/26/2023 | м        | Unresolved | VOTEMGS      | Emergency OT<br>Sched not met | 3            | 8            |                           | Schedule<br>Hours | DOT          | 01/30/2023<br>6:37:00PM  |
| 4        |                                                                                                    |            | 0      | DOT00186   |       | BR001    | 11028      | SE2F071P2 | 01/24/2023 | М        | Unresolved | VOSLTLMT     | OVS prior to<br>Limit         | 38           | 40           | 01/23/2023-<br>01/29/2023 |                   | DOT          | 01/30/2023<br>2:28:18PM  |
| 5        |                                                                                                    |            | 0      | DOT00186   |       | BR001    | 11028      | SE2F071P2 | 01/24/2023 | М        | Unresolved | VOSUOS       | OVS exists<br>without UOS min | 0            | 5            | 01/23/2023-<br>01/29/2023 | 40                | DOT          | 01/30/2023<br>2:28:19PM  |
| 6        |                                                                                                    |            | (      | DOT05592   |       | BR001    | 11095      | SERI071P2 | 01/27/2023 | М        | Unresolved | VOSLTLMT     | OVS prior to<br>Limit         | 32           | 40           | 01/23/2023-<br>01/29/2023 |                   | DOT          | 02/03/2023<br>1:17:04AM  |
| 7        |                                                                                                    |            | (      | DOT13067   |       | BR001    | 11095      | SNRI071P2 | 02/17/2023 | М        | Unresolved | VOTEMGS      | Emergency OT<br>Sched not met | 7            | 8            |                           | Schedule<br>Hours | DOT          | 03/02/2023<br>11:59:44AM |
| 8        |                                                                                                    |            | (      | DOT09066   |       | BR001    | 11095      | SNRI071P2 | 02/17/2023 | М        | Unresolved | VOTEMGS      | Emergency OT<br>Sched not met | 7            | 8            |                           | Schedule<br>Hours | DOT          | 03/02/2023<br>11:59:44AM |

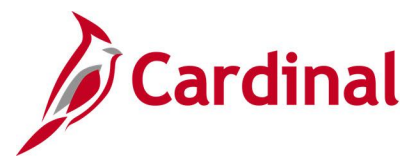

# Timesheet (Prior Period) Adjustments by DeptID/Date Query V\_TA\_ADJUSTMENTS\_PAYABLE\_TIME

**REVISED:** 09/15/2021

### **DESCRIPTION:**

This query lists prior period adjustments after a pay period has been completed and allocated for review. This query displays negative offset adjustment rows and corresponding payable time rows on the same duration.

#### **NAVIGATION PATH:**

NavBar > Menu > Reporting Tools > Query > Query Viewer > V\_TA\_ADJUSTMENTS\_PAYABLE\_TIME

### **INPUT / SEARCH CRITERIA:**

### OUTPUT FORMAT: HTML Excel

Business Unit Dept ID (blank for all) Location (blank for all) Employee ID (blank for all) From Date To Date Frozen Date (blank for all)

### ADDITIONAL INFORMATION:

The Business Unit, From Date and To Date are required fields.

Screenshot of the Timesheet Adjustments by DeptID/Date Query

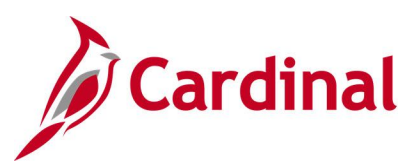

| V_TA  | _ADJUST                | MENT           | S_PAYABI     | E_TIM            | E - TS Adjustments     | by Dep     | tid/Date | 9          |       |           |            |        |                   |                      | e)                       |
|-------|------------------------|----------------|--------------|------------------|------------------------|------------|----------|------------|-------|-----------|------------|--------|-------------------|----------------------|--------------------------|
|       | Busin                  | oss I Init     | 15100        |                  |                        |            |          |            |       |           |            |        |                   |                      | /                        |
| ſ     | Dusin<br>Dent ID (blan | k for all)     |              |                  |                        |            |          |            |       |           |            |        |                   |                      | 1                        |
|       | ocation (blan          | k for all)     |              |                  |                        |            |          |            |       |           |            |        |                   |                      | 1                        |
| Emple | ovee ID (blan          | k for all)     |              |                  |                        |            |          |            |       |           |            |        |                   |                      |                          |
| Emple | Fro                    | n Date         | 01/01/2020   | <                |                        |            |          |            |       |           |            |        |                   |                      | 1                        |
|       |                        | To Date        | 04/30/2020   | 5                |                        |            |          |            |       |           |            |        |                   |                      | ÷,                       |
| Froze | en Date (blan          | k for all)     | 0 // 00/2020 | 1                |                        |            |          |            |       |           |            |        |                   |                      | 1                        |
| View  | Results                | it for any     |              | <u> </u>         |                        |            |          |            |       |           |            |        |                   |                      | 4                        |
| Dow   | nload results          | in: Exc        | el SpreadSh  | neet CS          | V Text File XML File ( | 38 kb)     |          |            |       |           |            |        |                   |                      |                          |
| View  | All                    |                |              |                  |                        | ,          |          |            |       |           |            |        |                   |                      |                          |
| Row   | Empl ID                | Empl<br>Record | Position     | Business<br>Unit | s Name                 | Dept<br>ID | Location | Daily Date | TRC   | Hours     | LbrDistAmt | Status | Pay<br>Req<br>Nbr | Last User            | Approved                 |
| 1     |                        | 0              | DOA00016     | 15100            |                        | 97500      | CENTR    | 01/13/2020 | RGSA  | 5.000000  | 0.000000   | TP     | 65253             | V_TA_BATCH_PROCESSOR | 02/04/202*<br>10:02:55AN |
| 2     |                        | 0              | DOA00016     | 15100            |                        | 97500      | CENTR    | 01/13/2020 | RGSA1 | -5.000000 | 0.000000   | CL     | 65253             | V_TA_BATCH_PROCESSOR | 02/04/202*<br>10:02:55Ai |
| 3     |                        | 0              | DOA00016     | 15100            |                        | 97500      | CENTR    | 01/13/2020 | RGSA1 | 5.000000  | 0.000000   | CL     | 65253             | V_TA_BATCH_PROCESSOR | 02/04/202<br>9:51:16A*   |
| 4     |                        | 0              | DOA00016     | 15100            |                        | 97500      | CENTR    | 01/14/2020 | RGSA  | 5.000000  | 0.000000   | TP     | 65253             | V_TA_BATCH_PROCESSOR | 02/04/2021<br>10:02:55A  |
| 5     |                        | 0              | DOA00016     | 15100            |                        | 97500      | CENTR    | 01/14/2020 | RGSA1 | 5.000000  | 0.000000   | CL     | 65253             | V_TA_BATCH_PROCESSOR | 02/04/202<br>9:51:16AM   |
| 6     |                        | 0              | DOA00016     | 15100            |                        | 97500      | CENTR    | 01/14/2020 | RGSA1 | -5.000000 | 0.000000   | CL     | 65253             | V_TA_BATCH_PROCESSOR | 02/04/202<br>10:02:55AN  |
| 7     |                        | 0              | DOA00016     | 15100            |                        | 97500      | CENTR    | 01/15/2020 | RGSA  | 5.000000  | 0.000000   | TP     | 65253             | V_TA_BATCH_PROCESSOR | 02/04/2021<br>10:02:55AN |
| 8     |                        | 0              | DOA00016     | 15100            |                        | 97500      | CENTR    | 01/15/2020 | RGSA1 | 5.000000  | 0.000000   | CL     | 65253             | V_TA_BATCH_PROCESSOR | 02/04/2021<br>9:51:16AM  |
| 9     |                        | 0              | DOA00016     | 15100            |                        | 97500      | CENTR    | 01/15/2020 | RGSA1 | -5.000000 | 0.000000   | CL     | 65253             | V_TA_BATCH_PROCESSOR | 02/04/2021<br>10:02:55A  |
| 10    |                        | 0              | DOA00016     | 15100            | CH.                    | 97500      | CENTR    | 01/16/2020 | RGSA  | 7.000000  | 0.000000   | TP     | 65253             | V_TA_BATCH_PROCESSOR | 02/04/2021               |

### Screenshot of the Time Prior Period Adjustments Query (scrolled right)

|                   |                          |                 |        |        |        |        |                  |                 |         |      |         |            |                |      |      |                 |                 |                   |               |                | First 1-40 of | 40 La          |
|-------------------|--------------------------|-----------------|--------|--------|--------|--------|------------------|-----------------|---------|------|---------|------------|----------------|------|------|-----------------|-----------------|-------------------|---------------|----------------|---------------|----------------|
| Last User         | Approved at              | Orig Sequence   | User_1 | User_2 | User_3 | User_4 | Chartfield<br>BU | Account<br>Code | Account | Fund | Program | Department | Cost<br>Center | Task | FIPS | Agency<br>Use 1 | Agency<br>Use 2 | PC<br>Bus<br>Unit | Project<br>ID | Activity<br>ID | Telecommute   | Agend<br>Value |
| A_BATCH_PROCESSOR | 02/04/2021<br>10:02:55AM | 0               |        |        |        |        |                  |                 |         |      |         |            |                |      |      |                 |                 |                   |               |                |               |                |
| A_BATCH_PROCESSOR | 02/04/2021<br>10:02:55AM | 440249846000001 |        |        |        |        |                  |                 |         |      |         |            |                |      |      |                 |                 |                   |               |                |               |                |
| A_BATCH_PROCESSOR | 02/04/2021<br>9:51:16AM  | 440249846000001 |        |        |        |        |                  |                 |         |      |         |            |                |      |      |                 |                 |                   |               |                |               |                |
| A_BATCH_PROCESSOR | 02/04/2021<br>10:02:55AM | 0               |        |        |        |        |                  |                 |         |      |         |            |                |      |      |                 |                 |                   |               |                |               |                |
| A_BATCH_PROCESSOR | 02/04/2021<br>9:51:16AM  | 440249846000002 |        |        |        |        |                  |                 |         |      |         |            |                |      |      |                 |                 |                   |               |                |               |                |
| A_BATCH_PROCESSOR | 02/04/2021<br>10:02:55AM | 440249846000002 |        |        |        |        |                  |                 |         |      |         |            |                |      |      |                 |                 |                   |               |                |               |                |
| A_BATCH_PROCESSOR | 02/04/2021<br>10:02:55AM | 0               |        |        |        |        |                  |                 |         |      |         |            |                |      |      |                 |                 |                   |               |                |               |                |
| A_BATCH_PROCESSOR | 02/04/2021<br>9:51:16AM  | 440249846000003 |        |        |        |        |                  |                 |         |      |         |            |                |      |      |                 |                 |                   |               |                |               |                |
| A_BATCH_PROCESSOR | 02/04/2021<br>10:02:55AM | 440249846000003 |        |        |        |        |                  |                 |         |      |         |            |                |      |      |                 |                 |                   |               |                |               |                |
| A_BATCH_PROCESSOR | 02/04/2021<br>10:02:55AM | 0               |        |        |        |        |                  |                 |         |      |         |            |                |      |      |                 |                 |                   |               |                |               |                |

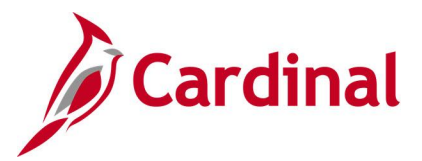

### TL Eligibility Audit Query V\_TA\_ELIGIBILITY\_ENROLL\_AUDIT

### **REVISED:** 09/15/2021

### **DESCRIPTION:**

This query lists changes to the Time and Labor (TL) Eligibility page based on audit results.

### **NAVIGATION PATH:**

NavBar > Menu > Reporting Tools > Query > Query Viewer > V\_TA\_ELIGIBILITY\_ENROLL\_AUDIT

### **INPUT / SEARCH CRITERIA:**

Business Unit Dept ID (Blank for all) Employee ID (Blank for all) From Date To Date OUTPUT FORMAT: HTML Excel

### **ADDITIONAL INFORMATION:**

The Business Unit, From Date and To Date are required fields.

### Screenshot of the TL Eligibility Audit Query

| V_TA                              | _ELIGIBILITY_EN        | NROLL_AUD      | IT - TL Eli                         | gibility Au                                                        | ıdit                                                       |                                                      |                                  |                                                               |                                                                                       |                                                     |                       |                                 |                                                                                                    |                                                                                       |
|-----------------------------------|------------------------|----------------|-------------------------------------|--------------------------------------------------------------------|------------------------------------------------------------|------------------------------------------------------|----------------------------------|---------------------------------------------------------------|---------------------------------------------------------------------------------------|-----------------------------------------------------|-----------------------|---------------------------------|----------------------------------------------------------------------------------------------------|---------------------------------------------------------------------------------------|
|                                   | Business Unit          | 50100 🔍        |                                     |                                                                    |                                                            |                                                      |                                  |                                                               |                                                                                       |                                                     |                       |                                 |                                                                                                    |                                                                                       |
| D                                 | ept ID (Blank for all) |                | Q                                   |                                                                    |                                                            |                                                      |                                  |                                                               |                                                                                       |                                                     |                       |                                 |                                                                                                    |                                                                                       |
| Employ                            | /ee ID (Blank for all) |                | Q                                   |                                                                    |                                                            |                                                      |                                  |                                                               |                                                                                       |                                                     |                       |                                 |                                                                                                    |                                                                                       |
|                                   | From Date              | 08/01/2020     | đ.                                  |                                                                    |                                                            |                                                      |                                  |                                                               |                                                                                       |                                                     |                       |                                 |                                                                                                    |                                                                                       |
| 1                                 | To date                | 12/31/2020     | đ                                   |                                                                    |                                                            |                                                      |                                  |                                                               |                                                                                       |                                                     |                       |                                 |                                                                                                    |                                                                                       |
| View                              | Results                |                |                                     |                                                                    |                                                            |                                                      |                                  |                                                               |                                                                                       |                                                     |                       |                                 |                                                                                                    |                                                                                       |
| Dour                              | load reculte in : Eve  |                | COV Text I                          |                                                                    | - (4.1.6.)                                                 |                                                      |                                  |                                                               |                                                                                       |                                                     |                       |                                 |                                                                                                    |                                                                                       |
| Down                              | Idau results III. LAC  | er spreausneet | COV Text P                          | FIIE XIME FII                                                      | e (1KD)                                                    |                                                      |                                  |                                                               |                                                                                       |                                                     |                       |                                 |                                                                                                    |                                                                                       |
| View A                            | Il III III III III     | er spreausneer | USV lext1                           | FIIE XML FII                                                       | e (1KD)                                                    |                                                      |                                  |                                                               |                                                                                       |                                                     |                       |                                 |                                                                                                    | First 1-4 of 4 Last                                                                   |
| View A                            | III<br>Employee Name   | Employee ID    | Employee                            | Position<br>Number                                                 | e (1 KD)<br>Department<br>ID                               | Business<br>Unit                                     | HR<br>Status                     | Custom TA<br>Eligibility Type                                 | Eligibility<br>Effective Date                                                         | Eligibility Effective<br>Status                     | Step                  | Username who made the change    | Date and Time<br>Stamp                                                                                                    | First 1-4 of 4 Last<br>Audit Action-<br>Add,Delete,Change                             |
| View A                            | III Employee Name      | Employee ID    | Employee<br>Record                  | Position<br>Number<br>DOT02245                                     | e (1 KD)<br>Department<br>ID<br>11048                      | Business<br>Unit<br>50100                            | HR<br>Status<br>A                | Custom TA<br>Eligibility Type<br>COMI                         | Eligibility<br>Effective Date                                                         | Eligibility Effective<br>Status                     | Step<br>0             | Username who made the change    | Date and Time<br>Stamp<br>08/24/2020<br>4:46:12PM                                                                                                   | First 1-4 of 4 Last<br>Audit Action-<br>Add,Delete,Change                             |
| View A<br>Row<br>1<br>2           | Employee Name          | Employee ID    | Employee<br>Record<br>0             | Position<br>Number<br>DOT02245<br>DOT02535                         | e (1 KD) Department ID 11048 18030                         | Business<br>Unit<br>50100<br>50100                   | HR<br>Status<br>A<br>A           | Custom TA<br>Eligibility Type<br>COMI<br>OTLV                 | Eligibility<br>Effective Date<br>11/24/2019<br>11/06/2011                             | Eligibility Effective<br>Status<br>A<br>A           | Step<br>0<br>0        | Username who made the<br>change | Date and Time<br>Stamp           08/24/2020           4:46:12PM           11/04/2020           10:02:41AM                                           | First 1-4 of 4 Last<br>Audit Action-<br>Add,Delete,Change<br>Add<br>Add               |
| View A<br>Row<br>1<br>2<br>3      | Employee Name          | Employee ID    | Employee<br>Record<br>0<br>0        | Position<br>Number<br>DOT02245<br>DOT02535<br>DOT02535             | Department<br>ID<br>11048<br>18030<br>18030                | Business<br>Unit<br>50100<br>50100<br>50100          | HR<br>Status<br>A<br>A<br>A      | Custom TA<br>Eligibility Type<br>COMI<br>OTLV<br>OTLV         | Eligibility<br>Effective Date<br>11/24/2019<br>11/06/2011<br>11/10/2019               | Eligibility Effective<br>Status<br>A<br>A<br>A      | <b>Step</b> 0 0 0     | Username who made the change    | Date and Time<br>Stamp           08/24/2020           4:46:12PM           11/04/2020           10:02:41AM           11/04/2020           10:03:20AM | First 1-4 of 4 Last<br>Audit Action-<br>Add, Delete, Change<br>Add<br>Add<br>Add      |
| View A<br>Row<br>1<br>2<br>3<br>4 | Ul Employee Name       | Employee ID    | Employee<br>Record 0<br>0<br>0<br>0 | Position<br>Number<br>DOT02245<br>DOT02535<br>DOT02535<br>DOT02535 | Department           11048           18030           99999 | Business<br>Unit<br>50100<br>50100<br>50100<br>50100 | HR<br>Status<br>A<br>A<br>A<br>A | Custom TA<br>Eligibility Type<br>COMI<br>OTLV<br>OTLV<br>OTLV | Eligibility<br>Effective Date<br>11/24/2019<br>11/06/2011<br>11/10/2019<br>11/24/2020 | Eligibility Effective<br>Status<br>A<br>A<br>A<br>A | <b>Step</b> 0 0 0 0 0 | Username who made the change    | Date and Time<br>Stamp<br>08/24/2020<br>4:46:12PM<br>11/04/2020<br>10:02:41AM<br>11/04/2020<br>10:03:20AM<br>11/24/2020<br>9:17:17AM                | First 1-4 of 4 Last<br>Audit Action-<br>Add,Delete,Change<br>Add<br>Add<br>Add<br>Add |

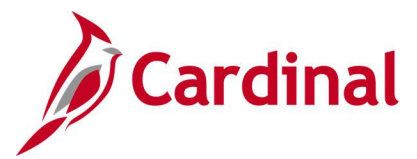

# Traditional Sick Used 6 Months Query V\_TA\_TRADSCK\_06MONTHS

### **REVISED:** 09/15/2021

### **DESCRIPTION:**

This query is used to track employees in the Traditional Sick leave program having used sick leave continuously for a six month period for potential FICA exemption.

#### **NAVIGATION PATH:**

NavBar > Menu > Reporting Tools > Query > Query Viewer > V\_TA\_TRADSCK\_06MONTHS

### **INPUT / SEARCH CRITERIA:**

Business Unit Department Employee ID Date OUTPUT FORMAT:

HTML Excel

### **ADDITIONAL INFORMATION:**

The **Business Unit** and **Date** are required fields. The **Date** field is used to create a date range, which is used to retrieve payable time days between the **Date** field value minus 180 days and the **Date** field value.

### Screenshot of the Traditional Sick Used 6 Months Query

| V_IA_IR                                                                                                    | ADSCK_06MONTHS             | <ul> <li>Traditional Sick Used 6 Months</li> </ul>                                                      | 3    |                                                                                                    |                                                                                     |                                                                                                    |                                                                                                    |                                                                                                    |
|----------------------------------------------------------------------------------------------------|----------------------------|----------------------------------------------------------------------------------------------------|------|----------------------------------------------------------------------------------------------------|-------------------------------------------------------------------------------------|----------------------------------------------------------------------------------------------------|----------------------------------------------------------------------------------------------------|----------------------------------------------------------------------------------------------------|
| Business L                                                                                                    | Jnit 50100 Q               |                                                                                                    |      |                                                                                                    |                                                                                     |                                                                                                    |                                                                                                    |                                                                                                    |
| Departm                                                                                                    | ent Q                      |                                                                                                    |      |                                                                                                    |                                                                                     |                                                                                                    |                                                                                                    |                                                                                                    |
| Employee                                                                                                    | bld                        |                                                                                                    |      |                                                                                                    |                                                                                     |                                                                                                    |                                                                                                    |                                                                                                    |
| Employee                                                                                                    | ata 04/20/2020             |                                                                                                    |      |                                                                                                    |                                                                                     |                                                                                                    |                                                                                                    |                                                                                                    |
|                                                                                                    | ate 04/30/2020 B           |                                                                                                    |      |                                                                                                    |                                                                                     |                                                                                                    |                                                                                                    |                                                                                                    |
| View Resi                                                                                                    | ults                       |                                                                                                    |      |                                                                                                    |                                                                                     |                                                                                                    |                                                                                                    |                                                                                                    |
| Download                                                                                                    | results in : Excel SpreadS | heet CSV Text File XML File (14 kb)                                                                     |      |                                                                                                    |                                                                                     |                                                                                                    |                                                                                                    |                                                                                                    |
| View All                                                                                                    |                            |                                                                                                    |      |                                                                                                    |                                                                                     |                                                                                                    |                                                                                                    | First 1-54 of 54 Last                                                                                                    |
|                                                                                                    |                            |                                                                                                    |      |                                                                                                    |                                                                                     |                                                                                                    |                                                                                                    |                                                                                                    |
| Row                                                                                                    | Empl ID                    | Empl Record                                                                                             | Name | Position                                                                                                    | Location                                                                            | Dept ID                                                                                                    | Unit                                                                                                    | Sum Quantity                                                                                                    |
| Row<br>1                                                                                                    | Empl ID                    | Empl Record 0                                                                                           | Name | DOT23023                                                                                                    | CENTR                                                                               | 12026                                                                                                    | 50100                                                                                                    | Sum Quantity<br>68.000000                                                                                                    |
| Row 1 2                                                                                                    | Empl ID                    | 0<br>0                                                                                                  | Name | DOT23023<br>89411                                                                                                    | CENTR<br>14                                                                         | 12026<br>14023                                                                                                    | 50100<br>50100                                                                                                    | Sum Quantity<br>68.000000<br>10.000000                                                                                                    |
| Row 1 2 3                                                                                                    | Empl ID                    | Empi Record 0 0 0 0                                                                                     | Name | Position<br>DOT23023<br>89411<br>DOT09384                                                                                                    | CENTR<br>14<br>CENTR                                                                | 12026<br>14023<br>15028                                                                                                    | 50100<br>50100<br>50100                                                                                                    | Sum Quantity<br>68.000000<br>10.000000<br>8.000000                                                                                                |
| Row 1 2 3 4                                                                                                    | Empl ID                    | Empl Record 0 0 0 0 0 0 0 0 0 0 0 0 0 0 0 0 0 0 0                                                       | Name | Position DOT23023 89411 DOT09384 11339                                                                                                    | CENTR<br>14<br>CENTR<br>13                                                          | Dept ID           12026           14023           15028           13045                                                                                                 | 50100<br>50100<br>50100<br>50100<br>50100                                                                                                    | Sum Quantity<br>68.000000<br>10.000000<br>8.000000<br>5.500000                                                                                    |
| Row 1 2 3 4 5                                                                                                    | Empl ID                    | Empi Record 0 0 0 0 0 0 0 0 0 0 0 0 0 0 0 0 0 0 0                                                       | Name | Position<br>DOT23023<br>89411<br>DOT09384<br>11339<br>DOT10687                                                                                                    | CENTR<br>14<br>CENTR<br>13<br>CENTR                                                 | Dept ID           12026           14023           15028           13045           13037                                                                                 | 50100<br>50100<br>50100<br>50100<br>50100<br>50100                                                                                                    | Sum Quantity<br>68.000000<br>10.000000<br>8.000000<br>5.500000<br>8.000000                                                                        |
| Row 1 2 3 4 5 6                                                                                                    | Empi ID                    | Empi Record 0<br>0<br>0<br>0<br>0<br>0<br>0                                                             | Name | Position<br>DOT23023<br>89411<br>DOT09384<br>11339<br>DOT10687<br>06481                                                                                                  | CENTR<br>14<br>CENTR<br>13<br>CENTR<br>18                                           | Dept ID           12026           14023           15028           13045           13037           18045                                                                 | 50100<br>50100<br>50100<br>50100<br>50100<br>50100<br>50100                                                                                                    | Sum Quantity<br>68.000000<br>10.000000<br>8.000000<br>5.500000<br>8.000000<br>8.000000                                                            |
| Row           1           2           3           4           5           6           7                                                   | Empi ID                    | Empi Record 0 0 0 0 0 0 0 0 0 0 0 0 0 0 0 0 0 0 0                                                       | Name | Position<br>DOT23023<br>89411<br>DOT09384<br>11339<br>DOT10687<br>06481<br>03662                                                                                         | CENTR<br>14<br>CENTR<br>13<br>CENTR<br>13<br>CENTR<br>18<br>19                      | Dept ID           12026           14023           15028           13045           13037           18045           19087                                                 | 50100<br>50100<br>50100<br>50100<br>50100<br>50100<br>50100<br>50100                                                                                                    | Sum Quantify<br>68.00000<br>10.000000<br>8.000000<br>5.500000<br>8.000000<br>8.000000<br>9.000000                                                 |
| Row           1           2           3           4           5           6           7           8                                       | Empl ID                    | Empi Record 0<br>0<br>0<br>0<br>0<br>0<br>0<br>0<br>0<br>0<br>0                                         | Name | Position<br>DOT23023<br>89411<br>DOT09384<br>11339<br>DOT10687<br>06481<br>03662<br>DOT03662                                                                             | CENTR<br>14<br>CENTR<br>13<br>CENTR<br>18<br>19<br>CENTR                            | Dept ID           12026           14023           15028           13045           13037           18045           19087                                                 | Unit           50100           50100           50100           50100           50100           50100           50100           50100           50100           50100           50100           50100           50100           50100           50100           50100           50100                                                 | Sum Quantity<br>68.000000<br>10.000000<br>8.000000<br>8.000000<br>8.000000<br>9.000000<br>8.000000<br>8.000000                                    |
| Row           1           2           3           4           5           6           7           8           9                           | Empl ID                    | Empi Record 0<br>0<br>0<br>0<br>0<br>0<br>0<br>0<br>0<br>0<br>0<br>0<br>0<br>0                          | Name | Position<br>DOT23023<br>89411<br>DOT09384<br>11339<br>DOT10687<br>06481<br>03662<br>DOT03662<br>DOT22097                                                                 | CENTR<br>14<br>CENTR<br>13<br>CENTR<br>18<br>19<br>CENTR<br>CENTR<br>CENTR          | Dept ID           12026           14023           15028           13045           13037           18045           19087           17034                                 | Unit           50100           50100           50100           50100           50100           50100           50100           50100           50100           50100           50100           50100           50100           50100           50100           50100           50100           50100                                 | Sum Quantity<br>68.000000<br>10.000000<br>8.000000<br>8.000000<br>8.000000<br>9.000000<br>8.000000<br>8.000000<br>8.000000                        |
| Row           1           2           3           4           5           6           7           8           9           10              | Empl ID                    | Empi Record 0 0 0 0 0 0 0 0 0 0 0 0 0 0 0 0 0 0 0                                                       | Name | Position           DOT23023           89411           DOT09384           11339           DOT10687           06481           03662           DOT032097           DOT18016 | CENTR<br>14<br>CENTR<br>13<br>CENTR<br>18<br>19<br>CENTR<br>CENTR<br>CENTR          | Dept ID           12026           14023           15028           13045           13037           18045           19087           17034           18046                 | Unit           50100           50100           50100           50100           50100           50100           50100           50100           50100           50100           50100           50100           50100           50100           50100           50100           50100                                                 | Sum Quantity<br>68.00000<br>10.00000<br>8.00000<br>8.00000<br>8.00000<br>9.00000<br>8.00000<br>8.00000<br>8.00000<br>8.00000                      |
| Row           1           2           3           4           5           6           7           8           9           10           11 | Empl ID                    | Empi Record 0<br>0<br>0<br>0<br>0<br>0<br>0<br>0<br>0<br>0<br>0<br>0<br>0<br>0<br>0<br>0<br>0<br>0<br>0 | Name | Position<br>DOT23023<br>89411<br>DOT09384<br>11339<br>DOT10687<br>06481<br>03662<br>DOT03662<br>DOT03662<br>DOT02097<br>DOT18016<br>DOT18147                             | CENTR<br>14<br>CENTR<br>13<br>CENTR<br>18<br>19<br>CENTR<br>CENTR<br>CENTR<br>CENTR | Dept ID           12026           14023           15028           13045           13037           18045           19087           17034           18046           10017 | Unit           50100           50100           50100           50100           50100           50100           50100           50100           50100           50100           50100           50100           50100           50100           50100           50100           50100           50100           50100           50100 | Sum Quantity<br>68 000000<br>10.00000<br>8 000000<br>8 000000<br>8 000000<br>8 000000<br>8 000000<br>8 000000<br>8 000000<br>8 000000<br>8 000000 |

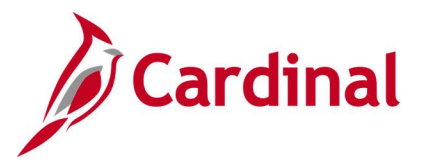

### Vacation Leave Lost Query V\_TA\_FORFEITED\_VAC\_HRS

REVISED: 09/15/2021

### **DESCRIPTION:**

This query is used to list the vacation leave lost at the beginning of the new leave year (during carry forward 01/10). In Cardinal at the beginning of a new leave year, vacation accruals in excess of the maximum allowable carry over amount are automatically forfeited and those hours are lost. The maximum vacation carry over amount varies from employee to employee based on the years of service.

### **NAVIGATION PATH:**

NavBar > Menu > Reporting Tools > Query > Query Viewer > V\_TA\_FORFEITED\_VAC\_HRS

### **INPUT / SEARCH CRITERIA:**

Business Unit Department ID Employee ID Leave Year Start Date

### **OUTPUT FORMAT:**

HTML Excel

### **ADDITIONAL INFORMATION:**

The Business Unit and Leave Year Start Date are required fields.

### Screenshot of the Vacation Leave Lost Query

| V_TA  | _FORFEITED_        | VAC_HR      | S - Vacation Lea  | ave Lost Report             |        |              |                 |                 |                |              |                          |
|-------|--------------------|-------------|-------------------|-----------------------------|--------|--------------|-----------------|-----------------|----------------|--------------|--------------------------|
|       | Business Unit 7    | 5300 Q      |                   |                             |        |              |                 |                 |                |              |                          |
|       | Department ID      |             | 0                 |                             |        |              |                 |                 |                |              |                          |
|       | Employee ID        |             |                   |                             |        |              |                 |                 |                |              |                          |
|       | Employee ID        |             |                   |                             |        |              |                 |                 |                |              |                          |
| Leave | Year Start Date 0  | 1/10/2020   | 21                |                             |        |              |                 |                 |                |              |                          |
| View  | Results            |             |                   |                             |        |              |                 |                 |                |              |                          |
| Dow   | nload results in : | Excel Sprea | dSheet CSV Text F | File XML File (33 kb)       |        |              |                 |                 |                |              |                          |
| View. | All                |             |                   |                             |        |              |                 |                 |                |              | First 1-100 of 100 Last  |
| Row   | Business Unit      | Location    | Department ID     | Nam                         | )      | Employee ID  | Employee Record | Position Number | Calendar Group | Calendar ID  | Forfeited Vacation Hours |
| 1     | 75300              | CENTR       | 100               |                             |        |              |                 | 0 DFCED001      | 2020SM100      | SM12020SM100 | 75,100000                |
| 2     | 75300              | CENTR       | 100               |                             |        |              |                 | 0 DFC00899      | 2020SM100      | SL12020SM100 | 38.700000                |
| 3     | 75300              | CENTR       | 100               |                             |        |              |                 | 0 DFC00089      | 2020SM100      | SL12020SM100 | 11.700000                |
| 4     | 75300              | CENTR       | 100               |                             |        |              |                 | 0 DFC00025      | 2020SM100      | SM12020SM100 | 33.500000                |
| 5     | 75300              | CENTR       | 100               |                             |        |              |                 | 0 DFC00299      | 2020SM100      | SL12020SM100 | 13.100000                |
| 6     | 75300              | CENTR       | 100               |                             |        |              |                 | 0 DFC00598      | 2020SM100      | SL12020SM100 | 28.500000                |
| 7     | 75300              | CENTR       | 100               |                             |        |              |                 | 0 DFC00530      | 2020SM100      | SL12020SM100 | 45.700000                |
| 8     | 75300              | CENTR       | 100               |                             |        |              |                 | 0 DFC00004      | 2020SM100      | SM12020SM100 | 65.000000                |
| 9     | 75300              | CENTR       | 100               |                             |        |              |                 | 0 DFC00549      | 2020SM100      | SL12020SM100 | 8.600000                 |
| 10    | 75300              | CENTR       | 100               |                             |        |              |                 | 0 DFC00714      | 2020SM100      | SL12020SM100 | 36.900000                |
| 11    | 75300              | CENTR       | 100               |                             |        |              |                 | 0 DFC00056      | 2020SM100      | SM12020SM100 | 29.500000                |
| 12    | 75300              | CENTR       | 100               |                             |        |              |                 | 0 DFC00769      | 2020SM100      | SM12020SM100 | 42.00000                 |
| 13    | 75300              | CENTR       | 100               | and a first strength of the | an ara | A CONTRACTOR |                 | 0 DFC00753      | 2020SM100      | SM12020SM100 | 19.100000                |

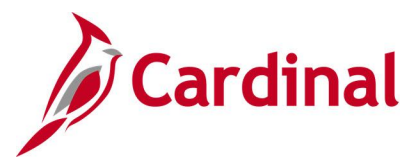

## Weekly Submitted Hours Query V\_TA\_TLAM\_WKLY\_HRS

**REVISED:** 08/02/202

### **DESCRIPTION:**

This query is used to display hours from Payable Time within a Start/End Date range for review. The query displays all Salaried Regular and all Non-Productive Time except Docking and Donated Leave Taken.

**Note**: For agencies using Cardinal Absence Management, Non-Productive Time entered on the Absence tab of the timesheet will be displayed on the report after the hours have been approved by the Supervisor and processed by the nightly Absence Calc Process.

#### **NAVIGATION PATH:**

NavBar > Menu > Reporting Tools > Query > Query Viewer > V\_TA\_TLAM\_WKLY\_HRS

### **INPUT / SEARCH CRITERIA:**

Business Unit Location (Leave Blank for all) Dept ID (Leave Blank for all) Empl ID (Leave Blank for all) Period Start Date Period End Date

### OUTPUT FORMAT:

HTML Excel

### ADDITIONAL INFORMATION:

The **Business Unit, Period Start Date** and **Period End Date** are required fields. The Period Start Date is the first day of the employee's FLSA period and the Period End Date is the last day of the employee's FLSA period.

### Screenshot of the Weekly Submitted Hours Query

| V_TA_TLA     | AM_WKLY_HRS - We           | ekly Submitted      | Hours         |          |               |          |               |                 |               |           |                |                    |
|--------------|----------------------------|---------------------|---------------|----------|---------------|----------|---------------|-----------------|---------------|-----------|----------------|--------------------|
|              | Business Unit 26200        | ٩                   |               |          |               |          |               |                 |               |           |                |                    |
| Location (Le | ave Blank for all)         | Q                   |               |          |               |          |               |                 |               |           |                |                    |
| Dept ID ( Le | ave Blank for all)         | Q                   |               |          |               |          |               |                 |               |           |                |                    |
| Empl ID (Le  | ave Blank for all)         | Q                   |               |          |               |          |               |                 |               |           |                |                    |
|              | Period Start Date 01/01/20 | )20 🛐               |               |          |               |          |               |                 |               |           |                |                    |
|              | Period End Date 04/30/20   | )20                 |               |          |               |          |               |                 |               |           |                |                    |
| View Resu    | Its                        |                     |               |          |               |          |               |                 |               |           |                |                    |
| Download     | results in : Excel SpreadS | Sheet CSV Text File | e XML File (1 | kb)      |               |          |               |                 |               |           |                |                    |
| View All     |                            |                     |               |          |               |          |               |                 |               |           | F              | irst 1-2 of 2 Last |
| Row          | Employee Name              | Employee ID         | Empl Record   | Position | Business Unit | Location | Department ID | Supervisor Name | Supervisor ID | Workgroup | Standard Hours | Submitted Hrs.     |
| 1            |                            |                     | 1             | ARS00432 | 26200         | CENTR    | 11109         |                 |               | SERF071E1 | 40.00          | 2.000000           |
| 2            |                            |                     | 1             | ARS00194 | 26200         | CENTR    | 11332         |                 |               | SERF071E1 | 40.00          | 4 000000           |

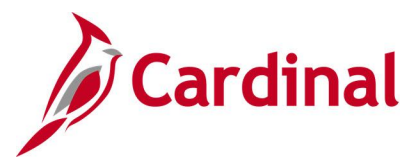

### Workflow Setup Issues Query V\_TA\_WORKFLOW\_SETUP\_ISSUES

REVISED: 09/15/2021

### **DESCRIPTION:**

This query is used to display employees and managers who may require corrective action due to time and labor enrollment data, job data, and/or time and labor security set up that may result in incorrect workflow routing. This query displays various setup issues that may cause workflow problems, including employees reporting to vacant positions, employees missing reports to positions, approvers missing the approver role, employees with EMPLIDs not assigned to User IDs, approvers with EMPLIDs not assigned to User IDs, and multiple active approvers sharing positions.

#### **NAVIGATION PATH:**

NavBar > Menu > Reporting Tools > Query > Query Viewer > V\_TA\_WORKFLOW\_SETUP\_ISSUES

#### **INPUT / SEARCH CRITERIA:**

Business Unit Location Department

### OUTPUT FORMAT:

HTML Excel

### **ADDITIONAL INFORMATION:**

The **Business Unit** field is a required field.

### Screenshot of the Workflow Setup Issues Query

| ۲_V  | A_WORKFLC                   | W_SETUP_ISSU      | ES - Work             | flow Setup              | Issues       |                           |                       |                        |                          |                 |               |                               |                        |                                            |
|------|-----------------------------|-------------------|-----------------------|-------------------------|--------------|---------------------------|-----------------------|------------------------|--------------------------|-----------------|---------------|-------------------------------|------------------------|--------------------------------------------|
| Busi | iness Unit 40300            | Q                 |                       |                         |              |                           |                       |                        |                          |                 |               |                               |                        |                                            |
|      | Location                    | Q                 |                       |                         |              |                           |                       |                        |                          |                 |               |                               |                        |                                            |
| De   | epartment                   | Q                 |                       |                         |              |                           |                       |                        |                          |                 |               |                               |                        |                                            |
| Vie  | w Results                   |                   |                       |                         |              |                           |                       |                        |                          |                 |               |                               |                        |                                            |
| Do   | wnload results in           | Excel SpreadSheet | CSV Text F            | ile XML File            | (267 kb)     |                           |                       |                        |                          |                 |               |                               |                        |                                            |
| Viev | v All                       |                   |                       |                         |              |                           |                       |                        |                          |                 |               |                               | Firs                   | t 1-100 of 528 🕑 Last                      |
| Row  | Employee's<br>Business Unit | Manager's Name    | Manager's<br>Location | Manager's<br>Department | Manager's ID | Manager's<br>Employee Rcd | Manager's<br>Position | Employee's<br>Location | Employee's<br>Department | Employee's Name | Employee's ID | Employee's<br>Employee<br>Rcd | Employee's<br>Position | Issue Description                          |
| 1    | 40300                       |                   |                       |                         |              |                           |                       | HQ100                  | 10000                    |                 |               | O                             | GIFTA002               | EMPLOYEE<br>POSITION MISSING<br>REPORTS TO |
| 2    | 40300                       |                   |                       |                         |              |                           |                       | HQ100                  | 11000                    |                 |               | C                             | GIFTA007               | EMPLOYEE<br>POSITION MISSING<br>REPORTS TO |
| 3    | 40300                       |                   |                       |                         |              |                           |                       | CENTR                  | 11000                    |                 |               | O                             | GIFTA012               | EMPLOYEE<br>POSITION MISSING<br>REPORTS TO |
| 4    | 40300                       |                   |                       |                         |              |                           |                       | CENTR                  | 20100                    |                 |               | O                             | GIF00534               | EMPLOYEE<br>REPORTS TO<br>VACANT POSITION  |
| 5    | 40300                       |                   |                       |                         |              |                           |                       | CENTR                  | 28100                    |                 |               | O                             | GIF00433               | EMPLOYEE<br>REPORTS TO<br>VACANT POSITION  |
| 6    | 40300                       |                   |                       |                         |              |                           |                       | CENTR                  | 28100                    |                 |               | C                             | GIF00147               | EMPLOYEE<br>REPORTS TO<br>VACANT POSITION  |
| 7    | 40300                       |                   |                       |                         |              |                           |                       | CENTR                  | 31100                    |                 |               | 0                             | GIF00109               | EMPLOYEE<br>REPORTS TO<br>VACANT POSITION  |
| 8    | 40300                       | m.n.h.m.          |                       |                         |              |                           |                       | CENTR                  | 31100                    |                 |               | 0                             | GIF00211               | EMPLOYEE<br>REPORTS TO                     |

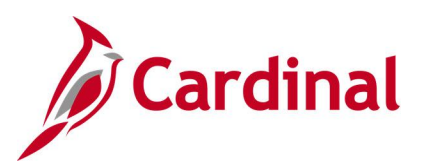

### **Time and Attendance Reports**

<This page is intended to be blank>

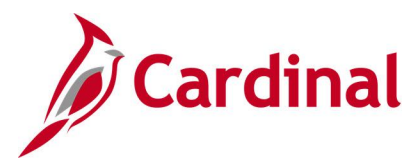

### Absence Data Upload Error Report (RTA674)

### **REVISED:** 04/14/2023

### **DESCRIPTION:**

This report displays a list of Absence Upload errors interfacing agencies encountered during the Absence Data Upload file process. This report includes all the errors along with error messages for users to review and make the necessary corrections.

This same data can also be extracted through the <u>V\_TA\_ABS\_DATA\_UPLOAD\_ERROR query</u>.

#### **NAVIGATION PATH:**

NavBar > Menu > Global Payroll & Absence Mgmt > Absence and Payroll Processing > Reports > Absence Upload Error Report

### **RUN CONTROL PARAMETERS:**

From Date To Date Output to File Server (checkbox) Business Unit

### **OUTPUT FORMAT:**

PDF CSV

#### Screenshot of the Absence Data Upload Error Report Run Control Page

|                                            | Absence Upload Error Report                              |
|--------------------------------------------|----------------------------------------------------------|
| Absence Upload Error Report                |                                                          |
| Run Control ID Absence_Upload_Error_Report | Report Manager Process Monitor Run                       |
| Date Range                                 | File Parameters                                          |
| *From Date 🗰 *To Date 🗰                    | Output to File Server                                    |
| *Tree None Selector                        | How Specified Select Detail Values   Select Values/Nodes |
|                                            | Business Unit Description                                |
|                                            | Q + -                                                    |
|                                            |                                                          |
|                                            |                                                          |
|                                            |                                                          |
| Save                                       | Add Update/Display                                       |

### **ADDITIONAL INFORMATION:**

The **From Date**, **To Date**, **Tree Name** and **Business Unit** are required fields. In order to review results, the user must click on **Report Manager** after running the report and refreshing to success.

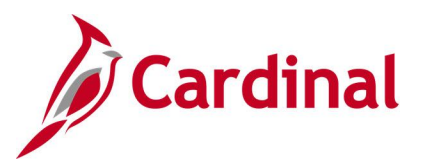

### Screenshot of the Absence Data Upload Error Report

| CARDIN<br>Report ID:                    | NAL<br>RTA674                                                                   |                                                                                                    |                                                             |                                                                                                |                                                                                                    | ABS                                                                   | Commonwealth of Vi<br>ENCE DATA UPLOAD F                                                                   | rginia<br>TRROR REPORT                                                                                                    | Run Date: 05/14/2021<br>Run Time: 11:04 00                                                                                        |
|-----------------------------------------|---------------------------------------------------------------------------------|----------------------------------------------------------------------------------------------------|-------------------------------------------------------------|------------------------------------------------------------------------------------------------|----------------------------------------------------------------------------------------------------|-----------------------------------------------------------------------|----------------------------------------------------------------------------------------------------|----------------------------------------------------------------------------------------------------|----------------------------------------------------------------------------------------------------|
| nterfacing<br>ploaded Dat<br>file Name: | Business<br>te Range:<br>19400_TA7:                                             | Unit: 19400 Depar<br>01/01/2019 To 0<br>58_IN_07302020_084                                                                       | tment of 0<br>3/31/2021<br>2_001.DAT                        | Seneral Serv                                                                                   | vices                                                                                               |                                                                       |                                                                                                    |                                                                                                    | Page No. 1 of 11                                                                                                    |
| Jioad Run I                             | Date. 077.                                                                      | Absence                                                                                                    |                                                             | Theorem                                                                                        | Theorem                                                                                             |                                                                       | Free                                                                                                    |                                                                                                    |                                                                                                    |
|                                         | Business                                                                        | Take                                                                                                    | Absence                                                     | Begin                                                                                          | End                                                                                                 | Absence                                                               | Field                                                                                                    | Received in the                                                                                                    |                                                                                                    |
| nployee ID                              | Business<br>Unit<br>19400                                                       | Take<br>Element<br>VAC TAKE ELEM                                                                                                 | Absence<br><u>Reason</u><br>VAC                             | Begin<br><u>Date</u><br>11/25/2019                                                             | End<br>Date<br>11/25/2019                                                                           | Absence<br>Duration<br>8                                              | Field<br>Name<br>BGN DT                                                                                    | Error Description<br>Employee has an absence prior to 90 d                                                                                                    | avs from current Date                                                                                                    |
| ployee ID                               | Business<br>Unit<br>19400<br>19400                                              | Take<br>Element<br>VAC TAKE ELEM<br>SCK TAKE ELEM                                                                                | Absence<br><u>Reason</u><br>VAC<br>FME                      | Begin<br>Date<br>11/25/2019<br>11/25/2019                                                      | End<br>Date<br>11/25/2019<br>11/25/2019                                                             | Absence<br>Duration<br>8<br>8                                         | Field<br>Name<br>BGN_DT<br>ABSENCE REASON                                                                  | <u>Error Description</u><br>Employee has an absence prior to 90 d.<br>Absence Reason is invalid                                                                                                    | ays from current Date                                                                                                    |
| nployee ID                              | Business<br>Unit<br>19400<br>19400<br>19400                                     | Take<br>Element<br>VAC TAKE ELEM<br>SCK TAKE ELEM<br>SCK TAKE ELEM                                                               | Absence<br><u>Reason</u><br>VAC<br>FME<br>FME               | Begin<br>Date<br>11/25/2019<br>11/25/2019<br>11/25/2019                                        | End<br>Date<br>11/25/2019<br>11/25/2019<br>11/25/2019                                               | Absence<br><u>Duration</u><br>8<br>8<br>8                             | Field<br>Name<br>BGN_DT<br>ABSENCE_REASON<br>BGN DT                                                        | Error Description<br>Employee has an absence prior to 90 d<br>Absence Reason is invalid<br>Employee has an absence prior to 90 d                                                                                                    | ays from current Date<br>ays from current Date                                                                                    |
| nployee ID                              | Business<br>Unit<br>19400<br>19400<br>19400<br>19400                            | Take<br><u>Element</u><br>VAC TAKE ELEM<br>SCK TAKE ELEM<br>SCK TAKE ELEM<br>SCK TAKE ELEM                                       | Absence<br><u>Reason</u><br>VAC<br>FME<br>FME<br>FME        | Begin<br>Date<br>11/25/2019<br>11/25/2019<br>11/25/2019<br>11/25/2019                          | End<br>Date<br>11/25/2019<br>11/25/2019<br>11/25/2019<br>11/25/2019                                 | Absence<br>Duration<br>8<br>8<br>8<br>8<br>8                          | Field<br>Name<br>BGN_DT<br>ABSENCE_REASON<br>BGN_DT<br>PIN NM                                              | Error Description<br>Employee has an absence prior to 90 d<br>Absence Reason is invalid<br>Employee has an absence prior to 90 d<br>Absence Take is not valid for the Emp                                                                                                    | ays from current Date<br>ays from current Date<br>loyee Eliqibility Group                                                         |
| mployee ID                              | Business<br>Unit<br>19400<br>19400<br>19400<br>19400<br>19400                   | Take<br><u>Element</u><br>VAC TAKE ELEM<br>SCK TAKE ELEM<br>SCK TAKE ELEM<br>VAC TAKE ELEM                                       | Absence<br><u>Reason</u><br>VAC<br>FME<br>FME<br>FME<br>VAC | Begin<br><u>Date</u><br>11/25/2019<br>11/25/2019<br>11/25/2019<br>11/25/2019<br>11/25/2019     | End<br><u>Date</u><br>11/25/2019<br>11/25/2019<br>11/25/2019<br>11/25/2019<br>11/25/2019            | Absence<br>Duration<br>8<br>8<br>8<br>8<br>8<br>8<br>8                | Field<br>Name<br>BGN_DT<br>ABSENCE_REASON<br>BGN_DT<br>PIN_NM<br>BGN_DT                                    | Error Description<br>Employee has an absence prior to 90 d<br>Absence Reason is invalid<br>Employee has an absence prior to 90 d<br>Absence Take is not valid for the Emp<br>Employee has an absence prior to 90 d                                                                                                  | ays from current Date<br>ays from current Date<br>loyee Eligibility Group<br>ays from current Date                                |
| mployee ID                              | Business<br>Unit<br>19400<br>19400<br>19400<br>19400<br>19400<br>19400          | Take<br><u>Element</u><br>VAC TAKE ELEM<br>SCK TAKE ELEM<br>SCK TAKE ELEM<br>VAC TAKE ELEM<br>STD TAKE ELEM                      | Absence<br>Reason<br>VAC<br>FME<br>FME<br>VAC<br>STD        | Absence<br>Begin<br>Date<br>11/25/2019<br>11/25/2019<br>11/25/2019<br>11/25/2019<br>11/25/2019 | End<br>Date<br>11/25/2019<br>11/25/2019<br>11/25/2019<br>11/25/2019<br>11/25/2019                   | Absence<br>Duration<br>8<br>8<br>8<br>8<br>8<br>8<br>8<br>8<br>8<br>8 | Field<br>Name<br>BGN_DT<br>ABSENCE_REASON<br>BGN_DT<br>PIN_NM<br>BGN_DT<br>BGN_DT                          | Error Description<br>Employee has an absence prior to 90 d<br>Absence Reason is invalid<br>Employee has an absence prior to 90 d<br>Absence Take is not valid for the Emp<br>Employee has an absence prior to 90 d<br>Employee has an absence prior to 90 d                                                         | ays from current Date<br>ays from current Date<br>layee Eligibility Group<br>ays from current Date<br>ays from current Date       |
| mployee ID<br>otal numbes               | Business<br>Unit<br>19400<br>19400<br>19400<br>19400<br>19400<br>19400          | Take<br>Element<br>VAC TAKE ELEM<br>SCK TAKE ELEM<br>SCK TAKE ELEM<br>SCK TAKE ELEM<br>VAC TAKE ELEM<br>SUDDITLED                | Absence<br>Reason<br>VAC<br>FME<br>FME<br>FME<br>VAC<br>STD | Absence<br>Begin<br>Date<br>11/25/2019<br>11/25/2019<br>11/25/2019<br>11/25/2019<br>11/25/2019 | Absence<br>End<br>11/25/2019<br>11/25/2019<br>11/25/2019<br>11/25/2019<br>11/25/2019<br>11/25/2019  | Absence<br>Duration<br>8<br>8<br>8<br>8<br>8<br>8<br>8                | Field<br>Name<br>BGN_DT<br>ABSENCE_REASON<br>BGN_DT<br>FIN_NM<br>BGN_DT<br>BGN_DT<br>Total number of 8     | Error Description<br>Employee has an absence prior to 90 d<br>Absence Reason is invalid<br>Employee has an absence prior to 90 d<br>Absence Take is not valid for the Emp<br>Employee has an absence prior to 90 d<br>Employee has an absence prior to 90 d                                                         | ays from current Date<br>ays from current Date<br>loyee Eligibility Group<br>ays from current Date<br>ays from current Date<br>32 |
| otal number                             | Business<br>Unit<br>19400<br>19400<br>19400<br>19400<br>19400<br>19400<br>19400 | Take<br>Element<br>VAC TAKE ELEM<br>SCK TAKE ELEM<br>SCK TAKE ELEM<br>VAC TAKE ELEM<br>STD TAKE ELEM<br>submitted<br>with Errors | Absence<br>Reason<br>VAC<br>FME<br>FME<br>FME<br>VAC<br>STD | Absence<br>Begin<br>Date<br>11/25/2019<br>11/25/2019<br>11/25/2019<br>11/25/2019<br>11/25/2019 | Absence<br>End<br><u>Date</u><br>11/25/2019<br>11/25/2019<br>11/25/2019<br>11/25/2019<br>11/25/2019 | Absence<br>Duration<br>8<br>8<br>8<br>8<br>8<br>8<br>8<br>8           | Field<br>Name<br>BGN_DT<br>BGN_DT<br>PIN_INM<br>BGN_DT<br>BGN_DT<br>Total number of J<br>Total number of J | Error Description<br>Employee has an absence prior to 90 d<br>Absence Reason is invalid<br>Employee has an absence prior to 90 d<br>Absence Take is not valid for the Emp<br>Employee has an absence prior to 90 d<br>Employee has an absence prior to 90 d<br>besence hours submitted<br>besence hours with errors | ays from current Date<br>ays from current Date<br>loyee Eligibility Group<br>ays from current Date<br>ays from current Date<br>32 |

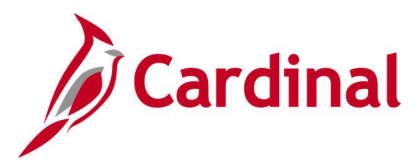

### DOA Leave Liability Report (RTA013)

### **REVISED:** 04/14/2023

### **DESCRIPTION:**

This report contains leave liability data for reporting to Department of Accounts (DOA) at Fiscal Year End for employees in Traditional, Virginia Sickness & Disability Program (VSDP) and Hybrid leave programs and does not include At-Will or Faculty leave programs.

Agencies with employees in the Flex Regular and Flex VSDP Eligibility Groups can run the <u>Flex Leave</u> Liability Data Report (RTA803).

#### **NAVIGATION PATH:**

NavBar > Menu > Global Payroll & Absence Mgmt > Absence and Payroll Processing > Reports > DOA Leave Liability Report

### **INPUT / SEARCH CRITERIA:**

Business Unit FICA Amount Thru Date **OUTPUT FORMAT:** 

Excel

### Screenshot of the DOA Leave Liability Report Run Control Page

| DOA Leave Liability Report                                           | A Q : Ø                          |
|----------------------------------------------------------------------|----------------------------------|
| DOA Leave Liability Report                                           | New Window Help Personalize Page |
| Run Control ID DOA_LV_LIABILITY_RPT Report Manager                   | Process Monitor Run              |
| Report Request Parameters Business Unit All Business Units Thru Date |                                  |
| FICA Amount                                                          |                                  |
| Save Notify                                                          | Add Update/Display               |

Note: The FICA Amount will display after the Business Unit and Thru Date is entered.

### ADDITIONAL INFORMATION:

The Business Unit and Thru Date are required fields.

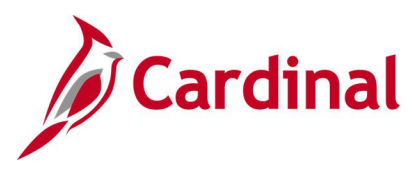

### Screenshot of the Leave Liability Report

| LEAVE LIABILITY REPOR | т              |          |        |          |          |            |                 |          |          |            |         |                |         |          |          |            |                           |          |
|-----------------------|----------------|----------|--------|----------|----------|------------|-----------------|----------|----------|------------|---------|----------------|---------|----------|----------|------------|---------------------------|----------|
|                       |                |          |        |          |          |            |                 |          |          |            |         |                |         |          |          |            |                           |          |
| RUN CONTROL PARAMI    | TERS:          |          |        |          |          |            |                 |          |          |            |         |                |         |          |          |            |                           |          |
| BUSINESS_UNIT: 15100  |                |          |        |          |          |            |                 |          |          |            |         |                |         |          |          |            |                           |          |
| THRU DATE: 04/30/202  | 0              |          |        |          |          |            |                 |          |          |            |         |                |         |          |          |            |                           |          |
| FICA Amount:137700    |                |          |        |          |          |            |                 |          |          |            |         |                |         |          |          |            |                           |          |
| Run Date-Time:0512202 | 11132          |          |        |          |          |            |                 |          |          |            |         |                |         |          |          |            |                           |          |
|                       |                |          |        |          |          |            |                 |          |          |            |         |                |         |          |          |            |                           |          |
|                       |                |          |        |          |          |            |                 |          |          |            |         |                |         |          |          |            |                           |          |
| Section1-E EMPLOYEE D | ETAILS SECTION |          |        |          |          |            |                 |          |          |            |         |                |         |          |          |            |                           |          |
| Section1-E            |                |          |        |          |          |            |                 |          |          |            |         |                |         |          |          |            |                           |          |
| Section1-E EMPLID     | NAME           | LOCATION | DEPTID | ELIG_GRP | GP_PAYGF | PRD_END_DT | LEAVE_ELIG_DATE | YRS_OF_S | HOURLY_I | FLEAVE TYP | END_BAL | BAL_LIAB_      | ACCRUED | TAKEN_TO | PROJECTE | PROJECTE   | D SCK/VAC                 | AMT      |
| Section1-E            |                | CENTR    | 97200  |          | SM1      | 24-Mar-20  | 8/25/1975       | 44.58065 | 33.58125 | ERL        | 0       | 0              | 2       | 0        | 0        | 0          |                           |          |
| Section1-E            |                | CENTR    | 97200  |          | SM1      | 24-Mar-20  | 8/25/1975       | 44.58065 | 33.58125 | VAC        | 0       | 0              | 480.5   | 0        | 216      | 7253.55    |                           |          |
| Section1-E            |                | CENTR    | 95200  |          | SM1      | 24-Mar-20  | 12/25/1983      | 36.24731 | 36.46298 | ERL        | 0       | 0              | 1.8     | 0        | 0        | 0          |                           |          |
| Section1-E            |                | CENTR    | 95200  |          | SM1      | 24-Mar-20  | 12/25/1983      | 36.24731 | 36.46298 | VAC        | 0       | 0              | 289.3   | 0        | 216      | 7876       |                           |          |
| Section1-E            |                | CENTR    | 91100  | E        | SM1      | 24-Mar-20  | 7/10/1978       | 41.7043  | 85.24664 | VAC        | 0       | 0              | 0       | 0        | 0        | 0          |                           |          |
| Section1-E            |                | CENTR    | 92100  |          | SM1      | 24-Mar-20  | 12/10/1978      | 41.28763 | 22.97837 | VAC        | 0       | 0              | 482     | 0        | 216      | 4963.33    |                           |          |
| Section1-E            |                | CENTR    | 92100  |          | SM1      | 24-Mar-20  | 3/25/1978       | 41.99731 | 27.29135 | ERL        | 0       | 0              | 4       | 0        | 0        | 0          |                           |          |
| Section1-E            |                | CENTR    | 92100  |          | SM1      | 24-Mar-20  | 3/25/1978       | 41.99731 | 27.29135 | VAC        | 0       | 0              | 365     | 0        | 216      | 5894.93    |                           |          |
| Section1-E            |                | CENTR    | 97200  |          | SM1      | 24-Mar-20  | 12/10/1986      | 33.28763 | 64.5399  | ERL        | 0       | 0              | 6       | 0        | 0        | 0          |                           |          |
| Section1-E            |                | CENTR    | 97200  |          | SM1      | 24-Mar-20  | 12/10/1986      | 33.28763 | 64.5399  | VAC        | 0       | 0              | 458.5   | 0        | 216      | 13940.62   |                           |          |
| Section1-E            |                | CENTR    | 95900  |          | SM1      | 24-Mar-20  | 10/10/2007      | 12.4543  | 35.70289 | VAC        | 0       | 0              | 82.3    | 0        | 144      | 5141.22    |                           |          |
| Section1-E            |                | CENTR    | 95700  | т        | SM1      | 24-Mar-20  | 6/25/1980       | 39.74731 | 57.87019 | ERL        | 0       | 0              | 4       | 0        | 0        | 0          |                           |          |
| Section1-E            |                | CENTR    | 95700  | т        | SM1      | 24-Mar-20  | 6/25/1980       | 39.74731 | 57.87019 | SCK        | 0       | 0              | 935     | 236      | 120      | 1736.11    |                           |          |
| Section1-E            |                | CENTR    | 95700  | т        | SM1      | 24-Mar-20  | 6/25/1980       | 39.74731 | 57.87019 | VAC        | 0       | 0              | 524.5   | 0        | 216      | 12499.96   |                           |          |
| A 0020137             | HOLA           | CE       |        |          | and and  | 24 ar-20   | 081             |          | 67       | Restored   | مستنبها | and the second |         | Mune     | ~ 0      | a carriera | and the local division of | المتصيما |

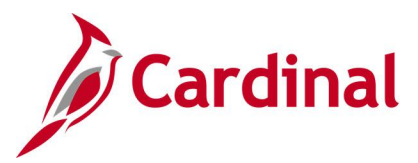

### **Docking Unpaid Absences Report (VTAR655)**

**REVISED**: 08/02/2024

### **DESCRIPTION:**

This report displays a list of employees with processed unpaid absences in order to review and dock pay for appropriate salaried employees in Cardinal. Unpaid absences can either be from Absence Management (for example, LNP – Pay Docking) or from Payable Time (for example, HNP - Holiday Pay Docking) where Cardinal is the leave system of record or all from Payable Time (for example, LNPX - Pay Docking or STLX - Short Term Disability-Pay Dock) where the Agency has an external leave system of record.

This report should be run twice (at a minimum), to identity potential pay docking for each pay period.

- Before HR Data Freeze
- Day after the Payday

It is, however, recommended that you run this report daily between the Create Paysheets date and the day after the Payday. While TL Administrators, AM Administrators, and PY Administrators have access to run and review this report, it is primarily the responsibility of the PY Administrator to run this report to identify Pay Docking Transactions and to enter those transaction via SPOT to dock the employees' pay.

### **NAVIGATION PATH:**

NavBar > Menu > Time and Labor > Reports > Docking Unpaid Absences Report

### **RUN CONTROL PARAMETERS:**

OUTPUT FORMAT:

Business Unit Department Employee ID Excel

## For agencies using an external leave system

From Date To Date

## For agencies using Cardinal Absence Management

Calendar ID

**Note**: The From Date and To Date or the Calendar ID fields will display after the Business Unit has been entered.

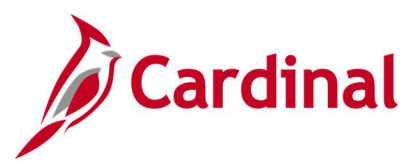

Screenshot of the Docking Unpaid Absences Report Run Control Page (for Agency using an external leave system)

|                                        | Docking Unpaid Absences Report     |
|----------------------------------------|------------------------------------|
| Docking Unpaid Absences                |                                    |
| Run Control ID DOCKING_UNPAID_ABSENCES | Report Manager Process Monitor Run |
| Docking Unpaid Absences Report         |                                    |
| *Business Unit                         |                                    |
| Department (Leave Blank for All)       |                                    |
| Employee ID (Leave Blank for All)      |                                    |
| From Date                              |                                    |
| To Date                                |                                    |
|                                        |                                    |
| Save Notify Refresh                    | Add Update/Display                 |

### ADDITIONAL INFORMATION:

The **Business Unit**, **From Date** and **To Date** are required fields; however, for a BU using Cardinal AM, the **From/To Date** field prompts are instead combined to a single **Calendar Group ID** field prompt.

Screenshot of the Docking Unpaid Absences Report Run Control Page (for agencies using Cardinal Absence Management)

|                                   |                                    | Docking Unpaid Absences Report |
|-----------------------------------|------------------------------------|--------------------------------|
| Docking Unpaid Absences           |                                    |                                |
| Run Control ID DOCKING            | Report Manager Process Monitor Run |                                |
| Docking Unpaid Absences Report    |                                    |                                |
| *Business Unit Q                  |                                    |                                |
| Department (Leave Blank for All)  |                                    |                                |
| Employee ID (Leave Blank for All) |                                    |                                |
| Calendar Group ID                 |                                    |                                |
|                                   |                                    |                                |
| Save Notify Refresh               | Add Update/Display                 |                                |

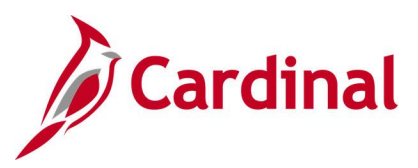

### Screenshot of the Docking Unpaid Absences Report

| Docking Unpaid Absences Report |        |          |         |               |        |          |              |            |            |
|--------------------------------|--------|----------|---------|---------------|--------|----------|--------------|------------|------------|
|                                |        |          |         |               |        |          |              |            |            |
| Run Control Parameters:        |        |          |         |               |        |          |              |            |            |
| Business Unit: 24200           |        |          |         |               |        |          |              |            |            |
| Department:                    |        |          |         |               |        |          |              |            |            |
| Emplid:                        |        |          |         |               |        |          |              |            |            |
| Calendar Group: 2024SM109      |        |          |         |               |        |          |              |            |            |
|                                |        |          |         |               |        |          |              |            |            |
| Name                           | Emplid | EMPL_RCD | POS_NUM | BUSINESS_UNIT | DEPTID | PAYGROUP | PAY BEGIN DT | PAY END DT | DUR        |
|                                |        | 0        |         | 24200         | 26150  | SM1      | 2024-05-10   | 2024-05-24 | 2024-05-06 |
|                                |        | 0        |         | 24200         | 26150  | SM1      | 2024-05-10   | 2024-05-24 | 2024-05-06 |
|                                |        |          | -       |               |        |          |              |            |            |
|                                |        | 0        | 4       | 24200         | 26150  | SM1      | 2024-05-10   | 2024-05-24 | 2024-05-07 |
|                                |        | 0        |         | 24200         | 26150  | SM1      | 2024-05-10   | 2024-05-24 | 2024-05-07 |
|                                |        | 0        |         | 24200         | 26150  | SM1      | 2024-05-10   | 2024-05-24 | 2024-05-08 |
|                                |        | Ō        |         | 24200         | 26150  | SM1      | 2024-05-10   | 2024-05-24 | 2024-05-08 |
|                                |        | 0        | -       | 24200         | 26150  | SM1      | 2024-05-10   | 2024-05-24 | 2024-05-09 |
|                                |        | 0        |         | 24200         | 26150  | SM1      | 2024-05-10   | 2024-05-24 | 2024-05-09 |
|                                |        | 0        | 1       | 24200         | 28020  | SM1      | 2024-05-10   | 2024-05-24 | 2024-05-10 |
|                                |        | 0        |         | 24200         | 28020  | SM1      | 2024-05-10   | 2024-05-24 | 2024-05-13 |
|                                |        | 0        |         | 24200         | 28020  | SM1      | 2024-05-10   | 2024-05-24 | 2024-05-14 |

### Screenshot of the Docking Unpaid Absences Report (scrolled right)

| TRC | DESCRIPTION         | QUANTITY | STATUS | FROZEN DATE | FROZEN FLAG | FORECAST VALUE | WORKGROUP |
|-----|---------------------|----------|--------|-------------|-------------|----------------|-----------|
| LNP | Pay Docking         | -8       | PD     | 2024-05-24  | N           |                | SNRF071P1 |
| STL | Short Term          | 3.2      |        |             |             |                | SNRF071P1 |
|     | Disability-Pay Dock |          |        |             |             |                |           |
| LNP | Pay Docking         | -8       | PD     | 2024-05-24  | N           |                | SNRF071P1 |
| STL | Short Term          | 3.2      |        |             |             |                | SNRF071P1 |
|     | Disability-Pay Dock |          |        |             |             |                |           |
| LNP | Pay Docking         | -8       | PD     | 2024-05-24  | N           |                | SNRF071P1 |
| STL | Short Term          | 3.2      |        |             |             |                | SNRF071P1 |
|     | Disability-Pay Dock |          |        |             |             |                |           |
| LNP | Pay Docking         | -8       | PD     | 2024-05-24  | N           |                | SNRF071P1 |
| STL | Short Term          | 3.2      |        |             |             |                | SNRF071P1 |
|     | Disability-Pay Dock |          |        |             |             |                |           |
| LNP | Pay Docking         | 8        |        |             |             |                | SNRP071E1 |
| LNP | Pay Docking         | 8        |        |             |             |                | SNRP071E1 |
| LNP | Pay Docking         | 8        |        |             |             |                | SNRP071E1 |

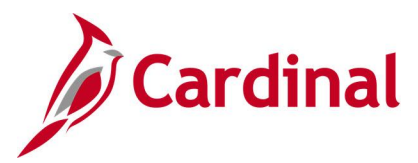

### **Employee Leave Report (RTA010)**

### **REVISED:** 06/18/2024

### **DESCRIPTION:**

This report provides summary and detailed leave balance information (absences accrued/taken by an employee) and related detail transactions (if selected) for individual employees, a designated organization unit, or designated group of organization units such as District-wide or Residency-wide. The report can be used by employees to monitor leave balances as well as supervisors in managing employee leave activity.

This report can be run based on the **Finalized/Closed Leave Period End Date** or the **Unfinalized/Open Leave Period End Date**.

- Finalized/Closed Leave Period End Date
  - Enter the end date of any finalized leave period to review leave data from the beginning of the leave year through the period end date selected. The report will reflect data as of the finalized period selected.

### • Unfinalized/Open Leave Period End Date

- Enter the end date of the current open leave period to review leave data from the beginning of the leave year through the end date of the current period. The associated look up feature includes the current open leave period end dates for the SM1 and SM2 calendars.
- When you select the Unfinalized/Open Leave Period End Date option, the data reflected is estimated based on data as of Last Processed Date/Time.
   The balances are estimated through the current open period end date and include absences approved through that date, as well as any entitlements processed through that date, as of the Last Absence Calculation Process Run Date/Time.

### **NAVIGATION PATH:**

NavBar > Menu > Global Payroll & Absence Management > Absence and Payroll Processing > Reports > Employee Leave Report

### RUN CONTROL PARAMETERS:

#### OUTPUT FORMAT: PDF CSV

Business Unit Department Node Only [checkbox] Empl ID (blank for all) Summary [radio button] Detail Transactions [radio button] Summary and Detail Transactions [radio button] Page break by employee checkbox Finalized/Closed Leave Period End Date Unfinalized/Open Leave Period End Date

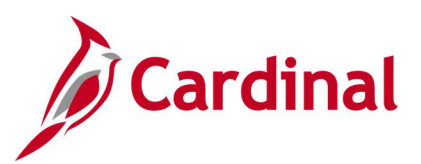

### Screenshot of the Employee Leave Report Run Control Page

|                                                          | Employee Leave Report                  | <u>ଜେ ୯</u> ୧ ୧                     |
|----------------------------------------------------------|----------------------------------------|-------------------------------------|
| Employee Leave Repor                                     | t<br>IC Report Manager Process Monitor | New Window   Help   Personalize Pag |
| Report Request Parameters                                |                                        |                                     |
| *Business Unit<br>Department<br>Empl ID                  | Q     Q     Node Only                  |                                     |
| Process Parameters                                       |                                        |                                     |
| <ul> <li>Summary</li> <li>Detail Transactions</li> </ul> | Summary and Detail Transactions        |                                     |
|                                                          | Finalized/Closed Leave Period End Date |                                     |
| Save Return to Search                                    | Previous in List Next in List Add      | Update/Display                      |

### ADDITIONAL INFORMATION:

The Business Unit and either the Finalized/Closed Leave Period End Date or the Unfinalized/Open Leave Period End Date are required fields. Also, either the Department or Empl ID field is a required field.

### Screenshot of the Employee Leave Report

| Þ                                                   | Cardinal                                                                                                    |                                                                      |                                                                                                | Commonw                                                                        | ealth of Virginia                                                                                   | i                                                                             |                                                                                | Run Date: 05/21/2024                                                                                                    |
|-----------------------------------------------------|----------------------------------------------------------------------------------------------------|----------------------------------------------------------------------|------------------------------------------------------------------------------------------------|--------------------------------------------------------------------------------|----------------------------------------------------------------------------------------------------|-------------------------------------------------------------------------------|--------------------------------------------------------------------------------|----------------------------------------------------------------------------------------------------|
| Report                                              | ID: VTAR0010                                                                                                    |                                                                      |                                                                                                |                                                                                |                                                                                                    |                                                                               |                                                                                | Run Time: 11:00 00                                                                                                    |
| Busines<br>Departm<br>Employe<br>Employe<br>Positic | s Unit :<br>ent Id :<br>e Id :<br>e Record : 0<br>m Number :                                                                                                    | Department o<br>Election Ser                                         | E Elections<br>vices                                                                           | Leave<br>Curren<br>Vacati<br>Compen<br>Overti                                  | Eligibility Date<br>t Vacation Accrua<br>on Maximum Carryo<br>satory Leave Bala<br>me Leave Balance | : 04/1<br>l Rate :<br>ver :<br>nce Limit :<br>Limit :                         | 0/2020<br>4.00<br>192.00<br>0.00<br>240.00                                     | Page No. 1 of 9                                                                                                    |
| Unfinal<br>Last Ab                                  | ized/Open Leave Period End Dat<br>sence Calculation Process Run                                                                                                    | e :<br>Date/Time :                                                   | 05/09/2024<br>05/14/2024 02:16:                                                                | 59 PM                                                                          |                                                                                                    |                                                                               |                                                                                |                                                                                                    |
| Leave<br>Type                                       | Leave<br>Descr                                                                                                    | Balance<br>Forward                                                   | Earned<br><u>Y-T-D</u>                                                                         | Taken<br><u>Y-T-D</u>                                                          | ADJ<br><u>Y-T-D</u>                                                                                 | Donated<br><u>Y-T-D</u>                                                       | Current<br>Balance                                                             |                                                                                                    |
| CCL<br>CSL<br>PAR<br>PER<br>SDP<br>STD<br>VAC       | Compensatory Leave<br>Volunteer Service Leave<br>Parental Leave<br>VSDP Personal Leave<br>VSDP Sick Leave<br>VSDP Sick Leave<br>VSDP Short Term Disability<br>Vacation             | 18.50<br>0.00<br>320.00<br>0.00<br>0.00<br>0.00<br>58.00             | 4.00<br>16.00<br>32.00<br>64.00<br>120.00<br>32.00                                             | 18.50<br>0.00<br>317.50<br>0.00<br>0.00<br>120.00<br>48.00                     | 0.00<br>0.00<br>-32.00<br>-64.00<br>0.00<br>0.00                                                    | 0.00<br>0.00<br>0.00<br>0.00<br>0.00<br>0.00                                  | 4.00<br>16.00<br>2.50<br>0.00<br>0.00<br>0.00<br>42.00                         |                                                                                                    |
| Not                                                 | es: Unfinalized/Open Period E<br>been approved in the syst<br>05/09/2024<br>Summary data is based on<br>associated with the leave<br>Balance Forward hours ref<br>(12/25 - 01/09). | ind Date data r<br>em as of the l<br>the leave year<br>period end da | aflects estimated<br>ast Absence Calcu<br>associated with<br>te selected.<br>cy 4.10 Annual Le | balances through<br>lation process th<br>the leave period<br>ave change effect | the period end d<br>at was run on 05/<br>end date selected<br>ive Dec, 2013. M                      | ate of 05/09/2024<br>14/2024 02:16:59<br>and Expiring Lea<br>aximum Carryover | and includes abs<br>PM,as well as any<br>ve Types data is<br>Allowable plus th | ences through 05/09/2024 that have<br>r accruals that are entitled through<br>based on the past 365 days<br>we accrual for the final leave period |

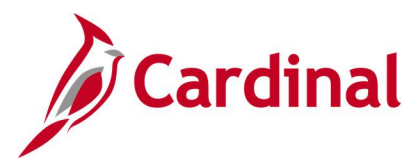

### ADDITIONAL INFORMATION:

The Employee Leave Report header section includes a quick reference for Employee Leave Data.

- Last Absence Calculation Process Run Date/Time
- Vacation Maximum Carryover
- Compensatory Leave Balance Limit
- Overtime Leave Balance Limit

### Screenshot of the Employee Leave Types – History Details section

|            |                            |                                  |              | Page N      | o. 2 of 6                                |
|------------|----------------------------|----------------------------------|--------------|-------------|------------------------------------------|
|            |                            | Expiring Leave Types - History D | otails       |             |                                          |
| Leave Type | Leave Description          | Earned Date / Taken Date         | Earned Hours | Taken Hours | Expiration Date                          |
| OCSA       | Comp Leave Earned - Exempt | 05/11/2023                       | 2.00         | 0.00        | 05/11/2024                               |
| OCSA       | Comp Leave Earned - Exempt | 05/15/2023                       | 1.00         | 0.00        | 05/15/2024                               |
| OCSA       | Comp Leave Earned - Exempt | 05/16/2023                       | 3.00         | 0.00        | 05/16/2024                               |
| OCSA       | Comp Leave Earned - Exempt | 05/17/2023                       | 2.50         | 0.00        | 05/17/2024                               |
| OCSA       | Comp Leave Earned - Exempt | 05/18/2023                       | 2.00         | 0.00        | 05/18/2024                               |
| OCSA       | Comp Leave Earned - Exempt | 05/19/2023                       | 2.00         | 0.00        | 05/19/2024                               |
| OCSA       | Comp Leave Earned - Exempt | 05/30/2023                       | 8.00         | 0.00        | 05/30/2024                               |
| OCSA       | Comp Leave Earned - Exempt | 06/02/2023                       | 1.10         | 0.00        | 06/02/2024                               |
| OCSA       | Comp Leave Earned - Exempt | 06/07/2023                       | 2.10         | 0.00        | 06/07/2024                               |
| OCSA       | Comp Leave Earned - Exempt | 06/08/2023                       | 2,90         | 0.00        | D6/08/2024                               |
| CCLA       | Compensatory Leave Taken   | 06/16/2023                       | 0.00         | 4.00        |                                          |
| CCLA       | Compensatory Leave Taken   | 06/22/2023                       | 0.00         | 7.00        |                                          |
| CCLA       | Compensatory Leave Taken   | 07/03/2023                       | 0.00         | 8.00        |                                          |
| OCSA       | Comp Leave Earned - Exempt | 07/28/2023                       | 1.00         | 0.00        | 07/28/2024                               |
| OCSA       | Comp Leave Earned - Exempt | 07/30/2023                       | 8.00         | 0.00        | 07/30/2024                               |
| OCSA       | Comp Leave Earned - Exempt | 07/31/2023                       | 2.00         | 0.00        | 07/31/2024                               |
| OCSA       | Comp Leave Earned - Exempt | 08/02/2023                       | 2.00         | 0.00        | 08/02/2024                               |
| OCSA       | Comp Leave Earned - Exempt | 08/25/2023                       | 8.50         | 0.00        | 08/25/2024                               |
| OCSA       | Comp Leave Earned - Exempt | 09/08/2023                       | 4.00         | 0.00        | 09/08/2024                               |
| CCLA       | Compensatory Leave Taken   | 09/14/2023                       | 0.00         | 2.00        | 1. 1. 1. 1. 1. 1. 1. 1. 1. 1. 1. 1. 1. 1 |

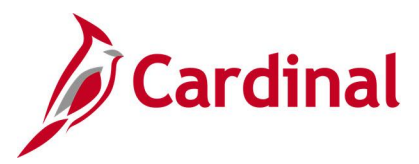

### Flex Leave Liability Data Report (RTA803)

### **REVISED:** 01/24/2023

### **DESCRIPTION:**

This report provides agencies with the data needed to compute leave liability for employees using Cardinal as their leave system of record in the faculty/flex eligibility groups. Agencies with employees in the Flex Regular and Flex VSDP Eligibility Groups (e.g., faculty employees) can use this report to retrieve data related to outstanding leave that may be eligible for payout upon separation, along with information related to fund distributions, to manually calculate the current liability and project future liability as appropriate for the agency and employees.

Run the **DOA Leave Liability Report (RTA013)** for employees in the Traditional, Virginia Sickness & Disability Program (VSDP) and Hybrid leave programs.

#### **NAVIGATION PATH:**

NavBar > Menu > Global Payroll & Absence Mgmt > Absence and Payroll Processing > Reports > Flex Leave Liability Data Rpt

### **INPUT / SEARCH CRITERIA:**

OUTPUT FORMAT: Excel

Business Unit Thru Date

### Screenshot of the Flex Leave Liability Data Rpt Control Page

| Cardinal Homepage      |                 | Flex Leave Liability Data Rpt |                               |         | Q       | :       | ۲                 |
|------------------------|-----------------|-------------------------------|-------------------------------|---------|---------|---------|-------------------|
| Run Control ID Flex_L  | v_Liability_Rpt | Report Manager                | New Window<br>Process Monitor | Help    | Pers    | onalize | Page <sup>-</sup> |
| Run Control Parameters |                 |                               |                               |         |         |         |                   |
| *Business Unit         | Q               |                               |                               |         |         |         |                   |
| Department             | Q               |                               |                               |         |         |         |                   |
| *Thru Date             |                 |                               |                               |         |         |         |                   |
| Save Notify            |                 |                               | Add                           | Update/ | Display |         |                   |

### ADDITIONAL INFORMATION:

The Business Unit and Thru Date are required fields.

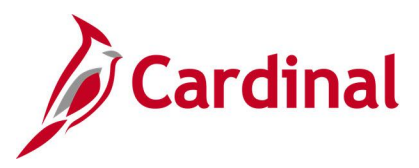

### Screenshot of the Flex Leave Liability Data Report

| Flex Leave Lia | ability Data Re | eport         |                  |            |                 |                    |                |       |           |           |            |           |           |            |      |         |         |
|----------------|-----------------|---------------|------------------|------------|-----------------|--------------------|----------------|-------|-----------|-----------|------------|-----------|-----------|------------|------|---------|---------|
|                |                 | 25.           |                  |            |                 |                    |                |       |           |           |            |           |           |            |      |         |         |
|                |                 |               |                  |            |                 |                    |                |       |           |           |            |           |           |            |      |         |         |
| Business Unit  | : 24100         |               |                  |            |                 |                    |                |       |           |           |            |           |           |            |      |         |         |
| Department:    |                 |               |                  |            |                 |                    |                |       |           |           |            |           |           |            |      |         |         |
| Thru Date: 02  | /09/2023        |               |                  |            |                 |                    |                |       |           |           |            |           |           |            |      |         |         |
| Run Date Tim   | e: 04/06/2023   | 08:37         |                  |            |                 |                    |                |       |           |           |            |           |           |            |      |         |         |
|                |                 |               |                  |            |                 |                    |                |       |           |           |            |           |           |            |      |         |         |
| NOTE: The fu   | nding distribu  | ition percent | age splits by Fu | nd and Pro | gram ChartField | d values are appli | ed to Leave Ba | lance | s.        |           |            |           |           |            |      |         |         |
|                |                 |               |                  |            |                 |                    |                |       |           |           |            |           |           |            |      |         |         |
| Employee ID    | Employee Na     | ame Posit     | tion N Location  | Departme   | Leave Eligibili | Years of Se GP Pay | Gr AM Eligibi  | VPA E | Terminati | Hourly_Ra | YTD Earnir | Period En | Leave Typ | Leave Bala | Fund | Program | Percent |
|                | 0               |               | RBCWM            | 4005       | 25-Apr-04       | 18 SM1             | FACVSDPC       | N     |           | 50.48077  | 21615.4    | 9-Feb-23  | PER       | 40         | 3000 | 105050  | 100     |
|                | 0               |               | RBCWM            | 4005       | 25-Apr-04       | 18 SM1             | FACVSDPC       | N     |           | 50.48077  | 21615.4    | 9-Feb-23  | SDP       | 80         | 3000 | 105050  | 100     |
|                | 0               |               | RBCWM            | 6000       | 10-Oct-16       | 6 SL2              | FACVSDPC       | N     |           | 40.6875   | 16627.75   | 9-Feb-23  | PER       | 32         | 3000 | 106040  | 100     |
|                | 0               |               | RBCWM            | 6000       | 10-Oct-16       | 6 SL2              | FACVSDPC       | N     |           | 40.6875   | 16627.75   | 9-Feb-23  | SDP       | 72         | 3000 | 106040  | 100     |
|                | 0               |               | RBCWM            | 9000       | 1-Jun-19        | 3 SM1              | FACVSDPC       | N     |           | 27.76442  | 11266.05   | 9-Feb-23  | PER       | 32         | 3060 | 809095  | 100     |
|                | 0               |               | RBCWM            | 9000       | 1-Jun-19        | 3 SM1              | FACVSDPC       | N     |           | 27.76442  | 11266.05   | 9-Feb-23  | SDP       | 64         | 3060 | 809095  | 100     |
| ***End of File | e***            |               |                  |            |                 |                    |                |       |           |           |            |           |           |            |      |         |         |
|                |                 |               |                  |            |                 |                    |                |       |           |           |            |           |           |            |      |         |         |

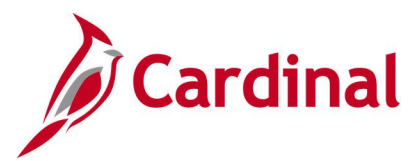

### Hourly Employee Tracking Report (RTA005)

### **REVISED:** 09/09/2024

### **DESCRIPTION:**

This report is used to track Wage Employee hours and can be used to monitor hours so that employees do not exceed the ACA Hourly Limit as defined by DHRM Policy 2.20. The Commonwealth's ACA measurement period is May 1 - April 30. This report provides the total hours for the ACA measurement period which is derived using the As of Date.

For example, when 12/31/2022 is entered in the As of Date field, the report will display the total hours from 5/1/2022 through 4/30/2023.

When running the report for today's date (9/6/2024), the report will display the total hours for the current ACA measurement period (5/1/2024-4/30/2025).

The report details include the Yearly Limit for hourly employees as defined by Rule Element 3 on Maintain Time Reporter Data. This value is initially populated by the TL Auto Enroll process based on defined agency Time Reporter criteria and is intentionally set to a value less than 1,500 by default to allow for sufficient warning. The default limit can be increased or decreased for the individual by the agency TL Setup Administrator.

### NAVIGATION PATH:

NavBar > Menu > Time and Labor > Reports > Hourly Employee Tracking

### **RUN CONTROL PARAMETERS:**

Business Unit As Of Date Department OUTPUT FORMAT:

| PDF |  |
|-----|--|
| CSV |  |

Note: Parent agencies can run this report for multiple business units in one instance by selecting the Run for multiple Business Units checkbox. When the checkbox is selected the Business Unit and Department fields will be disabled and the Business Unit Selection section displays.

### Screenshot of the Hourly Employee Tracking Report Run Control Page

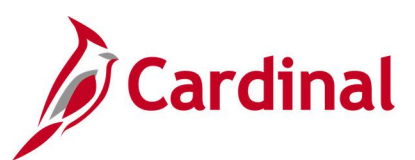

| Cardinal Homepage     | ]                    | Hourly Employee Tracking          | ŵα              | : Ø                     |
|-----------------------|----------------------|-----------------------------------|-----------------|-------------------------|
| Hourly Employee Track | ting                 |                                   | New Window      | Help   Personalize Page |
| Run Control ID        | Hourly_Empl_Tracking | Report Manager                    | Process Monitor | Run                     |
| Business Unit         | ٩                    | □ Run for multiple Business Units |                 |                         |
| *As Of Date           |                      |                                   |                 |                         |
| Department            | ٩                    |                                   |                 |                         |
|                       |                      |                                   |                 |                         |
|                       |                      |                                   |                 |                         |
| Save Notify           |                      |                                   | Add             | Update/Display          |

### **ADDITIONAL INFORMATION:**

The **Business Unit**, **As of Date** and **Department** are required fields when running the report for a single business unit.

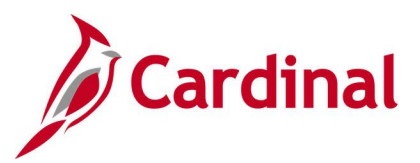

Screenshot of the Hourly Employee Tracking Report Run Control Page with the Run for multiple Business Units checkbox selected

| ✓ Cardinal Homepage      | Hourly Employee Tracking        | ଜ <sub>ପ</sub>      | : Ø              |
|--------------------------|---------------------------------|---------------------|------------------|
| Hourly Employee Tracking |                                 | New Window   Help   | Personalize Page |
| Run Control ID Adhoc     | Report Manager                  | Process Monitor Rui | n                |
| Business Unit            | Run for multiple Business Units |                     |                  |
| *As Of Date              |                                 |                     |                  |
| Department               |                                 |                     |                  |
| Business Unit Selection  |                                 | 7                   |                  |
| E Q                      |                                 |                     |                  |
| Business Unit            | Agency Description              |                     |                  |
| 1 Q                      | + -                             |                     |                  |
| Save Notify              |                                 | Add Update/Dis      | play             |

Screenshot of the Hourly Employee Tracking Report

| Report                          | RDINAL<br>ID: RTA005                                                       |                                                                 |                                                         |                                                                                         |                                               | Com                                 | Run Date: 09/05/2023<br>Run Time: 08:45 00 |                                     |                                        |                                                |                                                |                                      |             |             |             |                  |       |
|---------------------------------|----------------------------------------------------------------------------|-----------------------------------------------------------------|---------------------------------------------------------|-----------------------------------------------------------------------------------------|-----------------------------------------------|-------------------------------------|--------------------------------------------|-------------------------------------|----------------------------------------|------------------------------------------------|------------------------------------------------|--------------------------------------|-------------|-------------|-------------|------------------|-------|
| Busines<br>As of D<br>Departm   | s Unit:<br>ate:<br>ent:                                                    |                                                                 |                                                         | 50100<br>09/05/2023<br>10003                                                            | VA Dept of Tran<br>Administrative             | sportation<br>Services              | r,                                         |                                     |                                        |                                                | P                                              | age No. 1                            | of 1        |             |             |                  |       |
| Busines                         | 5                                                                          |                                                                 |                                                         |                                                                                         |                                               |                                     |                                            | Processed                           | Hourly Yr                              | Year Start                                     | Year End                                       | Remaining                            |             |             |             |                  |       |
| Unit<br>50100<br>50100<br>50100 | Emplid                                                                     | 0<br>0<br>0                                                     | Name                                                    |                                                                                         | Position#<br>DOTH0111<br>DOTH0018<br>DOTH0734 | Location<br>C0003<br>C0003<br>C0003 | Department<br>10003<br>10003<br>10003      | Hours<br>423.00<br>206.50<br>529.00 | Limit<br>1400.00<br>1500.00<br>1500.00 | Date<br>05/01/2023<br>05/01/2023<br>05/01/2023 | Date<br>04/30/2024<br>04/30/2024<br>04/30/2024 | Hours<br>977.00<br>1293.50<br>971.00 | A<br>N<br>N | B<br>N<br>N | C<br>N<br>N | D<br>N<br>Y<br>Y | 1 2 1 |
|                                 | STATUS LE<br>A: Report<br>B: Employ<br>C: Employ<br>D: Employ<br>E: Hourly | SEND:<br>ed hours<br>ees who<br>se job i<br>se job i<br>Year Li | a exceed 90<br>have exceed<br>is no longe<br>mit undefi | 0% of Hourly Year L<br>edd Hourly Year L<br>er Hourly<br>er Active<br>ned - State defau | Limit<br>imits<br>(lt 1500 applied            |                                     |                                            |                                     |                                        |                                                |                                                |                                      |             |             |             |                  |       |

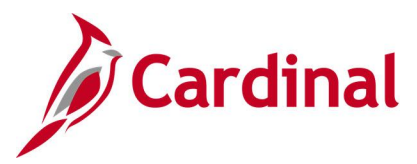

### Invalid Holiday Report (RTA720)

### **REVISED:** 09/15/2021

### **DESCRIPTION:**

This report provides an audit of invalid holidays for review and correction.

### NAVIGATION PATH:

NavBar > Menu > Time and Labor > Reports > Invalid Holiday Report

#### **RUN CONTROL PARAMETERS:**

Period Start Date Period End Date Business Unit Location Dept ID Empl ID

### OUTPUT FORMAT: PDF CSV

### Screenshot of the Invalid Holiday Report Run Control Page

| < List                                               | Invalid Holiday Report |
|------------------------------------------------------|------------------------|
| Invalid Holiday Report                               |                        |
| Run Control ID Invalid_Holiday_Report Report Manager | Process Monitor Run    |
| Run Control Parameters                               | 1                      |
| *Period Start Date                                   |                        |
| Parameters (Leave Blank for All)                     |                        |
| Business Unit Q                                      |                        |
| Location Q                                           |                        |
| Dept ID Q                                            |                        |
| Empl ID Q                                            |                        |
|                                                      |                        |
|                                                      | 1                      |
| Save Return to Search Notify                         | Add Update/Display     |

### ADDITIONAL INFORMATION:

The **Period Start Date** and **Period End Date** are required fields. Also, the **Period Start Date** and **Period End Date** fields default to the current day, but may be updated. In order to review results, the user must click on **Report Manager** after running the report and refreshing to success. Next click on the **V\_TA720\_RPT** link.

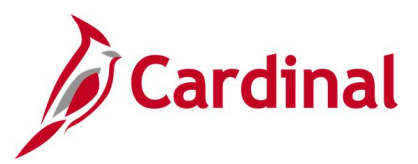

### Screenshot of the Invalid Holiday Report

| Cardinal                                                                                                    |             |      |                                              | Commonwes                        | alth of Virgini<br>Holiday Report | ia                                                            |                   |                                                               | Run Dat<br>Run Tis<br>Page 1     | :e: 05/14/2021<br>me: 12:57:38<br>of 1 |
|----------------------------------------------------------------------------------------------------|-------------|------|----------------------------------------------|----------------------------------|-----------------------------------|---------------------------------------------------------------|-------------------|---------------------------------------------------------------|----------------------------------|----------------------------------------|
| Business Unit :<br>Location :<br>Department ID :<br>Employee ID :<br>Feriod Start Date: 1/1/2020<br>Period End Date : 12/31/2020 |             |      |                                              |                                  |                                   |                                                               |                   |                                                               |                                  |                                        |
| NAME                                                                                                    | Employee ID | Empl | Position                                     | Business                         | Location                          | Holiday                                                       | Holiday           | LNP/DLR                                                       | Adjacent Invalid                 | LNP/DLR                                |
|                                                                                                    |             |      | CCVTA004<br>DSPTA210<br>WFU10094<br>WFU10094 | 11300<br>15600<br>75700<br>75700 | CENTR<br>0310<br>CENTR<br>CENTR   | 1/20/2020<br>1/17/2020<br>1/17/2020<br>1/17/2020<br>1/20/2020 | HOL<br>HOL<br>HOL | 1/17/2020<br>1/16/2020<br>1/17/2020<br>1/17/2020<br>1/17/2020 | HNPA<br>LNP<br>LNP<br>LNP<br>LNP | 8.000<br>8.000<br>8.000<br>8.000       |

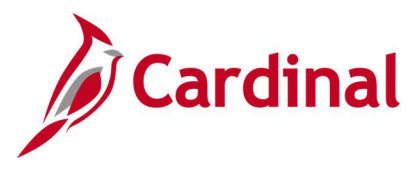

### **OSHA Report (RTA508)**

### **REVISED:** 09/15/2021

### **DESCRIPTION:**

This Occupational Safety and Health Administration (OSHA) report summarizes productive hours by Time Reporting Code by various criteria and organization level.

### **NAVIGATION PATH:**

NavBar > Menu > Time and Labor > Reports > OSHA Report

### **INPUT / SEARCH CRITERIA:**

Business Unit Reporting Month Year OUTPUT FORMAT: Excel

### Screenshot of the OSHA Report Run Control Page

|                                                                                              | OSHA Repor                         | t |
|----------------------------------------------------------------------------------------------|------------------------------------|---|
| OSHA Report                                                                                  |                                    |   |
| Run Control ID OSHA_Report                                                                   | Report Manager Process Monitor Run |   |
| Report Run Parameters         *Business Unit:       Q         *Reporting Month:       *Year: |                                    |   |
| Save Notify                                                                                  | Add Update/Display                 |   |

### ADDITIONAL INFORMATION:

The Business Unit, Reporting Month and Year are required fields.

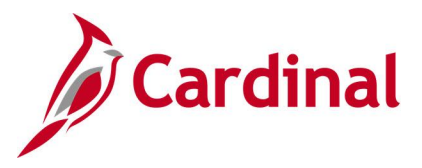

### Screenshot of the OSHA Report

| DEPTI  | COE         | COH          | CON       | COR      | ECS      | ECT        | ERG       | ESS | ETH | ETS | OCH | OCP | OCS | OCT | OSH | OSS | OTH | OTS | RGF | RGH | RGS | SCH  | UOS | Total  | Number o | Number of Wa | ge Employees |
|--------|-------------|--------------|-----------|----------|----------|------------|-----------|-----|-----|-----|-----|-----|-----|-----|-----|-----|-----|-----|-----|-----|-----|------|-----|--------|----------|--------------|--------------|
| 1      | 001         | 0            | 0         | 0        | 0        | 0          | 0         | 0   | 0   | 0   | 0   | 0   | 0   | 0   | 0   | 0   | 0   | 0   | 0   | 0   | 0 ( | ) 4  | 30  | 0 48   | 0 6      | 0            |              |
| 1      | 002         | 0            | 0         | 0        | 0        | 0          | 0         | 0   | 0   | 0   | 0   | 0   | 0   | 0   | 0   | 0   | 0   | 0   | 0   | 0   | 0 ( | ) 1  | 50  | 0 10   | 0 2      | 0            |              |
| 1      | 003         | 0            | 0         | 0        | 0        | 0          | 0         | 0   | 0   | 0   | 0   | 0   | 0   | 0   | 0   | 0   | 0   | 0   | 0   | 0   | 0 ( | ) 5  | 50  | 0 56   | 0 7      | 0            |              |
| 1      | 004         | 0            | 0         | 0        | 0        | 0          | 0         | 0   | 0   | 0   | 0   | 0   | 0   | 0   | 0   | 0   | 0   | 0   | 0   | 0   | 0 ( | ) 6  | 10  | 0 64   | 0 8      | 0            |              |
| 1      | 005         | 0            | 0         | 0        | 0        | 0          | 0         | 0   | 0   | 0   | 0   | 0   | 0   | 0   | 0   | 0   | 0   | 0   | 0   | 0   | 0 ( | ) 1  | 50  | 0 10   | 0 2      | 0            |              |
| 1      | 006         | 0            | 0         | 0        | 0        | 0          | 0         | 0   | 0   | 0   | 0   | 0   | 0   | 0   | 0   | 0   | 0   | 0   | 0   | 0   | 0 ( | ) 1  | 50  | 0 16   | 0 2      | 0            |              |
| 1      | 007         | 0            | 0         | 0        | 0        | 0          | 0         | 0   | 0   | 0   | 0   | 0   | 0   | 0   | 0   | 0   | 0   | 0   | 0   | 0   | 0 ( | ) 4  | 00  | 0 40   | 0 5      | 0            |              |
| 1      | 008         | 0            | 0         | 0        | 0        | 0          | 0         | 0   | 0   | 0   | 0   | 0   | 0   | 0   | 0   | 0   | 0   | 0   | 0   | 0   | 0 ( | ) (  | 30  | 0 8    | 0 1      | 0            |              |
| 4      | 001         | 0            | 0         | 0        | 0        | 0          | 0         | 0   | 0   | 0   | 0   | 0   | 0   | 0   | 0   | 0   | 0   | 0   | 0   | 0   | 0 ( | ) 91 | 50  | 0 96   | 0 12     | 0            |              |
| 4      | 002         | 0            | 0         | 0        | 0        | 0          | 0         | 0   | 0   | 0   | 0   | 0   | 0   | 0   | 0   | 0   | 0   | 0   | 0   | 0   | 0 ( | ) 51 | 50  | 0 56   | 0 7      | 0            |              |
| 4      | 003         | 0            | 0         | 0        | 0        | 0          | 0         | 0   | 0   | 0   | 0   | 0   | 0   | 0   | 0   | 0   | 0   | 0   | 0   | 0   | 0 ( | ) 2  | 10  | 0 24   | 0 3      | 0            |              |
| 5      | 001         | 0            | 0         | 0        | 0        | 0          | 0         | 0   | 0   | 0   | 0   | 0   | 0   | 0   | 0   | 0   | 0   | 0   | 0   | 0   | 0 ( | ) 13 | 50  | 0 136  | 0 17     | 0            |              |
| 5      | 002         | 0            | 0         | 0        | 0        | 0          | 0         | 0   | 0   | 0   | 0   | 0   | 0   | 0   | 0   | 0   | 0   | 0   | 0   | 0   | 0 ( | ) 4  | 00  | 0 40   | 0 5      | 0            |              |
| 5      | 003         | 0            | 0         | 0        | 0        | 0          | 0         | 0   | 0   | 0   | 0   | 0   | 0   | 0   | 0   | 0   | 0   | 0   | 0   | 0   | 0 ( | ) 4  | 00  | 0 40   | 0 5      | 0            |              |
| 5      | 004         | 0            | 0         | 0        | 0        | 0          | 0         | 0   | 0   | 0   | 0   | 0   | 0   | 0   | 0   | 0   | 0   | 0   | 0   | 0   | 0 ( | ) 6  | 10  | 0 64   | 0 8      | 0            |              |
| 5      | 005         | 0            | 0         | 0        | 0        | 0          | 0         | 0   | 0   | 0   | 0   | 0   | 0   | 0   | 0   | 0   | 0   | 0   | 0   | 0   | 0 ( | ) 6  | 10  | 0 64   | 0 8      | 0            |              |
| 5      | 006         | 0            | 0         | 0        | 0        | 0          | 0         | 0   | 0   | 0   | 0   | 0   | 0   | 0   | 0   | 0   | 0   | 0   | 0   | 0   | 0 ( | 3:   | 20  | 0 32   | 0 4      | 0            |              |
| 5      | 007         | 0            | 0         | 0        | 0        | 0          | 0         | 0   | 0   | 0   | 0   | 0   | 0   | 0   | 0   | 0   | 0   | 0   | 0   | 0   | 0 ( | ) 4  | 30  | 0 48   | 0 6      | 0            |              |
| 5      | 008         | 0            | 0         | 0        | 0        | 0          | 0         | 0   | 0   | 0   | 0   | 0   | 0   | 0   | 0   | 0   | 0   | 0   | 0   | 0   | 0 ( | 3    | 20  | 0 32   | 0 4      | 0            |              |
| 6      | 001         | 0            | 0         | 0        | 0        | 0          | 0         | 0   | 0   | 0   | 0   | 0   | 0   | 0   | 0   | 0   | 0   | 0   | 0   | 0   | 0 ( | ) 4  | 00  | 0 40   | 0 5      | 0            |              |
| 6      | 002         | 0            | 0         | 0        | 0        | 0          | 0         | 0   | 0   | 0   | 0   | 0   | 0   | 0   | 0   | 0   | 0   | 0   | 0   | 0   | 0 ( | ) (  | 30  | 0 8    | 0 1      | 0            |              |
| 6      | 003         | 0            | 0         | 0        | 0        | 0          | 0         | 0   | 0   | 0   | 0   | 0   | 0   | 0   | 0   | 0   | 0   | 0   | 0   | 0   | 0 ( | ) 1  | 50  | 0 16   | 0 2      | 0            |              |
| 7      | 001         | 0            | 0         | 0        | 0        | 0          | 0         | 0   | 0   | 0   | 0   | 0   | 0   | 0   | 0   | 0   | 0   | 0   | 0   | 0   | 0 ( | 20   | 00  | 0 200  | 0 25     | 0            |              |
| 7      | 002         | 0            | 0         | 0        | 0        | 0          | 0         | 0   | 0   | 0   | 0   | 0   | 0   | 0   | 0   | 0   | 0   | 0   | 0   | 0   | 0 ( | ) 4  | 30  | 0 48   | 0 6      | 0            |              |
| 7      | 003         | 0            | 0         | 0        | 0        | 0          | 0         | 0   | 0   | 0   | 0   | 0   | 0   | 0   | 0   | 0   | 0   | 0   | 0   | 0   | 0 ( | ) 3: | 20  | 0 32   | 0 4      | 0            |              |
| 8      | 001         | 0            | 0         | 0        | 0        | 0          | 0         | 0   | 0   | 0   | 0   | 0   | 0   | 0   | 0   | 0   | 0   | 0   | 0   | 0   | 0 0 | ) 24 | 10  | 0 24   | 0 3      | 0            |              |
| 8      | 002         | 0            | 0         | 0        | 0        | 0          | 0         | 0   | 0   | 0   | 0   | 0   | 0   | 0   | 0   | 0   | 0   | 0   | 0   | 0   | 0 ( | ) 2/ | 10  | 0 24   | 0 3      | 0            |              |
| 9      | 001         | 0            | 0         | 0        | 0        | 0          | 0         | 0   | 0   | 0   | 0   | 0   | 0   | 0   | 0   | 0   | 0   | 0   | 0   | 0   | 0 ( | ) 1  | 50  | 0 16   | 0 2      | 0            |              |
| 9      | 003         | 0            | 0         | 0        | 0        | 0          | 0         | 0   | 0   | 0   | 0   | 0   | 0   | 0   | 0   | 0   | 0   | 0   | 0   | 0   | 0 ( | ) 4  | 30  | 0 8    | 0 1      | 0            |              |
| 40     | 900         | 0            | 0         | 0        | 0        | 0          | 0         | 0   | 0   | 0   | 0   | 0   | 0   | 0   | 0   | 0   | 0   | 0   | 0   | 0   | 0 ( | ) 7. | 20  | 0 72   | 0 9      | 0            |              |
| Total  |             | 0            | 0         | 0        | 0        | 0          | 0         | 0   | 0   | 0   | 0   | 0   | 0   | 0   | 0   | 0   | 0   | 0   | 0   | 0   | 0 ( | 138  | 10  | 0 1384 | 0 173    | 0            |              |
|        |             |              |           |          |          |            |           |     |     |     |     |     |     |     |     |     |     |     |     |     |     |      |     |        |          |              |              |
| Date F | anges for S | election are | : 25-OCT- | 2019 - 2 | 24-NOV-2 | 019 for Pa | ayGroups: | SM1 |     |     |     |     |     |     |     |     |     |     |     |     |     |      |     |        |          |              |              |
|        |             |              |           |          |          |            |           |     |     |     |     |     |     |     |     |     |     |     |     |     |     |      |     |        |          |              |              |

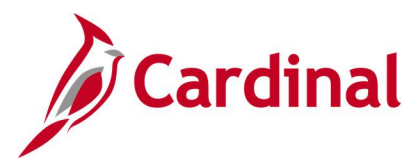

### Payable Status Report (TL001)

### **REVISED:** 09/01/2023

### **DESCRIPTION:**

This report generates a list of Payable Time for a date range to review the payable statuses. The report can be used to review Payable Time that will be paid in the current period, including time adjusted in a prior period that will be paid in the current pay period.

PDF

**OUTPUT FORMAT:** 

#### **NAVIGATION PATH:**

NavBar > Menu > Time and Labor > Reports > Payable Status

### **INPUT / SEARCH CRITERIA:**

Description From Date Through Date Select Payable Status Select Employees to Process

| Pay                                                                        | able Status                                     |                     | <u> </u>                                                                                                    | ର <u>:</u>                                                                 |
|----------------------------------------------------------------------------|-------------------------------------------------|---------------------|----------------------------------------------------------------------------------------------------|----------------------------------------------------------------------------|
|                                                                            |                                                 |                     | New Window   He                                                                                                    | Ip   Personalize                                                           |
| able_Status                                                                | R                                               | Report Manager      | Process Monitor                                                                                                    | Run                                                                        |
|                                                                            |                                                 |                     |                                                                                                    |                                                                            |
|                                                                            |                                                 |                     |                                                                                                    |                                                                            |
|                                                                            |                                                 |                     |                                                                                                    |                                                                            |
|                                                                            |                                                 |                     |                                                                                                    |                                                                            |
|                                                                            |                                                 |                     |                                                                                                    |                                                                            |
| Sent to Payroll Taken by Payroll Rejected by Payroll Check Reversed No Pay | ☐ Distribu<br>☐ Diluted<br>☐ Closed<br>☐ Ignore | ted                 |                                                                                                    |                                                                            |
|                                                                            |                                                 |                     |                                                                                                    |                                                                            |
|                                                                            |                                                 | 1-1 of 1 🗸          | View All                                                                                                    |                                                                            |
| Empl<br>Record                                                             | Group ID                                        | *Include or Exclude | •                                                                                                    |                                                                            |
| 00                                                                         | ٩                                               | Include 🗸           | + -                                                                                                    |                                                                            |
|                                                                            | able_Status                                     | able_Status         | able_Status Report Manager     Image: Construction of the second of the second of | New Window     He       able_Status     Report Manager     Process Monitor |

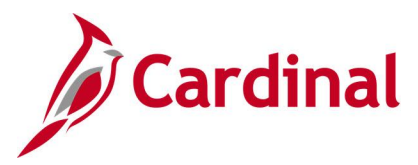

### Payable Time to GL Reconciliation Report (RTA739)

### **REVISED:** 03/12/2025

### **DESCRIPTION:**

This report is used for reconciliation of Payable Time Data with General Ledger. This report extracts payable time (reported time and absences) associated with a specified Pay Run ID or a range of pay period end dates and either Company/Paygroup or by individual employee to help agencies reconcile Time and Labor data with GL data. Transactions that are closed and not distributed will be included in the results if the checkbox is selected. Both Interfacing agencies and agencies that enter their time online into Cardinal may use this BI Publisher report for reconciliation purposes.

#### **NAVIGATION PATH:**

NavBar > Menu > Time and Labor > Reports > Payable Time to GL Recon Rpt

#### **INPUT / SEARCH CRITERIA:**

### **OUTPUT FORMAT:**

Excel

Pay Run ID Company Pay Group Include transactions that are closed and not distributed [checkbox]

#### Screenshot of the Payable Time to GL Reconciliation Report Run Control Page

| Cardinal Homepage                                           | Payable Time to GL Recon Rpt                                        | ώ      | ۹         | ۵    | :         | Ø   |
|-------------------------------------------------------------|---------------------------------------------------------------------|--------|-----------|------|-----------|-----|
| Payable Time to GL Recon                                    | Rpt New V                                                           | Vindow | Help      | Pe   | rsonalize | Pag |
| Run Control ID                                              | Report Manager<br>Proc                                              | Proce  | stance:38 | or [ | Run       | )   |
| Select Pay Run ID, Pay Pe<br>From/To Date                   | eriod End Date, Or<br>Employees to Process                          |        |           |      |           |     |
| Pay Run ID:<br>OR<br>From Pay End Date:<br>To Pay End Date: | Q     Company:     .       Pay Group:     .       OR       Empl ID: |        |           |      |           |     |
| Time Reporting Code (Op                                     | tional)<br>I ≪ 1-1 of 1 ❤ ▶ ▶ I View All                            |        |           |      |           |     |
| Time Reporting Code                                         |                                                                     |        |           |      |           |     |
| 1                                                           | ۹ + –                                                               |        |           |      |           |     |
| Include transaction                                         | s that are closed and not distributed                               |        |           |      |           |     |
| Save Return to Searc                                        | h Previous in List Next in List Notify                              |        | Add       | Upd: | ate/Displ | ay  |

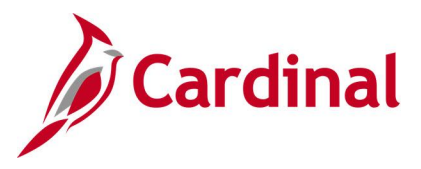

### ADDITIONAL INFORMATION:

The Pay Run ID, Company and Pay Group are required fields.

### Screenshot of the Payable Time to GL Reconciliation Report (page 1)

| EMPLID | * EMPL_RCD * POSITION_NBR * | DUR *     | SEQ_NBR * | TASKGROUP | ERNCD | TRC - | LBR_DIST_AMT * | TL_QUANTITY - | PAYABLE_STATUS * | FROZEN_DATE * | PUBLISH_SW - | ACTUAL   |
|--------|-----------------------------|-----------|-----------|-----------|-------|-------|----------------|---------------|------------------|---------------|--------------|----------|
|        | 0 VEC03552                  | 9/29/2021 | 3E+14     | 18200CCRQ | RGS   | RGSA  | 146.97         | 7             | PD               | 10/9/2021     | I            | ٦.       |
|        | 0 VEC03552                  | 9/29/2021 | 3E+14     | 18200CCRQ | RGS   | RGSA  | 21             | 1             | PD               | 10/9/2021     | 1            | 1        |
|        | 0 VEC03482                  | 9/30/2021 | 3E+14     | 18200CCRQ | RGS   | RGSA  | 27.69          | 1             | PD               | 10/9/2021     | 1            | <u> </u> |
|        | 0 VEC03482                  | 10/1/2021 | 3E+14     | 18200CCRQ | RGS   | RGSA  | 55.38          | 2             | PD               | 10/9/2021     | 1            | ι        |
|        | 0 VEC03482                  | 10/1/2021 | 3E+14     | 18200CCRQ | RGS   | RGSA  | 27.69          | 1             | PD               | 10/9/2021     | 1            | }        |
|        | 0 VEC03482                  | 10/1/2021 | 3E+14     | 18200CCRQ | RGS   | RGSA  | 27.69          | 1             | PD               | 10/9/2021     | 1            |          |
|        | 0 VEC03482                  | 10/1/2021 | 3E+14     | 18200CCRQ | RGS   | RGSA  | 55.38          | 2             | PD               | 10/9/2021     | 1            | <        |
|        | 0 VEC03482                  | 10/1/2021 | 3E+14     | 18200CCRQ | RGS   | RGSA  | 27.69          | 1             | PD               | 10/9/2021     | 1            | 5        |
|        | 0 VEC03482                  | 10/1/2021 | 3E+14     | 18200CCRQ | RGS   | RGSA  | 27.69          | 1             | PD               | 10/9/2021     | 1            | 2        |
|        | 0 VEC03482                  | 10/4/2021 | 3E+14     | 18200CCRQ | RGS   | RGSA  | 55.38          | 2             | PD               | 10/9/2021     | 1            | L L      |
|        | 0 VEC03482                  | 10/4/2021 | 3E+14     | 18200CCRQ | RGS   | RGSA  | 27.69          | 1             | PD               | 10/9/2021     | 1            | 5        |
| _      | 0 VEC03482                  | 10/4/2021 | 3E+14     | 18200CCRQ | RGS   | RGSA  | 55.38          | 2             | PD               | 10/9/2021     | 1            | 2        |

### Screenshot of the Payable Time to GL Reconciliation Report (page 2) scrolled right

| A_SW -   | ACTUAL_PUB_DATE * SOURCE_IND * | ORIG_SEQ_NBR * | BUSINESS_UNIT * | ACCT_CD * | ACCOUNT * | FUND_CODE * | CHARTFIELD2 * | DEPTID_CF * | CHARTFIELD1 * | PRODUCT * | CLASS_FLD * | OPERATING_UNIT * | CHA |
|----------|--------------------------------|----------------|-----------------|-----------|-----------|-------------|---------------|-------------|---------------|-----------|-------------|------------------|-----|
| ł        | 1/1/1900 S                     | 4.40252E+14    | 18200           | 000556441 | 5011230   | 07010       | 470002        | 928550      | 07601000      | 230000    |             |                  | ŧ   |
| (        | 1/1/1900 S                     | 4.40252E+14    | 18200           | 000552827 | 5011230   | 07010       | 470002        | 928550      | 07601000      | 430000    |             |                  |     |
| 2        | 1/1/1900 S                     | 4.40252E+14    | 18200           | 000557001 | 5011230   | 07010       | 470001        | 936281      |               | 530007    |             |                  |     |
|          | 1/1/1900 S                     | 4.40252E+14    | 18200           | 000556822 | 5011230   | 07010       | 470001        | 936281      |               | 500000    |             |                  |     |
| 5        | 1/1/1900 S                     | 4.40252E+14    | 18200           | 000557008 | 5011230   | 07010       | 470002        | 936281      |               | 210000    |             |                  |     |
| ٢        | 1/1/1900 S                     | 4.40252E+14    | 18200           | 000556989 | 5011230   | 07010       | 470001        | 936281      |               | 530010    |             |                  | ,   |
| 2        | 1/1/1900 S                     | 4.40252E+14    | 18200           | 000557001 | 5011230   | 07010       | 470001        | 936281      |               | 530007    |             |                  |     |
| ≽        | 1/1/1900 S                     | 4.40252E+14    | 18200           | 000557047 | 5011230   | 07010       | 470002        | 936281      | 08309000      | 210000    |             |                  |     |
| >        | 1/1/1900 S                     | 4.40252E+14    | 18200           | 000557074 | 5011230   | 07010       | 470002        | 936281      |               | 210000    |             |                  |     |
|          | 1/1/1900 S                     | 4.40252E+14    | 18200           | 000556822 | 5011230   | 07010       | 470001        | 936281      |               | 500000    |             |                  |     |
| 2        | 1/1/1900 S                     | 4.40252E+14    | 18200           | 000556989 | 5011230   | 07010       | 470001        | 936281      |               | 530010    |             |                  |     |
| <u> </u> | 1/1/1900 S                     | 4.40252E+14    | 18200           | 000557001 | 5011230   | 07010       | 470001        | 936281      |               | 530007    |             |                  |     |

### Screenshot of the Payable Time to GL Reconciliation Report (page 3) scrolled right

| JUNIT -                                      | CHARTFIELD3 * | BUDGET_REF * | BUSINESS_UNIT_PC * | PROJECT_ID * | ACTIVITY_ID * | RESOURCE_TYPE * | RESOURCE_CATEGORY | RESOURCE_SUB_CAT | PROGRAM_CODE | TASK * | USER_FIELD_5 | - TL_  |
|----------------------------------------------|---------------|--------------|--------------------|--------------|---------------|-----------------|-------------------|------------------|--------------|--------|--------------|--------|
| 1                                            |               |              |                    |              |               |                 |                   |                  |              |        |              |        |
| 7                                            |               |              | 18200              | VEC9210000   | STATE         |                 |                   |                  |              |        |              |        |
| 2                                            |               |              |                    |              |               |                 |                   |                  |              |        |              | ,<br>, |
| 2                                            |               |              | 18200              | VEC8205000   | STATE         |                 |                   |                  |              |        |              |        |
| }                                            |               |              | 18200              | VEC9210000   | STATE         |                 |                   |                  |              |        |              | 5      |
| >                                            |               |              |                    |              |               |                 |                   |                  |              |        |              |        |
| <u>s                                    </u> |               |              |                    |              |               |                 |                   |                  |              |        |              | {      |
| 5                                            |               |              | _                  |              |               |                 |                   |                  |              |        |              | ,      |
| /                                            |               |              | 18200              | VEC9234000   | STATE         |                 |                   |                  |              |        |              |        |
| \$                                           |               |              | 18200              | VEC8205000   | STATE         |                 |                   |                  |              |        |              |        |
| {                                            |               |              |                    |              |               |                 |                   |                  |              |        |              |        |
| >                                            |               |              |                    |              |               |                 |                   |                  |              |        |              |        |
| {                                            |               |              | 18200              | VEC9210000   | STATE         |                 |                   |                  |              |        |              | (      |

### Screenshot of the Payable Time to GL Reconciliation Report (page 4) scrolled right

| **       | TL_RULE_ID * RT_SOUR | CE • TL_PYBL_REASON_CD • | INITIAL_SEQ_NBR - | USER_FIELD_4 * | OVERRIDE_RATE | COMPANY * | PAYGROUP * | PAY_END_DT * | OFF_CYCLE * | SEPCHK * | RUN_ID *  |
|----------|----------------------|--------------------------|-------------------|----------------|---------------|-----------|------------|--------------|-------------|----------|-----------|
| 3        |                      |                          | 4.40252E+14       |                |               | VEC       | SM1        | 10/9/2021    | N           | 0        | SM1100921 |
| 3        |                      |                          | 4.40252E+14       |                |               | VEC       | SM1        | 10/9/2021    | N           | 0        | SM1100921 |
| <u> </u> |                      |                          | 4.40252E+14       |                |               | VEC       | SM1        | 10/9/2021    | N           | 0        | SM1100921 |
| 3        |                      |                          | 4.40252E+14       |                |               | VEC       | SM1        | 10/9/2021    | N           | 0        | SM1100921 |
| Į.       |                      |                          | 4.40252E+14       |                |               | VEC       | SM1        | 10/9/2021    | N           | 0        | SM1100921 |
| 3        |                      |                          | 4.40252E+14       |                |               | VEC       | SM1        | 10/9/2021    | N           | 0        | SM1100921 |
| 5        |                      |                          | 4.40252E+14       |                |               | VEC       | SM1        | 10/9/2021    | N           | 0        | SM1100921 |
| ς        |                      |                          | 4.40252E+14       |                |               | VEC       | SM1        | 10/9/2021    | N           | 0        | SM1100921 |
| 5        |                      |                          | 4.40252E+14       |                |               | VEC       | SM1        | 10/9/2021    | N           | 0        | SM1100921 |
| {        |                      |                          | 4.40252E+14       |                |               | VEC       | SM1        | 10/9/2021    | N           | 0        | SM1100921 |
| ş        |                      |                          | 4.40252E+14       |                |               | VEC       | SM1        | 10/9/2021    | N           | 0        | SM1100921 |
| 2        |                      |                          | 4.40252E+14       |                |               | VEC       | SM1        | 10/9/2021    | N           | 0        | SM1100921 |

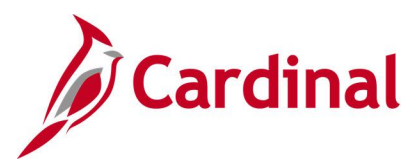

### **Potential Vacation Leave Forfeiture Report (RTA012)**

REVISED: 09/15/2021

### **DESCRIPTION:**

This report provides projected vacation leave information within a predefined time frame, including projected accruals and potential loss. The report can be requested for individual employees, designated organization unit, or designated group of organization units such as District-wide or Residency-wide. The report can be used by employees, supervisors, and timekeepers to help determine if individual employees might forfeit hours at leave year-end if the projected balances are in excess of the carryover maximum.

### **NAVIGATION PATH:**

NavBar > Menu > Global Payroll & Absence Mgmt > Absence and Payroll Processing > Reports > Potential Leave Forfeiture Rpt

### **RUN CONTROL PARAMETERS:**

Business Unit Department Node Only [checkbox] Employee ID Pay Period End Date

### **OUTPUT FORMAT:**

| PDF |  |
|-----|--|
| CSV |  |

### ADDITIONAL INFORMATION:

The Business Unit and Pay Period End Date are required fields.

The report must be run for a future pay period end date to project the vacation balance. Typically, this is the leave year end date and should not be a date beyond the current leave year end date.

### Screenshot of the Potential Vacation Leave Forfeiture Report Run Control Page

| Potential Leave Forfeiture Rpt                                                                       |               |  |  |  |  |  |  |  |
|----------------------------------------------------------------------------------------------------|---------------|--|--|--|--|--|--|--|
| Potential Leave Forfeiture                                                                           |               |  |  |  |  |  |  |  |
| Potential Leave Forfeiture Rpt                                                                       |               |  |  |  |  |  |  |  |
| Run Control ID         Potential_Leave_Forfeiture_Rpt         Report Manager         Process Monitor | Run           |  |  |  |  |  |  |  |
| Report Request Paramters                                                                             |               |  |  |  |  |  |  |  |
| *Business Unit                                                                                       |               |  |  |  |  |  |  |  |
| Department                                                                                           |               |  |  |  |  |  |  |  |
| Employee ID                                                                                          |               |  |  |  |  |  |  |  |
| *Pay Period End Date                                                                                 |               |  |  |  |  |  |  |  |
| Save Notify                                                                                          | pdate/Display |  |  |  |  |  |  |  |

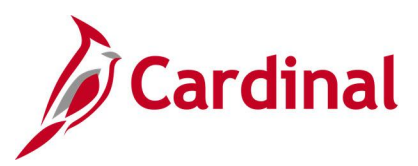

### Screenshot of the Potential Vacation Leave Forfeiture Report

| CARDINAL<br>Report ID: RTA012        | Commonwealth of Virginia<br>POTENTIAL VACATION LEAVE FORFEITURE REPORT |             |             |              |                 |                 |                           |                                 | Run Date: 05/12/2021<br>Run Time: 11:41 00   |  |  |
|--------------------------------------|------------------------------------------------------------------------|-------------|-------------|--------------|-----------------|-----------------|---------------------------|---------------------------------|----------------------------------------------|--|--|
| Business Unit:                       | 15100 : Department of Accounts                                         |             |             |              |                 |                 |                           | Page                            | No. 1 of 5                                   |  |  |
| Department ID:<br>Employee ID:       | 10000 : DOA - All Non-GA Departme                                      | ents        |             |              |                 |                 |                           |                                 |                                              |  |  |
| Pay Period End Date:                 | 05/31/2020                                                             |             |             |              |                 |                 |                           |                                 |                                              |  |  |
| Node only:<br>Department Employee Na | N me                                                                   | Employee ID | Empl Record | Position Nbr | Current Balance | Future Accruals | Future Accrual<br>Balance | Maximum<br><u>Carry Forward</u> | Hrs in Excess<br>of Maximum<br>Carry Forward |  |  |
| 0000                                 |                                                                        |             | 0           | DOAPY003     | 0.00            | 0.00            | 0.00                      | 0.00                            | 0.00                                         |  |  |
| 0000                                 |                                                                        |             | 0           | DOAPY003     | 0.00            | 0.00            | 0.00                      | 0.00                            | 0.00                                         |  |  |
| 0000                                 |                                                                        |             | 0           | DOAPY003     | 0.00            | 0.00            | 0.00                      | 0.00                            | 0.00                                         |  |  |
| 0000                                 |                                                                        |             | 0           | DOAPY003     | 0.00            | 0.00            | 0.00                      | 0.00                            | 0.00                                         |  |  |
| 0000                                 |                                                                        |             | 0           | DOAPY003     | 0.00            | 0.00            | 0.00                      | 0.00                            | 0.00                                         |  |  |
| 0000                                 |                                                                        |             | 0           | DOAPY003     | 0.00            | 0.00            | 0.00                      | 0.00                            | 0.00                                         |  |  |
| 0000                                 |                                                                        |             | 0           | DOAPY003     | 0.00            | 0.00            | 0.00                      | 0.00                            | 0.00                                         |  |  |
| 000                                  |                                                                        |             | 0           | DOAP1003     | 0.00            | 0.00            | 0.00                      | 0.00                            | 0.00                                         |  |  |
| 0000                                 |                                                                        |             | 0           | DOAPIUUS     | 0.00            | 0.00            | 0.00                      | 0.00                            | 0.00                                         |  |  |
| 1100                                 |                                                                        |             | 0           | DOAP1003     | 0.00            | 0.00            | 0.00                      | 441 00                          | 0.00                                         |  |  |
| 2100                                 |                                                                        |             | 0           | DOA00032     | 0.00            | 0.00            | 0.00                      | 196.00                          | 0.00                                         |  |  |
| 2100                                 |                                                                        |             | 0           | DOA00070     | 0.00            | 0.00            | 0.00                      | 196.00                          | 0.00                                         |  |  |
| 2100                                 |                                                                        |             | 0           | DOA00070     | 0.00            | 0.00            | 0.00                      | 0.00                            | 0.00                                         |  |  |
| 2100                                 |                                                                        |             | 0           | DOA00118     | 123.00          | 32.00           | 155.00                    | 392.00                          | 0.00                                         |  |  |
| 2100                                 |                                                                        |             | 0           | DOA00012     | 410.00          | 36.00           | 446.00                    | 441.00                          | 5.00                                         |  |  |
| 2100                                 |                                                                        |             | 0           | DOA00032     | 243.20          | 32.00           | 275.20                    | 392.00                          | 0.00                                         |  |  |
| 2100                                 |                                                                        |             | 0           | DOA00070     | 116.70          | 20.00           | 136.70                    | 245.00                          | 0.00                                         |  |  |
| 2100                                 |                                                                        |             | 0           | DOA00136     | 477.00          | 36.00           | 513.00                    | 441.00                          | 72.00                                        |  |  |
| 2100                                 |                                                                        |             | 0           | DOA00258     | 477.00          | 36.00           | 513.00                    | 441.00                          | 72.00                                        |  |  |
| 2100                                 |                                                                        |             | 0           | DOA00303     | 128.50          | 28.00           | 156.50                    | 343.00                          | 0.00                                         |  |  |
| 2100                                 |                                                                        |             | 0           | DOA00032     | 28.00           | 16.00           | 44.00                     | 196.00                          | 0.00                                         |  |  |
| 2100                                 |                                                                        |             | 0           | DOA00291     | 69.10           | 21.60           | 90.70                     | 294.00                          | 0.00                                         |  |  |
| 2100                                 |                                                                        |             | 0           | DOATA002     | 20.00           | 16.00           | 36.00                     | 0.00                            | 36.00                                        |  |  |
| 2100                                 |                                                                        |             | 0           | DOAUU233     | 110.00          | 24.00           | 140.60                    | 294.00                          | 0.00                                         |  |  |
| 2100                                 |                                                                        |             | 0           | D3F1A202     | 296 20          | 28.00           | 224 20                    | 343 00                          | 0.00                                         |  |  |
| 3100                                 |                                                                        |             | 0           | DOA00244     | 365 20          | 32.00           | 397 20                    | 392.00                          | 5 20                                         |  |  |
| 3100                                 |                                                                        |             | 0           | DOA0111T     | 0.00            | 0.00            | 0.00                      | 0.00                            | 0.00                                         |  |  |
| 3100                                 |                                                                        |             | 1           | DOA013T      | 0.00            | 0.00            | 0.00                      | 0.00                            | 0.00                                         |  |  |
| 5100                                 |                                                                        |             | ō           | DOA00332     | 0.00            | 0.00            | 0.00                      | 0.00                            | 0.00                                         |  |  |
| 5100                                 |                                                                        |             | 0           | DOA00126     | 427.50          | 36.00           | 463.50                    | 441.00                          | 22.50                                        |  |  |
| 5100                                 |                                                                        |             | 2           | DOA00322     | 320.00          | 28.00           | 348.00                    | 343.00                          | 5 00                                         |  |  |

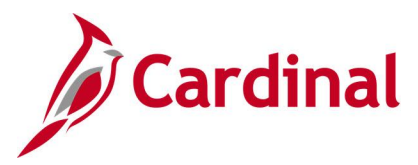

### Scheduled Hours Report (TL004)

**REVISED:** 09/15/2021

### **DESCRIPTION:**

This delivered report provides information about a time reporter's scheduled time, including details such as duration of work hours for employees.

### **NAVIGATION PATH:**

NavBar > Menu > Time and Labor > Reports > Scheduled Hours

### **INPUT / SEARCH CRITERIA:**

OUTPUT FORMAT: CSV

Start Date End Date Empl ID Employee Reocrd Group ID Include or Exclude

### Screenshot of the Scheduled Hours Report Run Control Page

|                        | Scheduled Hours |             |                |                  |                    |  |  |
|------------------------|-----------------|-------------|----------------|------------------|--------------------|--|--|
| Scheduled Hours        |                 |             |                |                  |                    |  |  |
| Run Control ID         | Scheduled_Hours |             | Report Manager | Process Monitor  | Run                |  |  |
| Language               | English 🗸       |             |                |                  |                    |  |  |
| Run Control Parameters |                 |             |                |                  |                    |  |  |
| *Start Date            |                 |             |                |                  |                    |  |  |
| *End Date              | ,               |             |                |                  |                    |  |  |
| Employees To Process   |                 |             |                |                  |                    |  |  |
| ₽ Q                    |                 |             | M              | ▲ 1-1 of 1 ~     | View All           |  |  |
| Empl ID                | Name            | Empl Record | Group ID       | *Include or Excl | ude                |  |  |
| ٩                      |                 | 0 Q         | ٩              | Include          | · + -              |  |  |
|                        |                 |             |                |                  |                    |  |  |
| Save Notify            |                 |             |                |                  | Add Update/Display |  |  |

### ADDITIONAL INFORMATION:

The Start Date and End Date are required fields.

Note: The Employee Schedule Review Query is another query with employee schedule information.

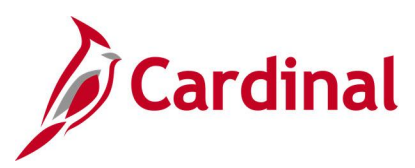

### Screenshot of the Scheduled Hours Report

| Report ID: TL004  |           |                 |                     |             | Scheduled Hours H | leport                     |               |                  | P              | age No. 1          |
|-------------------|-----------|-----------------|---------------------|-------------|-------------------|----------------------------|---------------|------------------|----------------|--------------------|
| Cohedules Even 1  | 2/01/2010 | through 12/31/2 | 010                 |             |                   |                            |               |                  |                | In Date 02/06/2020 |
| Schedules Floir 1 | 2/01/2019 | cmrougn 12/51/2 | 015                 |             |                   |                            |               |                  |                | III 11me 16:24:05  |
|                   |           |                 |                     |             |                   |                            |               |                  |                |                    |
|                   |           |                 |                     |             |                   |                            |               |                  |                |                    |
|                   |           |                 |                     |             |                   |                            |               |                  |                |                    |
|                   |           |                 |                     |             |                   |                            |               |                  |                |                    |
| / 0 0             | OE, JOHN  |                 | Transport Operati   | ons Mgr III |                   |                            |               |                  |                |                    |
|                   |           |                 |                     |             |                   |                            |               |                  |                |                    |
|                   | Elapsed S | chedule         | Punch Sch           | edule       |                   |                            | Flex Schedule |                  |                |                    |
| Date              | Work He   | ours            | Punch Type          | Time        | Schedule In       | Schedule Out               | Core Start    | Core End         | Work Hours     |                    |
| 12/01/2019        | OFFDAY    |                 |                     |             |                   |                            |               |                  |                |                    |
| 12/02/2019        |           | 8.000000        |                     |             |                   |                            |               |                  |                |                    |
| 12/03/2019        |           | 8.000000        |                     |             |                   |                            |               |                  |                |                    |
| 12/04/2019        |           | 8.000000        |                     |             |                   |                            |               |                  |                |                    |
| 12/05/2019        |           | 8.000000        |                     |             |                   |                            |               |                  |                |                    |
| 12/06/2019        | 60000 M   | 8.000000        |                     |             |                   |                            |               |                  |                |                    |
| 12/07/2019        | OFFDAY    |                 |                     |             |                   |                            |               |                  |                |                    |
| 12/08/2019        | OFFDAT    | 8.000000        |                     |             |                   |                            |               |                  |                |                    |
| 12/10/2019        |           | 8.000000        |                     |             |                   |                            |               |                  |                |                    |
| 12/11/2010        |           | 8.000000        |                     |             |                   |                            |               |                  |                |                    |
| 12/12/2019        |           | 8.000000        |                     |             |                   |                            |               |                  |                |                    |
| 12/13/2019        |           | 8.000000        |                     |             |                   |                            |               |                  |                |                    |
| 12/14/2019        | OFFDAY    | 8.000000        |                     |             |                   |                            |               |                  |                |                    |
| 12/15/2019        | OFFDAY    |                 |                     |             |                   |                            |               |                  |                |                    |
| 12/16/2019        | 0112111   | 8.000000        |                     |             |                   |                            |               |                  |                |                    |
| 12/17/2019        |           | 8.000000        |                     |             |                   |                            |               |                  |                |                    |
| 12/18/2019        |           | 8.000000        |                     |             |                   |                            |               |                  |                |                    |
| 12/19/2019        |           | 8.000000        |                     |             |                   |                            |               |                  |                |                    |
| 12/20/2019        |           | 8.000000        |                     |             |                   |                            |               |                  |                |                    |
| 12/21/2019        | OFFDAY    |                 |                     |             |                   |                            |               |                  |                |                    |
| 12/22/2019        | OFFDAY    |                 |                     |             |                   |                            |               |                  |                |                    |
| 12/23/2019        |           | 8.000000        |                     |             |                   |                            |               |                  |                |                    |
| 12/24/2019        |           | 8.000000        |                     |             |                   |                            |               |                  |                |                    |
| 12/25/2019        |           | 8.000000        |                     |             |                   |                            |               |                  |                |                    |
| 12/26/2019        |           | 8.000000        |                     |             |                   |                            |               |                  |                |                    |
| 12/27/2019        |           | 8.000000        |                     |             |                   |                            |               |                  |                |                    |
| 12/28/2019        | OFFDAY    |                 |                     |             |                   |                            |               |                  |                |                    |
| 12/29/2019        | OFFDAY    |                 |                     |             |                   |                            |               |                  |                |                    |
| 12/30/2019        |           | 8 10000         | and a second second | 1. M        | A sure from       | a state in a second second | A second and  | The second state | and the second | nut and the second |

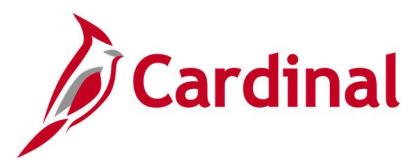

### Summary of Productive Hours Report (RTA030)

### **REVISED:** 09/15/2021

### **DESCRIPTION:**

This report provides a summary of productive hours by Time Reporting Code (TRC) and Department. The report can be used to analyze the use of TRCs by Department and/or Employees.

### **NAVIGATION PATH:**

NavBar > Menu > Time and Labor > Reports > Summary of Prod. Hours Report

### **INPUT / SEARCH CRITERIA:**

OUTPUT FORMAT: CSV

Business Unit Department Node Only [checkbox] Empl ID Employee Detail [checkbox] From Date Thru Date Employee Type

#### Summary of Prod. Hours Report Summary of Productive Hours Report Manager Process Monitor Run Control ID Summary\_of\_Productive\_Hours Run Q \*Business Unit Node Only Q Department Employee Detail Q Empl ID Note: These dates are for selecting pay end dates within this date range Ξ. \*From Date

### Screenshot of the Summary of Productive Hours Report Run Control Page

| *Employ | ее Туре | ~ |  |     |                |
|---------|---------|---|--|-----|----------------|
| Save    | Notify  |   |  | Add | Update/Display |
|         |         |   |  |     |                |

### ADDITIONAL INFORMATION:

....

The Business Unit, From Date, Thru Date and Employee Type are required fields. The Employee Types are Excep Hrly, Hourly, Not Appl., and Salaried.

\*Thru Date
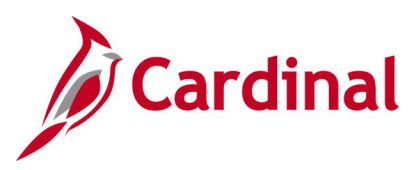

## Screenshot of the Summary of Productive Hours Report

| Commo    | nwealth of Vir  | ginia         |             |              |         |      |         |     |     |      |   |       |     |     |     |     |   |     |     |     |     |     |     |      | _    |
|----------|-----------------|---------------|-------------|--------------|---------|------|---------|-----|-----|------|---|-------|-----|-----|-----|-----|---|-----|-----|-----|-----|-----|-----|------|------|
| SUMMA    | RY Run Date: (  | 5/19/2021     |             |              |         |      |         |     |     |      |   |       |     |     |     |     |   |     |     |     |     |     |     |      | 1    |
| Report I | D: Run Time: (  | 5:28 00       |             |              |         |      |         |     |     |      |   |       |     |     |     |     |   |     |     |     |     |     |     |      |      |
| Page No  | .1 of           | 3             |             |              |         |      |         |     |     |      |   |       |     |     |     |     |   |     |     |     |     |     |     |      | 1    |
| Business | U 5010          | VA Dept o     | f Transpor  | tation       |         |      |         |     |     |      |   |       |     |     |     |     |   |     |     |     |     |     |     |      | - C. |
| Departm  | nei 1000        | All Centra    | l Office Or | gs           |         |      |         |     |     |      |   |       |     |     |     |     |   |     |     |     |     |     |     |      | 1    |
| Node Or  | nly N           |               |             |              |         |      |         |     |     |      |   |       |     |     |     |     |   |     |     |     |     |     |     |      |      |
| Employe  | e ID:           |               |             |              |         |      |         |     |     |      |   |       |     |     |     |     |   |     |     |     |     |     |     |      | 1    |
| From Da  | te 11/1/2019    | )             |             |              |         |      |         |     |     |      |   |       |     |     |     |     |   |     |     |     |     |     |     |      | 1    |
| Thru Dat | e: 12/31/2019   | )             |             |              |         |      |         |     |     |      |   |       |     |     |     |     |   |     |     |     |     |     |     |      |      |
| Employe  | e S             |               |             |              |         |      |         |     |     |      |   |       |     |     |     |     |   |     |     |     |     |     |     |      |      |
| Employe  | e N             |               |             |              |         |      |         |     |     |      |   |       |     |     |     |     |   |     |     |     |     |     |     |      |      |
| Org.     | Name            | ID            | Rcd         | Position N F | Role    | Туре | Pay Grp | ERG | RGH | RGF  | R | GS    | SCH | ETH | ETS | ECT | ( | отн | OTS | OCT | ESS | ECS | OSF | 1 0  | SS/  |
| 10000    | All Central Off | ice Orgs      |             |              |         |      |         |     | 0   | 0    | 0 | 510   | 2   | 80  | 0   | 8   | 0 | 0   | ) : | 28  | 0   | 0   | 16  | 0    | 1    |
| 10074 -  | Tolling Divisio | n             |             |              |         |      |         |     | 0   | 0    | 0 | 32    | 2   | 0   | 0   | 0   | 0 | 0   | )   | 0   | 0   | 0   | 0   | 0    | ~    |
| 10154 -  | Powhite Parkv   | vay Extensio  | on          |              |         |      |         |     | 0   | 0    | 0 | 218   | 5   | 0   | 0   | 0   | 0 | 0   | )   | 0   | 0   | 0   | 0   | 0    |      |
| 10155 -  | Coleman Bridg   | je            |             |              |         |      |         |     | 0   | 0    | 0 | 87.5  | i   | 0   | 0   | 0   | 0 | 0   | )   | 0   | 0   | 0   | 0   | 0    | 1    |
| 10198 -  | I-64ExpressLa   | nes Toll Fac  | ility       |              |         |      |         |     | 0   | 0    | 0 | 40    | )   | 0   | 0   | 0   | 0 | 0   | )   | 0   | 0   | 0   | 0   | 0    | ~    |
| 10076 -  | Federal Progra  | ims Mgmt D    | ivision     |              |         |      |         |     | 0   | 0    | 0 | 48    | 3   | 0   | 0   | 0   | 0 | 0   | )   | 0   | 0   | 0   | 0   | 0    | 1    |
| 10001 -  | Commissioner    | 's Office     |             |              |         |      |         |     | 0   | 0    | 0 | 31    |     | 0   | 0   | 0   | 0 | 0   | )   | 0   | 0   | 0   | 0   | 0    | -    |
| 10020 -  | Assurance and   | Complianc     | e Offic     |              |         |      |         |     | 0   | 0    | 0 | 464.5 | i   | 0   | 0   | 0   | 0 | 0   | )   | 0   | 0   | 0   | 0   | 0    | 1    |
| 10004 -  | Structure & Br  | idges         |             |              |         |      |         |     | 0   | 0    | 0 | 638.2 | 5   | 52  | 0   | 0   | 0 | 0   | )   | 2   | 0   | 0   | 0   | 0    |      |
| 10006 -  | Ofc Intermoda   | al Plang & In | vest        |              |         |      |         |     | 0   | 0    | 0 | 40    | )   | 0   | 0   | 0   | 0 | 0   | )   | 0   | 0   | 0   | 0   | 0    | 1    |
| 10007 -  | Communicatio    | ons           |             |              |         |      |         |     | 0   | 0    | 0 | 259   | 2   | 08  | 0   | 0   | 0 | 0   | )   | 0   | 0   | 0   | 0   | 0    | ~    |
| 10009 -  | Business Trans  | & Spec Pro    | jects       |              |         |      |         |     | 0   | 0    | 0 | 172.5 | i   | 0   | 0   | 0   | 0 | 0   | )   | 0   | 0   | 0   | 0   | 0    | 1    |
| 10010 -  | BusPerfor &St   | rategicPlan   | Office      |              |         |      |         |     | 0   | 0    | 0 | 152.5 | i   | 0   | 0   | 0   | 0 | 0   | )   | 0   | 0   | 0   | 0   | 0    | 4    |
| 10011 -  | Environmenta    | 1             |             |              | dina la |      |         |     | 0   | -0 - | 0 | 221   |     | 0   | 0   | .0  | m | (   | 1   | 0   | 0.  | 0   | 0   | A On | 1    |

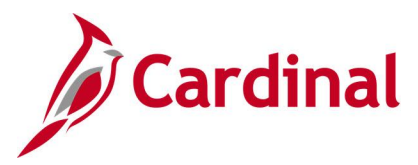

# Time Entry Upload Error Report (RTA757)

**REVISED:** 09/15/2021

### **DESCRIPTION:**

This report displays errors encountered during the Time Entry Data Upload file processing for users to review and correct.

### **NAVIGATION PATH:**

NavBar > Menu > Time and Labor > Reports > Time Entry Upload Error Report

#### **INPUT / SEARCH CRITERIA:**

OUTPUT FORMAT: Excel

From Date To Date Output to File Server (checkbox) Business Unit Employee Type (Salary or Hourly) Reports to Position Number OR Empl ID OR Department OR Project OR Cost Center Department CF Pay Period End Date OR Show All Statuses OR Action Required Only Time Reporting Code

### Screenshot of the Time Entry Upload Error Report Run Control Page

| € List                                                                               | Time Entry Upload Error Report                                                                                                    |
|--------------------------------------------------------------------------------------|----------------------------------------------------------------------------------------------------|
| Time Entry Upload Error Report                                                       |                                                                                                    |
| Run Control ID Time_Entry_Upload_Error_R                                             | eport Report Manager Process Monitor                                                                                                    |
| Date Range  "From Date "To Date Business Unit Selection The New On Table Date Tables | File Parameters  C Output to File Server                                                                                                    |
| Tree Node Selector                                                                   | Select Values/Nodes       Image: Constraint of the second second sec |
| Save Notify                                                                          | Add Update/Display                                                                                                    |

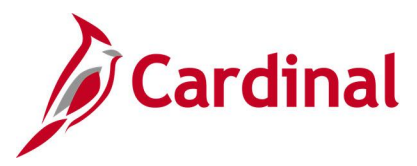

### **ADDITIONAL INFORMATION:**

The **Output to File Server** checkbox to only be used by a Batch user. The **From Date** and **To Date** are required fields. In order to review results, the user must click on **Report Manager** after running the report and refreshing to success. Next click on the **VTAR0757** link.

### Screenshot of the Time Entry Upload Error Report

| Report ID: RTA757                                                                                     |                             | Commonwealth of Vi<br>TIME ENTRY UPLOAD ERR | Run Date: 05/19/2021<br>Run Time: 05:41 00 |              |       |                |            |                                              |
|----------------------------------------------------------------------------------------------------|-----------------------------|---------------------------------------------|--------------------------------------------|--------------|-------|----------------|------------|----------------------------------------------|
| BUSINESS UNIT: 70700 - Central VA Training Center<br>FROM DATE : 22-AUG-2020<br>TO DATE : 22-AUG-2020 |                             | FILE NAME: 70700_TA756_IN_082               | 12020_1613_                                | 001.DAT      |       |                |            | Page No. 1 of 1                              |
| EMPLID EMP NAME<br>RCD                                                                                | BUS POSITION<br>UNIT NUMBER | POSITION TITLE                              | CREATE<br>DATE                             | DATE         | TRC   | tl<br>Quantity | LINE<br>ID | ERROR MESSAGE                                |
| 0                                                                                                    | 70700 CVTTA008              | Gen Admin Manager I                         | 08/21/2020                                 | 07/03/2019   | REG   | 8              | 1          | Prior Period exceeds allowed date 2019-08-10 |
|                                                                                                    | ****** E                    | ND OF ERRORS FOR 70700_TA756_I              | N_08212020_                                | 1613_001.DAT | ••••• | ****           |            |                                              |
| NOTE: SUMMARY TOTALS ARE ONLY DISPLAYED WHEN THE                                                      | REPORT IS RUN FO            | R A SUBMITTING BUSINESS UNIT                |                                            |              |       |                |            |                                              |

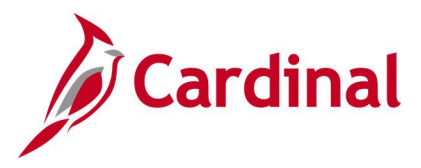

# **Timesheet Report (RTA026)**

**REVISED:** 06/18/2024

### **DESCRIPTION:**

This report contains details of reported time including a summary of the number of hours by ChartField distribution by day and shows productive and non-productive hours pending approval on the timesheets.

### **NAVIGATION PATH:**

NavBar > Menu > Time and Labor > Reports > Timesheet Report

### **INPUT / SEARCH CRITERIA:**

OUTPUT FORMAT: Excel

Business Unit Employee Type (Salary or Hourly) Reports to Position Number OR Empl ID OR Department OR Project OR Cost Center Department CF Pay Period End Date OR From Date Thru Date Show All Statuses OR Action Required Only Time Reporting Code

### Notes:

- For the **Department** field, enter a specific department number or enter 99999 for all departments.
- Parent agencies can run this report for multiple business units in one instance by selecting the Run for multiple Business Units checkbox. When the checkbox is selected the Business Unit field and the Employee Selection Section will be disabled and the Business Unit Selection section displays.
- When the "Action Required Only" checkbox is selected, the report will pull all transactions that require action for the last 365 days.
- By default the Timesheet Report will run without comments but the **Comments** checkbox can be selected to include them. The report will take longer to run when comments are included.

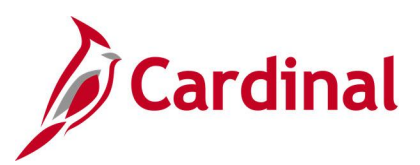

## Screenshot of the Timesheet Report Run Control Page

| Çardinal Homepage                     | Times                              | sheet Report |
|---------------------------------------|------------------------------------|--------------|
| Run Control ID DJWTSREP               | Report Manager Process Monitor Run |              |
| Business Unit Q                       | □ Run for multiple Business Units  |              |
| Employee Type                         | Employees to process               |              |
| Salaried     O Hourly                 | Reports To Position Q              |              |
| Select Pay Period End or From/To Date | OR<br>Empl ID Q                    |              |
| Pay Period End Date Q                 | OR                                 |              |
| OR                                    | Department Q                       |              |
| From Date                             | □ Node Only                        |              |
| Thru Date                             |                                    |              |
|                                       | Project                            |              |
|                                       |                                    |              |
| Additional Optional Parameters        | Cost Center                        |              |
| □ Action Required Only                | Department CF Q                    |              |
| □ Include Comments?                   |                                    |              |
|                                       |                                    |              |
| Time Reporting Code (Optional)        |                                    |              |
|                                       | ≼                                  |              |
| Time Reporting Code Description       |                                    |              |
| 1 Q                                   | + -                                |              |
| Save Return to Search Notify          | Add Update/Display                 |              |

### ADDITIONAL INFORMATION:

The **Business Unit** field is a required field. Select one option from the **Employees to Process** section and one option from the **Select Pay Period End Date or From/To Date** section, as required.

AJ and DL are displayed as Reported Time statuses on the Timesheet Report in the following cases:

- **AJ (Adjusted)**: System generated offsets due to timesheet adjustments (where quantity is less than 0)
- **DL (Deleted)**: Time that was deleted from reported time

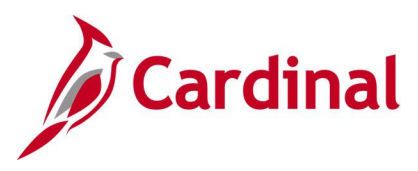

## Screenshot of the Timesheet Report

| Commonwealth of Virginia   |                     |            |            |            |                    |                       |                   |                 |        |          |                          |               |
|----------------------------|---------------------|------------|------------|------------|--------------------|-----------------------|-------------------|-----------------|--------|----------|--------------------------|---------------|
| Due Date: 08/10/2024       |                     |            |            |            |                    |                       |                   |                 |        |          |                          |               |
| Run Date: 00/18/2024       | TIMESHEET REFORT    |            |            |            |                    |                       |                   |                 |        |          |                          |               |
| Report ID: RTA026          | Run Time: 10:03 00  |            |            |            |                    |                       |                   |                 |        |          |                          |               |
| Page No. 1                 | of                  | 42         |            |            |                    |                       |                   |                 |        |          |                          |               |
| Business Unit:             |                     |            |            |            |                    |                       |                   |                 |        |          |                          |               |
| Pay Period From Date: 24-F | EB-2024             |            |            |            |                    |                       |                   |                 |        |          |                          |               |
| Pay Period To Date: 24-FE  | B-2024              |            |            |            |                    |                       |                   |                 |        |          |                          |               |
| Department: 99999 : /      | gency Wide          |            |            |            |                    |                       |                   |                 |        |          |                          |               |
| Salaried                   |                     |            |            |            |                    |                       |                   |                 |        |          |                          |               |
| All statuses               |                     |            |            |            |                    |                       |                   |                 |        |          |                          |               |
| Comments Not Included      |                     |            |            |            |                    |                       |                   |                 |        |          |                          |               |
| TRC :                      |                     |            |            |            |                    |                       |                   |                 |        |          |                          |               |
|                            |                     |            |            |            |                    |                       |                   |                 |        |          |                          |               |
| Business Unit              | Pay Period End Date | Daily Date | Retro Flag | Department | Dept Description   | Reports To Position # | Reports To Emplid | Reports to Name | Emplid | Empl Rcd | Employee Position Number | Employee Name |
| 14000                      | 24-Feb-24           | 13-Feb-24  |            | 10110      | Office of Director | CJS00001              |                   |                 |        | 0        |                          |               |
| 14000                      | 24-Feb-24           | 14-Feb-24  |            | 10110      | Office of Director | CJS00001              |                   |                 |        | 0        |                          |               |
| 14000                      | 24-Feb-24           | 15-Feb-24  |            | 10110      | Office of Director | CJS00001              |                   |                 |        | 0        |                          |               |
| 14000                      | 24-Feb-24           | 15-Feb-24  | R          | 10110      | Office of Director | CJS00001              |                   |                 |        | 0        |                          |               |
| 14000                      | 24-Feb-24           | 16-Feb-24  | R          | 10110      | Office of Director | CJS00001              |                   |                 |        | 0        |                          |               |
| 14000                      | 24-Feb-24           | 19-Feb-24  |            | 10110      | Office of Director | CJS00001              |                   |                 |        | 0        |                          |               |
| 14000                      | 24-Feb-24           | 20-Feb-24  |            | 10110      | Office of Director | CJS00001              |                   |                 |        | 0        |                          |               |
| 14000                      | 24-Feb-24           | 21-Feb-24  |            | 10110      | Office of Director | CJS00001              |                   |                 |        | 0        |                          |               |
| 14000                      | 24-Feb-24           | 22-Feb-24  |            | 10110      | Office of Director | C.IS00001             |                   |                 |        | 0        |                          |               |
| 14000                      | 24-1 00-24          | 00 5 1 01  |            | 10110      | Office of Director | 0.1000004             |                   |                 |        |          |                          |               |

## Screenshot of the Timesheet Report (scrolled right)

| Workgroup | Schedule Group | Work Schedule   | Rotation ID | Shift ID | Paygroup | Time Reporting Type | Reported TRC | Reported TRC Description | Payable TRC | Payable TRC Description     | Hours |
|-----------|----------------|-----------------|-------------|----------|----------|---------------------|--------------|--------------------------|-------------|-----------------------------|-------|
| SNRF071P1 | STATE          | 40.00-Z88888Z-0 | SASU        |          | SM1      | Positive            | REG          | Regular Hours            | RGSA        | Regular Earnings - Salaried | 8     |
| SNRF071P1 | STATE          | 40.00-Z88888Z-0 | SASU        |          | SM1      | Positive            | REG          | Regular Hours            | RGSA        | Regular Earnings - Salaried | 8     |
| SNRF071P1 | STATE          | 40.00-Z88888Z-0 | SASU        |          | SM1      | Positive            | REG          | Regular Hours            | RGSA        | Regular Earnings - Salaried | 8     |
| SNRF071P1 | STATE          | 40.00-Z88888Z-0 | SASU        |          | SM1      | Positive            | REG          | Regular Hours            | RGSA        | Regular Earnings - Salaried | 4     |
| SNRF071P1 | STATE          | 40.00-Z88888Z-0 | SASU        |          | SM1      | Positive            | VAC          | Vacation                 | VAC         | Vacation                    | 4     |
| SNRF071P1 | STATE          | 40.00-Z88888Z-0 | SASU        |          | SM1      | Positive            | VAC          | Vacation                 | VAC         | Vacation                    | 8     |
| SNRF071P1 | STATE          | 40.00-Z88888Z-0 | SASU        |          | SM1      | Positive            |              |                          | HOL         | Holiday                     | 8     |
| SNRF071P1 | STATE          | 40.00-Z88888Z-0 | SASU        |          | SM1      | Positive            | REG          | Regular Hours            | RGSA        | Regular Earnings - Salaried | 8     |
| SNRF071P1 | STATE          | 40.00-Z88888Z-0 | SASU        |          | SM1      | Positive            | REG          | Regular Hours            | RGSA        | Regular Earnings - Salaried | 8     |
| SNRF071P1 | STATE          | 40.00-Z88888Z-0 | SASU        |          | SM1      | Positive            | REG          | Regular Hours            | RGSA        | Regular Earnings - Salaried | 8     |
|           |                |                 |             |          |          |                     |              | -                        |             |                             |       |

## Screenshot of the Timesheet Report (scrolled right)

| Override Rate | Last User   | Proxy    | Reported Time Status | Payable Time Status | Source | Excep | Account | Fund | Program | Department | Cost Center |
|---------------|-------------|----------|----------------------|---------------------|--------|-------|---------|------|---------|------------|-------------|
|               | SBJ42889    | SBJ42889 | SB                   | PD                  | Online |       |         |      |         |            |             |
|               | SBJ42889    | SBJ42889 | SB                   | PD                  | Online |       |         |      |         |            |             |
|               | SBJ42889    | SBJ42889 | SB                   | PD                  | Online |       |         |      |         |            |             |
|               | SBJ42889    | SBJ42889 | SB                   | PD                  | Online |       |         |      |         |            |             |
|               | 00194937800 | SBJ42889 | SB                   | PD                  | Online |       |         |      |         |            |             |
|               | 00194937800 | SBJ42889 | SB                   | PD                  | Online |       |         |      |         |            |             |
|               | )           | SBJ42889 |                      | PD                  |        |       |         |      |         |            |             |
|               | SBJ42889    | SBJ42889 | SB                   | PD                  | Online |       |         |      |         |            |             |
|               | SBJ42889    | SBJ42889 | SB                   | PD                  | Online |       |         |      |         |            |             |
|               | SBJ42889    | SBJ42889 | SB                   | PD                  | Online |       |         |      |         |            |             |
|               | 00 140000   | 00 40000 | 60                   | DD                  | Online |       |         |      |         |            |             |

## Screenshot of the Timesheet Report (scrolled right)

| Task | FIPS | Asset | Agency Use 1 | Agency Use 2 | PC Business Unit | Project ID | Activity ID | Telework | Agency Value | Last Updated On | Approved By |
|------|------|-------|--------------|--------------|------------------|------------|-------------|----------|--------------|-----------------|-------------|
|      |      |       |              |              |                  |            |             |          |              | 15-Feb-24       | SBJ42889    |
|      |      |       |              |              |                  |            |             |          |              | 15-Feb-24       | SBJ42889    |
|      |      |       |              |              |                  |            |             |          |              | 15-Feb-24       | SBJ42889    |
|      |      |       |              |              |                  |            |             |          |              | 15-Feb-24       | SBJ42889    |
|      |      |       |              |              |                  |            |             |          |              | 1-Mar-24        | 00194937800 |
|      |      |       |              |              |                  |            |             |          |              | 1-Mar-24        | 00194937800 |
|      |      |       |              |              |                  |            |             |          |              |                 |             |
|      |      |       |              |              |                  |            |             |          |              | 29-Feb-24       | SBJ42889    |
|      |      |       |              |              |                  |            |             |          |              | 29-Feb-24       | SBJ42889    |
|      |      |       |              |              |                  |            |             |          |              | 29-Feb-24       | SBJ42889    |
|      |      |       |              |              |                  |            |             |          |              | 20 Eab 24       | CD 142000   |

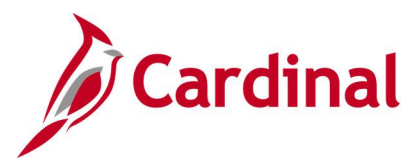

# Timesheet Schedule Exception and Overtime Review Report (RTA024)

### **REVISED:** 08/02/2024

### **DESCRIPTION:**

This report is for supervisors and administrators to review and manage employee overtime. It lists overtime entered in the pay period and compares the employee's Work Schedule to the time entered on the timesheet to identify variances.

The report is broken down into the following three sections:

- 1. Deviation from Scheduled Hours
- 2. Overtime Review
- 3. Overtime (OT) Exceptions Review

#### **NAVIGATION PATH:**

NavBar > Menu > Time and Labor > Reports > Timesheet Exception Report

#### **INPUT / SEARCH CRITERIA:**

Business Unit (Leave Blank for All) Pay Period End Date OR From Date Thru Date Reports to Position Number Empl ID Department Node Only (checkbox) Show All Employees Variance Only (checkbox) Employee Type (Salaried or Hourly) Show Submitted Time Approved only (checkbox)

# OUTPUT FORMAT:

PDF

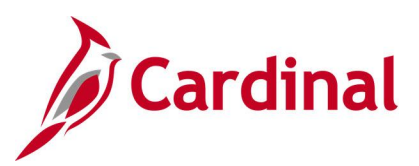

Screenshot of the Timesheet Schedule Exception and Overtime Review Report Run Control Page

| Timesheet Report                                                                                                    | Timesheet Schedule Exception and Overtime Review                                                                                                    |
|----------------------------------------------------------------------------------------------------|----------------------------------------------------------------------------------------------------|
| Timesheet Exception Report                                                                                                    |                                                                                                    |
| Timesheet Schedule Exception and Overtime Review                                                                                                    |                                                                                                    |
| Run Control ID Timesheet_Exception_Report Report Manager Process Moni                                                                                                    | or                                                                                                    |
| Report Request Parameters                                                                                                    |                                                                                                    |
| *Business Unit Q                                                                                                    |                                                                                                    |
| Date Parameters                                                                                                    |                                                                                                    |
| Pay Period End Date - OR - From Date - OR - Thru Date NOTE: These dates are to se this date range.                                                                                                    | te finite finite |
| Report Parameters       Show All Employees         Reports To Position Number       Q         Empl ID       Q         Department       Q         Node Only       Show Submitted Time         Approved Only       Proved Only | Employee Type                                                                                                    |
| Save Notify                                                                                                    | Add Update/Display                                                                                                    |

#### **ADDITIONAL INFORMATION:**

The **Business Unit** field is a required field and the user must select one option from the **Report Parameters** section and one option from the **Date Parameters** section, as applicable.

Screenshots of the 3 Sections on the Timesheet Schedule Exception and Overtime Review Report

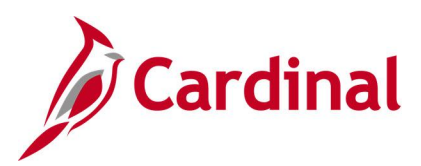

### Section 1: Screenshot of the Deviation from Scheduled Hours

| Cardinal<br>Report ID: RTA024                                                                                                    |                                                                    |               | Common<br>TIMESHEET SCHEDUI<br>Deviatio | te exception from the | of Virgini<br>TION AND O<br>Scheduled | a<br>VERTIME REV<br>Rours | VIEW | Run Da<br>Run Tij                                                          | te: 08/01/<br>me: 06:15                               | /2024<br>00             |                           |                          |
|----------------------------------------------------------------------------------------------------|--------------------------------------------------------------------|---------------|-----------------------------------------|-----------------------|---------------------------------------|---------------------------|------|----------------------------------------------------------------------------|-------------------------------------------------------|-------------------------|---------------------------|--------------------------|
| Business Unit:<br>From Pay Period End Date:<br>To Pay Period End Date:<br>Department:<br>Node Only:<br>Empl Type:<br>All employees<br>Submitted Time | 76500<br>05/09/2024<br>07/09/2024<br>99999 : Agency Wide<br>N<br>S |               |                                         |                       |                                       |                           |      | Page N                                                                     | o.l of 1                                              | 144                     |                           | ,                        |
| Pepartment Description<br>Total for 4001000                                                                                                    | Emplid/Record                                                      | Position Name |                                         | PAYGRP                | Horkgroup                             | Reports To<br>Position    | Name | To <b>Eag</b> e No<br>Reg Prod<br>Non-Prod<br>Reported<br>Hours<br>1296.00 | o. 12 of<br>6<br>Scheduled<br><u>Hours</u><br>1296.00 | 144<br>Variance<br>0.00 | Prod OT<br>Hours<br>18.00 | Total<br>Hours<br>1314.( |
| 4001100 Local Review Tea                                                                                                    |                                                                    |               |                                         | SM1                   | SERP071E1                             |                           |      | 432.00                                                                     | 432.00                                                | 0.00                    | 0.00                      | 432.                     |
| 4001100 Local Review Tea                                                                                                    |                                                                    |               |                                         | SM1                   | SERP071E1                             |                           |      | 432.00                                                                     | 432.00                                                | 0.00                    | 0.00                      | 432.                     |
| 0001100 Local Review Tea                                                                                                    |                                                                    |               |                                         | SM1                   | SERP071E1                             |                           |      | 438.00                                                                     | 430.00                                                | -8.00                   | 0.00                      | 438.                     |
| 4001100 Local Review Tea                                                                                                    |                                                                    |               |                                         | SM1                   | SERP071E1                             |                           |      | 72.00                                                                      | 0.00                                                  | -72.00                  | 0.00                      | 72.                      |
| 4001100 Local Review Tea                                                                                                    | -                                                                  |               |                                         | SM1                   | SERP071E1                             |                           |      | 432.00                                                                     | 432.00                                                | 0.00                    | 120.00                    | 552.                     |
| 4001100 Local Review Tea                                                                                                    |                                                                    |               |                                         | SM1                   | SERP071E1                             |                           |      | 208.00                                                                     | 0.00                                                  | -208.00                 | 0.00                      | 208.                     |
| Total for 4001100                                                                                                    |                                                                    |               |                                         |                       |                                       |                           |      | 2014.00                                                                    | 1726.00                                               | -288.00                 | 120.00                    | 2134.                    |

### Section 2: Overtime Review

| Cardinal<br>Report ID: RTA024                                                                                                    | TI                      | Commonwealth of Vin<br>MESHEET SCHEDULE EXCEPTION D<br>Overtime Revie            | ginia<br>ND OVERTIME REVIEW                                                                                                    | Run Date<br>Run Time                                                                 | 1: 08/01/2024<br>1: 06:15 00                                                                                                    |                                                                                                    |
|----------------------------------------------------------------------------------------------------|-------------------------|----------------------------------------------------------------------------------|----------------------------------------------------------------------------------------------------|--------------------------------------------------------------------------------------|----------------------------------------------------------------------------------------------------|----------------------------------------------------------------------------------------------------|
| Business Unit: 76500<br>From Pay Period End Date: 05/09/2024<br>To Pay Period End Date: 07/09/2024<br>Department: 99999 : Agency Wid<br>Node Only: N<br>Empl Type: S<br>All employees<br>Submitted Time                                                                                                    | ie                      |                                                                                  |                                                                                                    | Page No.                                                                             | 98 of 144                                                                                                    | -                                                                                                    |
| Date         Occurred         Dept         Description           06/20/2024         300400Bnterprise Business Soluti         06/21/2024         300400Bnterprise Business Soluti           06/22/2024         300400Bnterprise Business Soluti         06/22/2024         300400Bnterprise Business Soluti           06/22/2024         300400Bnterprise Business Soluti         06/25/2024         300400Bnterprise Business Soluti           06/25/2024         300400Bnterprise Business Soluti         06/27/2024         300400Bnterprise Business Soluti           06/28/2024         300400Bnterprise Business Soluti         06/28/2024         300400Bnterprise Business Soluti           07/07/2024         300400Bnterprise Business Soluti         07/07/2024         300400Bnterprise Business Soluti           07/07/2024         300400Bnterprise Business Soluti         07/07/2024         300400Bnterprise Business Soluti           07/07/2024         300400Bnterprise Business Soluti         07/07/2024         300400Bnterprise Business Soluti | Position Emplid/Record. | Name PAYGI<br>SM1<br>SM1<br>SM1<br>SM1<br>SM1<br>SM1<br>SM1<br>SM1<br>SM1<br>SM1 | Reports 7<br>P Workgroup Position<br>SERP071E1<br>SERP071E1<br>SERP071E1<br>SERP071E1<br>SERP071E1<br>SERP071E1<br>SERP071E1<br>SERP071E1<br>SERP071E1<br>SERP071E1 | to<br><u>Name TRC</u><br>055J<br>055J<br>055J<br>055J<br>055J<br>055J<br>055J<br>055 | TRC Description j<br>OT @ Straight Time<br>OT @ Straight Time<br>OT @ Straight Time<br>OT @ Straight Time<br>OT @ Straight Time<br>OT @ Straight Time<br>OT @ Straight Time<br>OT @ Straight Time<br>OT @ Straight Time<br>OT @ Straight Time<br>OT @ Straight Time<br>OT @ Straight Time | Hours<br>3.00<br>4.00<br>10.00<br>8.00<br>6.00<br>3.00<br>4.00<br>6.00<br>2.00<br>6.00<br>6.00<br>6.00 |

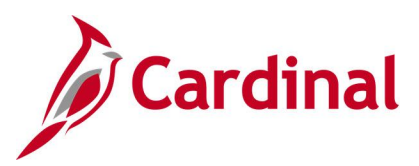

# Section 3: Overtime (OT) Exceptions Review

| // Card                                                            | dinal                                                                                                    |                                                                                | Commonwealth                                                                                                    | of Virgini                                                                                                    | ia                                                                                                    |                                                                                                    |                                                                                                    |                                                                                                    |                                                                                                    |                                                                            |                                      |                                                               |
|--------------------------------------------------------------------|----------------------------------------------------------------------------------------------------|--------------------------------------------------------------------------------|----------------------------------------------------------------------------------------------------|----------------------------------------------------------------------------------------------------|----------------------------------------------------------------------------------------------------|----------------------------------------------------------------------------------------------------|----------------------------------------------------------------------------------------------------|----------------------------------------------------------------------------------------------------|----------------------------------------------------------------------------------------------------|----------------------------------------------------------------------------|--------------------------------------|---------------------------------------------------------------|
| Report ID: 1                                                       | RTA024                                                                                                    |                                                                                | TIMESHEET SCHEDULE EXCEPTION                                                                                                    | PTION AND O                                                                                                    | OVERTIME RE                                                                                                    | VIEW                                                                                                    |                                                                                                    | Run I<br>Run 1                                                                                                    | Date: 08/01<br>Time: 06:31                                                                                                 | L/2024<br>L 00                                                             |                                      |                                                               |
|                                                                    |                                                                                                    |                                                                                |                                                                                                    |                                                                                                    |                                                                                                    |                                                                                                    |                                                                                                    | Page                                                                                                    | No. 137 d                                                                                                    | of 144                                                                     |                                      | _                                                             |
| ey<br>traight Tim<br>'ime and Hal:<br>'traight Tim<br>'traight Tim | e Overtime may be required. To<br>if Overtime has been reported to<br>the Overtime may be reported too<br>the Overtime may be required. To | tal regular worke<br>oo soon. Total wo<br>soon. Total reg<br>tal regular worke | i hours exceed the Period Thress<br>rked hours have not reached the<br>lar worked hours have not reach<br>i and non-productive hours excer | hold Limit.<br>Period Thr<br>hed the Period the Period                                                                | reshold Lir<br>riod Thresh<br>iod Thresh                                                                                   | hit.<br>Hold Limit.                                                                                                    |                                                                                                    | I<br>I<br>I<br>I                                                                                                    | A<br>B<br>C<br>D                                                                                                    |                                                                            |                                      |                                                               |
| ime and Hal                                                        | e Overtime may be reported too<br>If Overtime is required. Total                                                                           | worked hours exce                                                              | lar worked and non-productive he<br>ed the FLSA Threshold Limit.                                                                           | ours have :                                                                                                    | not reached                                                                                                    | i the Period                                                                                                    | i Threshold :                                                                                                    | Limit. I                                                                                                    | F                                                                                                    |                                                                            |                                      |                                                               |
| Emplid                                                             | Name                                                                                                    | Supervisor                                                                     | Name                                                                                                    | Deptid                                                                                                    | Location                                                                                                    | Workgroup                                                                                                    | From Date                                                                                                    | To Date                                                                                                    | Threshold                                                                                                    | i <u>Hours</u>                                                             | FLSA<br><u>Status</u>                | Ke                                                            |
|                                                                    |                                                                                                    |                                                                                |                                                                                                    | 3005000                                                                                                    | DSSHO                                                                                                    | SERP071E1                                                                                                    | 06/09/2024                                                                                                    | 06/15/2024                                                                                                    | 07:40                                                                                                    | 44                                                                         | P                                    | Α                                                             |
|                                                                    |                                                                                                    |                                                                                |                                                                                                    | 3005000                                                                                                    | DSSHO                                                                                                    | SERP07IE1                                                                                                    | 06/23/2024                                                                                                    | 06/29/2024                                                                                                    | 07:40                                                                                                    | 44                                                                         | P                                    | A                                                             |
|                                                                    |                                                                                                    |                                                                                |                                                                                                    | 4001300                                                                                                    | DSSHO                                                                                                    | SERPU/IEI                                                                                                    | 06/02/2024                                                                                                    | 06/08/2024                                                                                                    | 07:40                                                                                                    | 44                                                                         | P                                    | A<br>2                                                        |
|                                                                    |                                                                                                    |                                                                                |                                                                                                    | 4001300                                                                                                    | DSSHO                                                                                                    | SERPO71E1                                                                                                    | 06/23/2024                                                                                                    | 06/29/2024                                                                                                    | 07:40                                                                                                    | 44                                                                         | p                                    | 2                                                             |
|                                                                    |                                                                                                    |                                                                                |                                                                                                    | 4001300                                                                                                    | DSSHO                                                                                                    | SERP071E1                                                                                                    | 06/02/2024                                                                                                    | 06/08/2024                                                                                                    | 07:40                                                                                                    | 44                                                                         | p                                    | A                                                             |
|                                                                    |                                                                                                    |                                                                                |                                                                                                    | 4001300                                                                                                    | DSSHO                                                                                                    | SERP071E1                                                                                                    | 06/02/2024                                                                                                    | 06/08/2024                                                                                                    | 07:40                                                                                                    | 44                                                                         | P                                    | А                                                             |
|                                                                    |                                                                                                    |                                                                                |                                                                                                    | 5003000                                                                                                    | DSSHO                                                                                                    | SNRF071P1                                                                                                    | 05/26/2024                                                                                                    | 06/01/2024                                                                                                    | 07:40                                                                                                    | 32                                                                         | N                                    | в                                                             |
|                                                                    |                                                                                                    |                                                                                |                                                                                                    | 5003000                                                                                                    | DSSHO                                                                                                    | SNRF071P1                                                                                                    | 06/16/2024                                                                                                    | 06/22/2024                                                                                                    | 07:40                                                                                                    | 32                                                                         | N                                    | в                                                             |
|                                                                    |                                                                                                    |                                                                                |                                                                                                    | 5004140                                                                                                    | DSSHO                                                                                                    | SNRF071P1                                                                                                    | 06/16/2024                                                                                                    | 06/22/2024                                                                                                    | 07:40                                                                                                    | 32                                                                         | N                                    | в                                                             |
|                                                                    |                                                                                                    |                                                                                |                                                                                                    | 5004140                                                                                                    | DSSHO                                                                                                    | SNRF071P1                                                                                                    | 06/30/2024                                                                                                    | 07/06/2024                                                                                                    | 07:40                                                                                                    | 32                                                                         | N                                    | в                                                             |
|                                                                    |                                                                                                    |                                                                                |                                                                                                    | 5003200                                                                                                    | DSS07                                                                                                    | SNRF071P1                                                                                                    | 05/26/2024                                                                                                    | 06/01/2024                                                                                                    | 07:40                                                                                                    | 32                                                                         | N                                    | в                                                             |
|                                                                    |                                                                                                    |                                                                                |                                                                                                    | 5003200                                                                                                    | DSS07                                                                                                    | SNRF071P1                                                                                                    | 06/16/2024                                                                                                    | 06/22/2024                                                                                                    | 07:40                                                                                                    | 38.5                                                                       | N                                    | в                                                             |
|                                                                    |                                                                                                    |                                                                                |                                                                                                    | 5003200                                                                                                    | DSS07                                                                                                    | SNRF071P1                                                                                                    | 06/30/2024                                                                                                    | 07/06/2024                                                                                                    | 07:40                                                                                                    | 32                                                                         | N                                    | в                                                             |
|                                                                    |                                                                                                    |                                                                                |                                                                                                    | 5003000                                                                                                    | DSS25                                                                                                    | SNRF071P1                                                                                                    | 05/26/2024                                                                                                    | 06/01/2024                                                                                                    | 07:40                                                                                                    | 32                                                                         | N                                    | В                                                             |
|                                                                    |                                                                                                    |                                                                                |                                                                                                    |                                                                                                    |                                                                                                    |                                                                                                    |                                                                                                    | 0010010004                                                                                                    | 07.40                                                                                                    | 32                                                                         | N                                    | в                                                             |
|                                                                    |                                                                                                    |                                                                                |                                                                                                    | 5003000                                                                                                    | DSS25                                                                                                    | SNRF071P1                                                                                                    | 06/16/2024                                                                                                    | 06/22/2024                                                                                                    | 07:40                                                                                                    |                                                                            |                                      |                                                               |
|                                                                    |                                                                                                    |                                                                                |                                                                                                    | 5003000                                                                                                    | DSS25<br>DSS04                                                                                                    | SNRF071P1<br>SNRF071P1                                                                                                    | 06/16/2024<br>05/26/2024                                                                                                    | 06/01/2024                                                                                                    | 07:40                                                                                                    | 32                                                                         | N                                    | B                                                             |
|                                                                    |                                                                                                    |                                                                                |                                                                                                    | 5003000<br>5003300<br>5003300                                                                                         | DSS25<br>DSS04<br>DSS04                                                                                                    | SNRF071P1<br>SNRF071P1<br>SNRF071P1                                                                                                    | 06/16/2024<br>05/26/2024<br>06/16/2024                                                                                                    | 06/02/2024<br>06/01/2024<br>06/22/2024                                                                                                    | 07:40<br>07:40<br>07:40                                                                                                    | 32<br>32                                                                   | N<br>N                               | B                                                             |
|                                                                    |                                                                                                    |                                                                                |                                                                                                    | 5003000<br>5003300<br>5003300<br>5003300<br>7002140                                                                   | DSS25<br>DSS04<br>DSS04<br>DSS04<br>DSS04                                                                                  | SNRF071P1<br>SNRF071P1<br>SNRF071P1<br>SNRF071P1                                                                                            | 06/16/2024<br>05/26/2024<br>06/16/2024<br>06/30/2024<br>06/30/2024                                                                                     | 06/22/2024<br>06/01/2024<br>06/22/2024<br>07/06/2024                                                                                                   | 07:40<br>07:40<br>07:40<br>07:40<br>07:40                                                                                  | 32<br>32<br>32<br>24                                                       | N<br>N<br>N                          | BBC                                                           |
|                                                                    |                                                                                                    |                                                                                |                                                                                                    | 5003000<br>5003300<br>5003300<br>5003300<br>7002140<br>7002140                                                        | DSS25<br>DSS04<br>DSS04<br>DSS04<br>DSS18<br>DSS18                                                                         | SNRF071P1<br>SNRF071P1<br>SNRF071P1<br>SNRF071P1<br>SNRF071P1<br>SNRF071P1                                                                  | 06/16/2024<br>05/26/2024<br>06/16/2024<br>06/30/2024<br>06/30/2024<br>05/26/2024                                                                       | 06/22/2024<br>06/01/2024<br>06/22/2024<br>07/06/2024<br>07/06/2024<br>06/01/2024                                                                       | 07:40<br>07:40<br>07:40<br>07:40<br>07:40                                                                                  | 32<br>32<br>32<br>24<br>24                                                 | N<br>N<br>N<br>N                     | B<br>B<br>C<br>C                                              |
|                                                                    |                                                                                                    |                                                                                |                                                                                                    | 5003000<br>5003300<br>5003300<br>5003300<br>7002140<br>7002140<br>7002140                                             | DSS25<br>DSS04<br>DSS04<br>DSS04<br>DSS18<br>DSS18<br>DSS18                                                                | SNRF071P1<br>SNRF071P1<br>SNRF071P1<br>SNRF071P1<br>SNRF071P1<br>SNRF071P1<br>SNRF071P1                                                     | 06/16/2024<br>05/26/2024<br>06/16/2024<br>06/30/2024<br>06/30/2024<br>05/26/2024                                                                       | 06/22/2024<br>06/01/2024<br>06/22/2024<br>07/06/2024<br>07/06/2024<br>06/01/2024<br>06/15/2024                                                         | 07:40<br>07:40<br>07:40<br>07:40<br>07:40<br>07:40<br>07:40                                                                | 32<br>32<br>32<br>24<br>24<br>28                                           | N<br>N<br>N<br>N<br>N                | B<br>B<br>C<br>C<br>C                                         |
|                                                                    |                                                                                                    |                                                                                |                                                                                                    | 5003000<br>5003300<br>5003300<br>5003300<br>7002140<br>7002140<br>7002140<br>7002140                                  | DSS25<br>DSS04<br>DSS04<br>DSS04<br>DSS18<br>DSS18<br>DSS18<br>DSS18                                                       | SNRF071P1<br>SNRF071P1<br>SNRF071P1<br>SNRF071P1<br>SNRF071P1<br>SNRF071P1<br>SNRF071P1                                                     | 06/16/2024<br>05/26/2024<br>06/16/2024<br>06/30/2024<br>06/30/2024<br>05/26/2024<br>05/26/2024<br>06/09/2024                                           | 06/22/2024<br>06/01/2024<br>06/22/2024<br>07/06/2024<br>07/06/2024<br>06/01/2024<br>06/15/2024<br>07/06/2024                                           | 07:40<br>07:40<br>07:40<br>07:40<br>07:40<br>07:40<br>07:40<br>07:40<br>07:40                                              | 32<br>32<br>32<br>24<br>24<br>28<br>24                                     | N<br>N<br>N<br>N<br>N                | B<br>B<br>C<br>C<br>C<br>C<br>C                               |
|                                                                    |                                                                                                    |                                                                                |                                                                                                    | 5003000<br>5003300<br>5003300<br>7002140<br>7002140<br>7002140<br>7002140<br>7002140<br>7002140                       | DSS25<br>DSS04<br>DSS04<br>DSS04<br>DSS18<br>DSS18<br>DSS18<br>DSS18<br>DSS18<br>DSS18                                     | SNRF071P1<br>SNRF071P1<br>SNRF071P1<br>SNRF071P1<br>SNRF071P1<br>SNRF071P1<br>SNRF071P1<br>SNRF071P1                                        | 06/16/2024<br>05/26/2024<br>06/16/2024<br>06/30/2024<br>05/26/2024<br>06/30/2024<br>06/30/2024<br>05/26/2024                                           | 06/22/2024<br>06/01/2024<br>07/06/2024<br>07/06/2024<br>06/01/2024<br>06/01/2024<br>07/06/2024<br>06/01/2024                                           | 07:40<br>07:40<br>07:40<br>07:40<br>07:40<br>07:40<br>07:40<br>07:40<br>07:40<br>07:40                                     | 32<br>32<br>32<br>24<br>24<br>28<br>24<br>24<br>24                         | N<br>N<br>N<br>N<br>N<br>N           | B<br>B<br>C<br>C<br>C<br>C<br>C<br>C<br>C<br>C                |
|                                                                    |                                                                                                    |                                                                                |                                                                                                    | 5003000<br>5003300<br>5003300<br>7002140<br>7002140<br>7002140<br>7002140<br>7002140<br>7003000                       | DSS25<br>DSS04<br>DSS04<br>DSS04<br>DSS18<br>DSS18<br>DSS18<br>DSS18<br>DSS03<br>DSS03                                     | SNRF071P1<br>SNRF071P1<br>SNRF071P1<br>SNRF071P1<br>SNRF071P1<br>SNRF071P1<br>SNRF071P1<br>SNRF071P1<br>SNRF071P1                           | 06/16/2024<br>05/26/2024<br>06/30/2024<br>06/30/2024<br>05/26/2024<br>06/30/2024<br>06/30/2024<br>05/26/2024<br>05/26/2024                             | 06/22/2024<br>06/01/2024<br>07/06/2024<br>07/06/2024<br>06/01/2024<br>06/15/2024<br>06/01/2024<br>06/01/2024                                           | 07:40<br>07:40<br>07:40<br>07:40<br>07:40<br>07:40<br>07:40<br>07:40<br>07:40<br>07:40<br>07:40<br>07:40                   | 32<br>32<br>32<br>24<br>24<br>24<br>28<br>24<br>24<br>24<br>24<br>36       | N<br>N<br>N<br>N<br>N<br>N           | B<br>B<br>C<br>C<br>C<br>C<br>C<br>C<br>C<br>C                |
|                                                                    |                                                                                                    |                                                                                |                                                                                                    | 5003000<br>5003300<br>5003300<br>7002140<br>7002140<br>7002140<br>7002140<br>7003000<br>7003000                       | DSS25<br>DSS04<br>DSS04<br>DSS18<br>DSS18<br>DSS18<br>DSS18<br>DSS18<br>DSS03<br>DSS03<br>DSS03                            | SNRF071F1<br>SNRF071F1<br>SNRF071F1<br>SNRF071F1<br>SNRF071F1<br>SNRF071F1<br>SNRF071F1<br>SNRF071F1<br>SNRF071F1                           | 06/16/2024<br>05/26/2024<br>06/30/2024<br>06/30/2024<br>05/26/2024<br>06/09/2024<br>06/09/2024<br>05/26/2024<br>05/26/2024<br>06/02/2024<br>06/16/2024 | 06/22/2024<br>06/22/2024<br>06/22/2024<br>07/06/2024<br>06/01/2024<br>06/01/2024<br>06/01/2024<br>06/01/2024<br>06/01/2024<br>06/08/2024<br>06/22/2024 | 07:40<br>07:40<br>07:40<br>07:40<br>07:40<br>07:40<br>07:40<br>07:40<br>07:40<br>07:40<br>07:40<br>07:40                   | 32<br>32<br>32<br>24<br>24<br>28<br>24<br>24<br>24<br>24<br>24<br>36<br>32 | N<br>N<br>N<br>N<br>N<br>N<br>N      | B<br>B<br>C<br>C<br>C<br>C<br>C<br>C<br>C<br>C<br>C<br>C<br>C |
|                                                                    |                                                                                                    |                                                                                |                                                                                                    | 5003000<br>5003300<br>5003300<br>7002140<br>7002140<br>7002140<br>7002140<br>7003000<br>7003000<br>7003000<br>7003100 | DSS25<br>DSS04<br>DSS04<br>DSS18<br>DSS18<br>DSS18<br>DSS18<br>DSS18<br>DSS03<br>DSS03<br>DSS03<br>DSS03                   | SNRF071P1<br>SNRF071P1<br>SNRF071P1<br>SNRF071P1<br>SNRF071P1<br>SNRF071P1<br>SNRF071P1<br>SNRF071P1<br>SNRF071P1<br>SNRF071P1              | 06/16/2024<br>05/26/2024<br>06/30/2024<br>06/30/2024<br>05/26/2024<br>06/09/2024<br>05/26/2024<br>05/26/2024<br>06/02/2024<br>06/16/2024               | 06/01/2024<br>06/01/2024<br>07/06/2024<br>07/06/2024<br>06/15/2024<br>06/15/2024<br>06/01/2024<br>06/01/2024<br>06/08/2024<br>06/08/2024<br>06/22/2024 | 07:40<br>07:40<br>07:40<br>07:40<br>07:40<br>07:40<br>07:40<br>07:40<br>07:40<br>07:40<br>07:40<br>07:40                   | 32<br>32<br>24<br>24<br>24<br>24<br>24<br>24<br>24<br>36<br>32<br>31       | N<br>N<br>N<br>N<br>N<br>N<br>N<br>N | ввосссссс                                                     |
|                                                                    |                                                                                                    |                                                                                |                                                                                                    | 5003000<br>5003300<br>5003300<br>7002140<br>7002140<br>7002140<br>7002140<br>7003000<br>7003000<br>7003000<br>7003100 | DSS25<br>DSS04<br>DSS04<br>DSS18<br>DSS18<br>DSS18<br>DSS18<br>DSS18<br>DSS18<br>DSS03<br>DSS03<br>DSS03<br>DSSHO<br>DSSHO | SNRF071P1<br>SNRF071P1<br>SNRF071P1<br>SNRF071P1<br>SNRF071P1<br>SNRF071P1<br>SNRF071P1<br>SNRF071P1<br>SNRF071P1<br>SNRF071P1<br>SNRF071P1 | 06/16/2024<br>05/26/2024<br>06/16/2024<br>06/30/2024<br>05/30/2024<br>05/26/2024<br>06/30/2024<br>06/30/2024<br>06/16/2024<br>06/16/2024<br>05/26/2024 | 06/22/2024<br>06/21/2024<br>07/06/2024<br>07/06/2024<br>06/01/2024<br>06/15/2024<br>06/01/2024<br>06/01/2024<br>06/02/2024<br>06/22/2024<br>07/06/2024 | 07:40<br>07:40<br>07:40<br>07:40<br>07:40<br>07:40<br>07:40<br>07:40<br>07:40<br>07:40<br>07:40<br>07:40<br>07:40<br>07:40 | 32<br>32<br>24<br>24<br>24<br>24<br>24<br>24<br>24<br>36<br>32<br>31<br>24 | N<br>N<br>N<br>N<br>N<br>N<br>N<br>N | ввсссссссс                                                    |